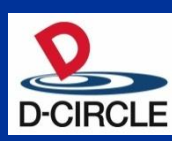

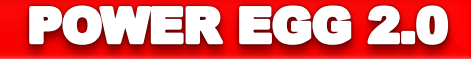

# POWER EGG2.0自治体版 Ver2.5 新機能ご紹介資料

※この資料は、Ver2.3 からマイナーバージョンアップを適用されるお客様向けの 機能紹介です。 Ver2.0~Ver2.3 にて強化された機能詳細は記載されておりません。 2013年4月25日

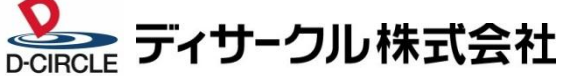

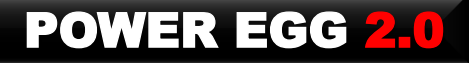

## 目次

- 1. Ver2.5機能強化のポイント
- 2. Webデータベース機能の強化
- 3. 汎用申請機能の強化
- 4. 使い勝手の向上
- 5. お客様要望対応
- 6. タブレット対応
- 7. 動作環境について
- 8. 機能強化内容
- 9. バージョンアップ時の留意事項

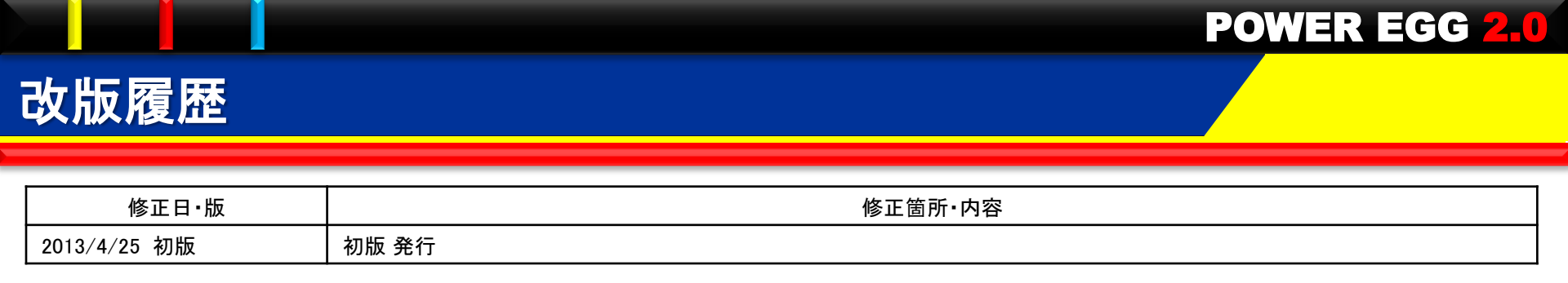

### Ver2.5では、以下のポイントにて機能強化を行なっております。

■ Webデータベース機能を大幅に強化(1/3)

(1)簡単にデータベース作成が可能!

①CSVからのDB簡単作成

ーウィザード形式の画面操作

ーExcelからの移行

②ドラッグ&ドロップによるレイアウト編集

ー入力画面、一覧画面をより簡単に作成

- 見出し付き、表形式、明細行形式(可変行)による多彩なレイアウトをサポート

③データベース定義情報の入出力

ーテスト環境で作成したDB定義とデータを本番環境へ取り込み

ーテンプレートDBの取込み

(2)豊富な表示/照会方法をサポート!

①一覧表示機能の強化

ーカテゴリ表示形式の追加

・3階層まで指定可能(部門別、担当者など)

・条件付き書式機能の追加

ーデフォルトの絞込み条件・ソート順が指定可能

②集計表示機能を追加

-集計方法:合計、平均、最大値、最小値、レコード数

-集計表示画面から内訳明細を表示(ドリルスルー)

ークロス集計を追加

ーグラフでの表示(円、折れ線、縦棒、横棒グラフをサポート)

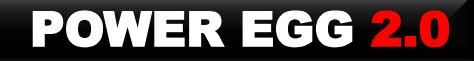

■ Webデータベース機能を大幅に強化(2/3)

(3)「気づき」機能の強化<強力な通知機能の提供>

一通知方法

・アシストメッセージ、携帯メールでの通知

・メールのように通知メッセージの件名、本文の編集

一通知条件

・レコード登録、変更、削除

・指定レコード値(複数条件の組み合わせが可能)

-通知先

・特定職員、特定部門/配下(全員/審議者)、グループ

・レコード内の職員項目の職員本人/上司

・レコード内の部門項目の部門所属職員(全員/審議者)

・レコード登録職員

一通知タイミング

・即時

・通知条件を満たした日/レコード内の日付項目の日付のn日前/後

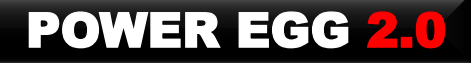

■ Webデータベース機能を大幅に強化(3/3)

(4)その他の機能強化

①項目連動選択肢

ー最初の選択肢で選択した値に応じて別の選択肢の内容を制御(3階層までサポート) ②WebDB間リンク

ーDB間のリンク情報を定義し、データ表示画面からリンク先DBの情報を表示 ③明細行形式の追加

ー可変行の明細をサポート

④DB参照項目強化

- ー外部DBに加え、Webデータベース参照の追加
- ー外部DBの項目転送先を5から100に拡張

⑤項目種類の追加、拡張

- 一顧客選択、商品選択、データベース参照、日付時刻、時間量、日付時刻計算、
  - 時間量計算を追加
- 添付ファイル項目の複数ファイルの添付をサポート

⑥ナビビューへ「データベース」タブの追加

⑦CSV取込み時の全置換モードの追加

⑧集計結果のCSV出力機能の追加

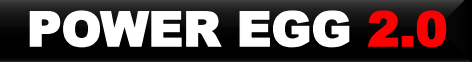

- 汎用申請ワークフローの強化
  - (1)新フォーマットエンジンの採用(エンジンは、汎用申請・WebDB共有)
    - ①フォーマット作成の簡易化
      - ーフォーマット作成エディタの新規提供<ドラッグ&ドロップによる項目配置>
      - ーフォーマット内に表形式/明細行形式(可変行数)が作成可能
    - ②ワークフローデータの検索・集計・出力機能の提供
      - ー検索・集計・出力が可能 ※"Webデータベース"ライセンスの購入が必要です。
        - ※Excel申請フォーマット/Straformフォーマット、Ver2.3以前で作成した入力フォーマット、
          - 経費精算・コンタクト管理WFは検索・集計の対象外です。
    - ③フォーマット定義情報のエクスポート・インポート機能の追加
    - ーテスト機で設定・テストしたフォーマット情報を本番機に取込可能
  - (2)お客様の要望の要求事項対応
    - ①外部DB参照の参照項目数を5→100に拡張
    - ②項目連動型ドロップダウンの追加 (最初のドロップダウンで選択した値に応じて関係するドロップダウンの選択できる値が変わる)
    - ③項目の形式として、"添付ファイル"等 を追加
      - ※Ver2.3以前では、"添付ファイル"は「申請事項の登録」で設定していましたが、
        - Ver2.5よりフォーマットに直接設定を行い、かつ、複数個の設定が可能です
  - ※Ver2.5では、新フォーマットエンジンを採用しています。そのため、以下の留意事項があります。 Ver2.5で提供する新機能(フォーマットエディタ、検索・集計等)をご利用いただくには、 Ver2.3以前のバージョンで作成済の入力フォーマットを新フォーマットに手動にて変換していただく必要があります。 なお、Ver2.3以前のバージョンで作成済の入力フォーマット機能は継続利用が可能ですが、 新機能はご利用いただけません。

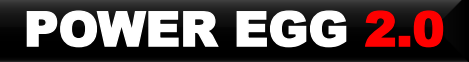

■ 使い勝手の向上

(1)探しやすさの強化

①横断検索機能の追加 New

-1回の検索で機能を横断して検索

検索対象:スケジュール、作業、掲示板、電子会議室、庁内メール、ファイル管理、申請案件 ②検索性能改善

- 添付ファイルを含むキーワード検索性能の大幅な改善

・ファイル管理で最大35倍(70秒→2秒)の性能改善

・その他のキーワード検索処理も同様の改善を実施

庁内メール、案件検索、スケジュール、電子会議室 等

③ブックマーク機能強化

ー情報の保管・整理の操作性を向上すべく大幅な改善を実施 (2)機能強化

①グループウェア機能の強化

ーより見やすく、使いやすくなるよう改善を実施

②庁内メールの機能強化

ー要望の多かったBcc・署名 機能等を追加

③リマインダー機能の強化

ーリマインダーのメッセージからダイレクトに一覧画面に遷移するよう操作性を改善

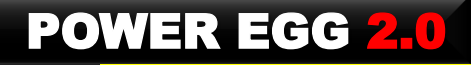

- お客様要望対応
   -お客様、ユーザ会(PEACS)からの要望対応
- タブレット対応
  - ータブレットブラウザから、PC版POWER EGGが動作するように対応 ※制限事項あり 詳細は、7.(5)をご参照ください。

# 2. Webデータベース機能の強化(1)簡単にDB作成可能

#### ①CSVからのDB簡単作成

#### CSVからウィザード形式でデータベースを簡単に作成 3ステップの操作でCSVから簡単にデータベースを作成できます。

|           |                                 | データベースの作成                                                                                                    | え(OSVから作り | 戓)項目設定   |         |          |                   |            |
|-----------|---------------------------------|----------------------------------------------------------------------------------------------------|-----------|----------|---------|----------|-------------------|------------|
| → 次 へ     | ↓ キャンセル                         | · · · · · · · · · · · · · · · · ·                                                                              | 戻る        |          |         |          |                   |            |
| は必須項目です。  |                                 | * は必須項日です。                                                                                                    |           |          |         |          |                   |            |
| CSVファイル * |                                 |                                                                                                    |           |          |         |          |                   |            |
|           | 🔲 uriage.csv(1KB)               | 以下のCSVファイルを読む                                                                                                  | み込みします。(最 | 大5行まで表示) |         |          |                   |            |
|           | ■すべてを選択 ■選択を解除 🗷 選択したファイルを削除    | 顧客名                                                                                                    | 担当者       | 売上金額(計画) | 粗利益(計画) | 売上金額(実績) | 粗利益(実績)           | 備考         |
|           | 取込対象のCSVファイルを選択してください。          | 日之出商品株式会社                                                                                                    | 大木 学      | 1000000  | 100000  | 1000000  | 100000            | 備考         |
| 先頭行の扱い    | ▶ 「○ 先頭行を項目名にする                 | なかよし株式会社                                                                                                    | 友野 力      | 1000000  | 100000  | 1000000  | 100000            | 備考         |
|           | 光現行をナータベースの項目名にする場合はチェックしてくたさい。 | 株式会社フレンド                                                                                                    | 友野 力      | 2000000  | 200000  | 2000000  | 200000            | 備利         |
| SL.       |                                 | 株式会社ディーシー                                                                                                    | 佐田 守      | 2000000  | 200000  | 2000000  | 200000            | 備考         |
| → 次 へ     | ↓ キャンセル                         | ブレンド食品工業                                                                                                    | 日比野 知恵    | 3000000  | 300000  | 3000000  | 300000            | 備利         |
|           |                                 | フィールド名 と 刑式が醒                                                                                                  | 掘してください   |          |         |          |                   |            |
|           | Q+++ Q+                         | フィールド名と型式を選                                                                                                    | 択してください。  |          |         |          |                   | Assessment |
|           | Stepz                           | フィールド名 *                                                                                                    |           |          |         | 꼬고       | 2                 |            |
|           | データを見ながらフィールド名と                 |                                                                                                    |           |          |         | 文        | 字列(1行)            | •          |
|           | 刑式を指定                           | 担当者                                                                                                    |           |          |         | 文        | 字列(1行)            | •          |
|           | <b>Excur</b>                    | 売上金額(計画)                                                                                                    |           |          |         | 数1       |                   |            |
|           |                                 | <mark>粗利益(計画)</mark>                                                                                           |           |          |         | 文字       | 以り込まない><br>字列(1行) |            |
|           | Sten3.                          | 売上金額(実績)                                                                                                    |           |          |         |          | ▣<br>寸項目          |            |
|           |                                 | 粗利益(実績)                                                                                                    |           |          |         | 年月時      | 月項目<br>別項目        |            |
|           | 唯認画面で「確認」クリック                   | 備考                                                                                                    |           |          |         | 文語       | 字列(複数行)<br>チテキスト  |            |
|           |                                 |                                                                                                    |           |          |         | 2        | ック・ハー<br>ジグ       |            |
|           |                                 |                                                                                                    | 戻る        |          |         | チェ       | シソンハッソス<br>バオボタワ  |            |
|           |                                 | The second second second second second second second second second second second second second second second s |           |          |         |          |                   | 1868       |

# 2. Webデータベース機能の強化(1)簡単にDB作成可能

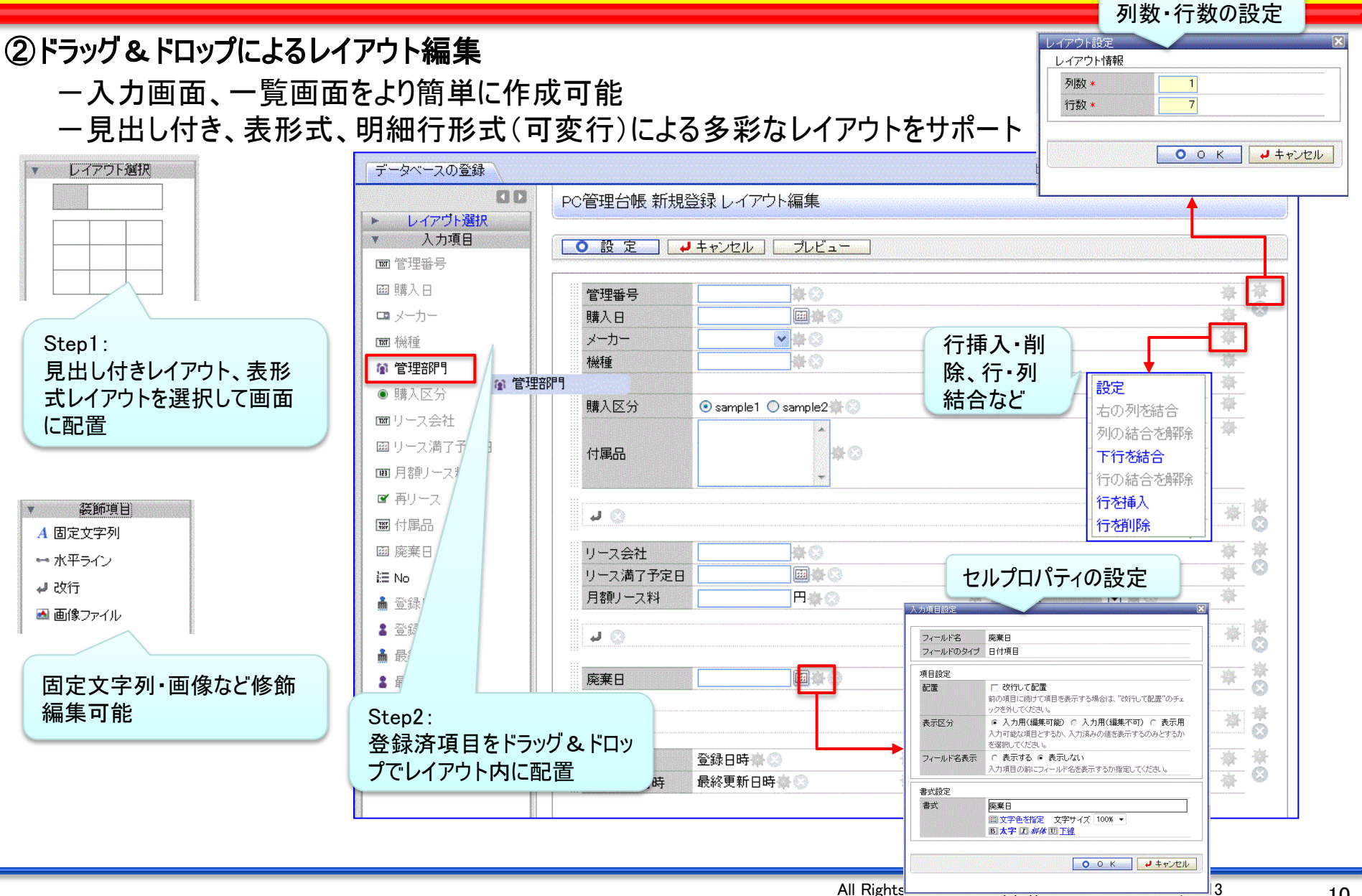

# 2. Webデータベース機能の強化(1)簡単にDB作成可能

#### ■フォーマットに設定可能なレイアウト形式

#### (1) 項目見出し付きタイプ《標準レイアウト》

| 管理番号    | PE-0000101     |         |                |
|---------|----------------|---------|----------------|
| レンタル種類  | 短期レンタル         | 期間      | 12ヶ月           |
| レンタル開始日 | 2012/01/01 (日) | レンタル終了日 | 2012/12/31 (月) |
| 利用部門    | 業務部            | 設置場所    |                |
| 利用目的    |                |         |                |

#### (2) 表形式《カスタムレイアウト》 ※見出しは自由設定

| 項目  | 検査結果 | 所見 | 備考 |
|-----|------|----|----|
| 水分  | 1.5  |    |    |
| 重量1 |      |    |    |
| 重量2 |      |    |    |
| 重量3 |      |    |    |
| 重量4 |      |    |    |

#### (3) 明細行形式(可変行)《明細行》

| +   | 追   | 加 🥒 変 更        |        |        |        |                |
|-----|-----|----------------|--------|--------|--------|----------------|
|     |     | 依頼日            | 内容     | 金額     | 依頼業者   | 返却日            |
| ^   | ⊙   | 2008/10/10 (金) | ディスク交換 | 1,500円 | O×サービス | 2008/10/16 (木) |
| ~   | 0   | 2009/05/01 (金) | PC内部清掃 | 5,000円 | O×サービス | 2009/05/06 (水) |
| ¥ 選 | 捩した | と行を削除          |        |        |        |                |

※(1)(2)は、1フォーマット内に複数設定可能 ※(3)は、1フォーマットに1個設定可能 Ver2.5追加

Ver2.5追加

# 2. Webデータベース機能の強化(1)簡単にDB作成可能

### ③データベース定義情報の 入出力が可能

- ーテスト環境で作成したDB定義とデータを本番環境へ取り込み
- ーテンプレートDBの取込み

| データベースの登録                                                         |                                                                                                    |                                                                                                    |                                              |                        |                      |        |
|-------------------------------------------------------------------|----------------------------------------------------------------------------------------------------|----------------------------------------------------------------------------------------------------|----------------------------------------------|------------------------|----------------------|--------|
| 00                                                                | PC管理台帳 データベースの設定                                                                                                    |                                                                                                    |                                              |                        |                      |        |
| マークペース設定     マイールド設定     一覧表示画面設定     表示編集画面設定     欲り込み条件設定       | <ul> <li>大石 学さんがロック中です。</li> <li>← 戻 る ● 編 集</li> <li>データベース名 PC管理台帳</li> <li>アクセス権限情報</li> <li>会社</li> <li>フレンド商事</li> <li>全会社</li> </ul>                                                                                                    | <ul> <li>その他の操作</li> <li>→ 明細行設定</li> <li>データベースの削除</li> <li>レコードの全削除</li> <li>参照作成:定義のみ</li> <li>参照作成:定義しコード</li> <li>DB外部出力:定義のみ</li> </ul> | レ <del>コード一覧 ロック解除</del><br>[その他の操<br>データベース | 作]ボタンよ<br>の出 力がす       | り、<br>J能             |        |
| <ul> <li>➡ 来日ものも設定</li> <li>・外部DB参照定義</li> <li>・連動項目設定</li> </ul> | 備考     パソコンおよび備       説明     コメント欄使用有       無     使用す                                                                                                    | DB外部出力:定義とレコード<br>スの登録<br>リステム管理                                                                                                    | 里データベース一覧                                    |                        |                      |        |
| <ul> <li>通知設定</li> <li>・リンク設定</li> </ul>                          | (使用した)     (中国した)     (中国 | <sup>は</sup> 作成<br>取り込み<br>オルダ かが可                                                                                                    | たデータベースの取込<br>「能                             |                        | 選択したデータベースを          | - Ⅰこ移動 |
|                                                                   | フォルタ名 システィ 国 🛅 総務                                                                                                    | デ·<br>デ·                                                                                                    | ータベース名                                       | 最終更新者                  | 最終更新日時               | 使用区分   |
|                                                                   |                                                                                                    |                                                                                                    | 會 PC管理台帳                                     | ▲大石 学                  | 2012/06/11 (月) 16:10 | 使用中    |
|                                                                   | 400000000000000000000000000000000000000                                                                                                    |                                                                                                    | ▲ ソフトウェア管理台帳                                 | 大石 学                   | 2012/05/31 (木) 12:26 | 使用中    |
|                                                                   | ● 戻る ● 編                                                                                                    | データペー<br>データペー                                                                                                    |                                              | <u>↓★石 ♥</u><br>7ァイル選択 | 2011/12/26 (月) 11:24 |        |
|                                                                   |                                                                                                    | * は必須項目                                                                                                    | です。                                          |                        |                      |        |
|                                                                   |                                                                                                    | ZPファイル                                                                                                    | *                                            | 件)<br>~<br>ているZIPファイルを | 選択してください。            |        |
|                                                                   |                                                                                                    | データの扱                                                                                                    | い データの取り込みを行う<br>データベース定義と一緒に格納              | 内されているデータ              | を取込するかどうか指定します。      |        |

#### ①一覧表示機能の強化

#### ーカテゴリ表示形式の追加

・3階層までのカテゴリが指定可能(部門別、担当者など)

- 一覧表示において、デフォルトの絞込み条件・ソート順を指定可能

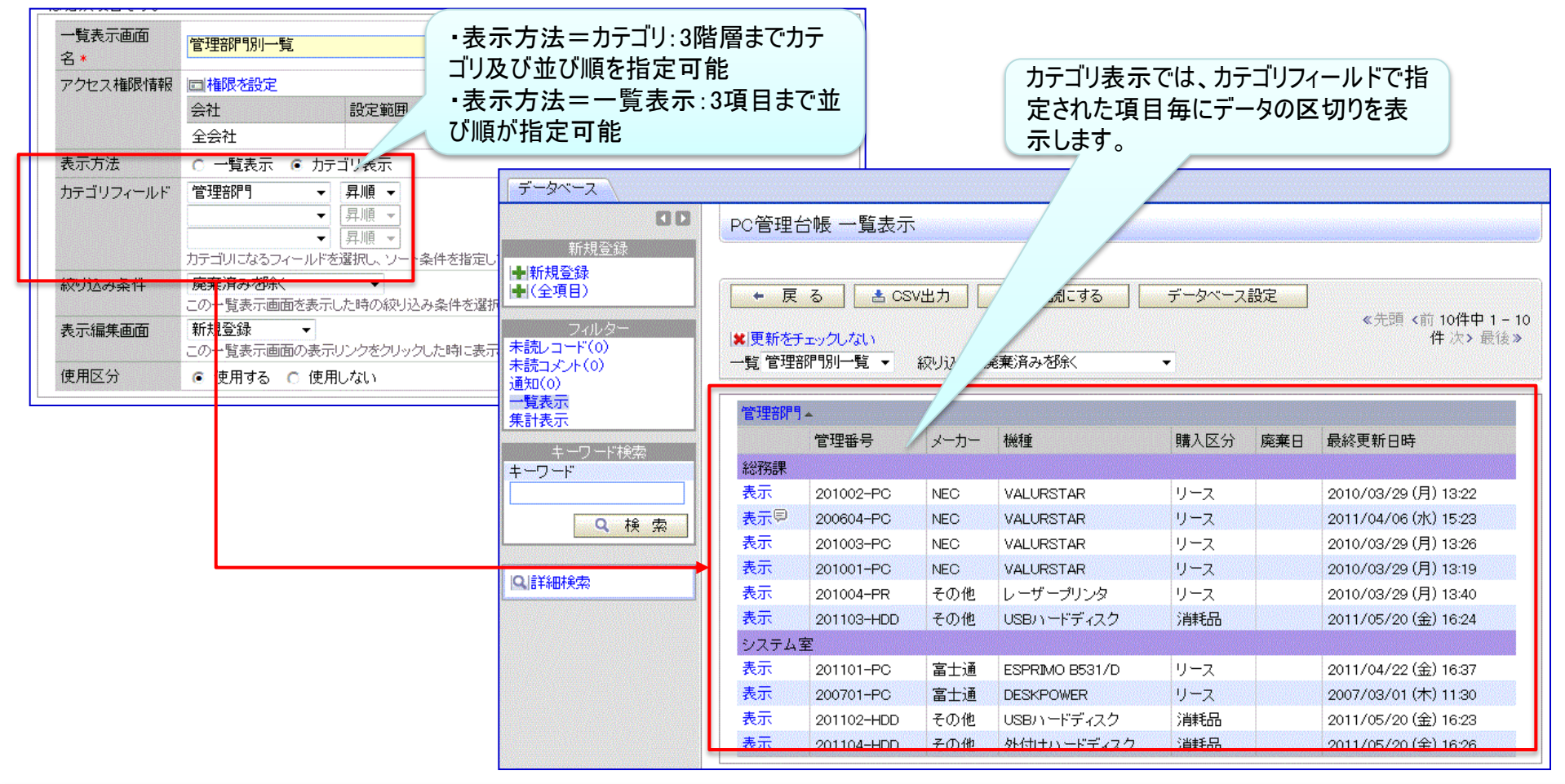

#### ①一覧表示機能の強化

ー条件付き書式機能の追加

・一覧表示において、値の条件に応じてセルや文字の属性を変更できる機能を追加

POWER EGG 2.0

14

| 【】】<br>新規登録<br>➡新規登録          | PC管理台                                                                   | 帳2 一覧表示                                                                                                    | マ既調に  | オス」「データベーフ設定 | 2]    |            | 条        | 条件付き書き | 式設定例 |
|-------------------------------|-------------------------------------------------------------------------|----------------------------------------------------------------------------------------------------|-------|--------------|-------|------------|----------|--------|------|
| ● (全項目)<br>フィルター<br>未読レコード(の) | <ul> <li>         Isal更新をチ     </li> <li>         一覧 標準     </li> </ul> | <u> このでは、 このでは、 この</u> | 廃棄済みを |              |       | :先頭 <前 14作 | ŧ中 1 - 1 | *(§»   |      |
| 未読コメント(0)                     |                                                                         | 管理番号▲                                                                                                    | メーカー  | 機種           | 管理部門  | 購入区分       | ~ 乗日     | 月額リース料 |      |
| □ <sup>通</sup> 和(0)           | 表示同                                                                     | 200604-PC 目 <u>ソフト台帳</u>                                                                                                    | D社    | VALURSTAR    | 総務部   | リース        |          | 500円   |      |
| 集計表示                          | 表示                                                                      | 200701-PC 目 <u>ソフト台帳</u>                                                                                                    | 富士通   | DESKPOWER    | システム部 | リース        |          | 2,500円 |      |
| キーワード検索                       | 表示                                                                      | 201001-PC 目 <u>ソフト台帳</u>                                                                                                    | NEC   | VALURSTAR    | 総務部   | リース        |          | 2,480円 |      |

|                                                          | 【書式設定画面】                                                                                                    |                                                                                                    |
|----------------------------------------------------------|----------------------------------------------------------------------------------------------------|----------------------------------------------------------------------------------------------------|
| 使用できる条件は選択し<br>た項目の書式によって変<br>わります。絞込み条件と<br>同等の指定ができます。 | 項目名       購入区分         条件       消耗品         書式       購入区分         圖太字       日本体         回丁盤       回丁盤         画背景色を指定       田文字色を指定         文字       クリフ         条件       書式         ▲ 注 加       ● 変更       クリフ         条件付き書式は上から順に判定し、最初に合致した条件の書式で表示されます。       条件         ● リース       と同じ       購入区分         ● 消耗品       と同じ       購入区分         ★ ) 選択した行を削除       ● | <ul> <li>一覧にデータを表示する際、項目毎にある<br/>条件を満たした場合の書式を設定する機能<br/>を追加します。</li> <li>条件は複数設定可能で、最初に一致した<br/>条件の書式が利用されます。</li> </ul> |
|                                                          |                                                                                                    | All Rights Reserved Copyright© D-CIRCLE Inc, 2013                                                                         |

#### ②集計表示機能を追加

ー集計表示機能を追加。明細データを集計して、表・クロス集計・グラフ(円・折れ線・縦棒・横棒グラフ)で表示可能

ー集計方法は、合計、平均、最大値、最小値、レコード数から選択可能

【設定画面】

| PC管理台帳 集調                                                         | 計画面編集                                                                                |                                          |                                                                                                 |
|-------------------------------------------------------------------|--------------------------------------------------------------------------------------|------------------------------------------|-------------------------------------------------------------------------------------------------|
| <ul> <li>         ・ 変更         ・         は必須項目です。     </li> </ul> | × 削除 → ++ンセル 表示方法、                                                                   | 分類項目、合調                                  | 計・小                                                                                             |
| 集計表示名 *                                                           | 部別リース料                                                                               | 加入未司 衣小                                  |                                                                                                 |
| アクセス権限情報                                                          | □                                                                                    | 方法、ソート等 <sup>:</sup>                     | ffを指定                                                                                           |
| 表示方法                                                              | <ul> <li>         至云</li></ul>                                                       | <u> </u>                                 | 左面面で設定した内容の結果                                                                                   |
| 分類項目                                                              | 大分類 * <b>管理部門</b> ▼<br>中分類 ▼<br>小分類 ▼<br>カテゴリになるフィールドを選択してください。クロス集計の場合は1項目のみ選択できます。 |                                          | ・"管理部門"毎に"月額リース料"<br>を合計 【集計結果】                                                                 |
| 合計・小計の表示                                                          | ▽ 合計・小計を表示する                                                                         | データベース                                   |                                                                                                 |
| クロス(横軸)集計<br>項目                                                   | 表示方式が表しの場合、分類項目毎の小計・中計と厳しに含計を表示するかが選択してくた<br>「クロス集計を行なう<br>「<br>横軸に表示する項目を選択してください。  | ▲<br>新規登録<br><b>▶</b> 新規登録               | DD PC管理台帳 集計表示                                                                                  |
| 集計方法·集計項                                                          | 集計方法                                                                                 | ●(全項目)                                   | ■ 「○ ○ ○ ○ ○ ○ ○ ○ ○ ○ ○ ○ ○ ○ ○ ○ ○ ○ ○                                                        |
| ∃*                                                                | ○         合計         月額リース料           ■無計方法・集計項目が追加         ●                        | フィルター<br>未読レコード(の)<br>未読コメント(の)          | 集計 部門別リース料 ▼ 表示方法 表 ▼ 叙り込み リース中のみ ▼                                                             |
| ソート条件                                                             |                                                                                      | 通知にの<br>一覧表示<br>集計表示<br>キーワード検索<br>キーワード | 総務課     13,560          ・         ・         ・                                                   |
| 絞り込み条件                                                            | ます。<br>リース中のみ<br>データを続け込んで集計する場合は、絞り込み条件を選択してください。絞り込み条件は、"<br>定"画面で設定してください。        | Q. 検 索                                   | この情報のURL /XDB/XDB0102I,jsf?p1=1000018p3=48ViewType=4<br>▲<br>「「」のURLをコピー ↓」ブックマークに追加<br>その他の操作▼ |
| 使用区分                                                              | ● 使用する ○ 使用しない                                                                       | <b>Q</b> 詳細検索                            |                                                                                                 |
| ポートレット用<br>URL                                                    | XDB/XDB06011,jsf?p1=100000<br>コーポレートナビで使用する場合は、上記のURLを「ボートレットの登録」画面に貼付けして?<br>ください。  | ペートレットを登録して                              |                                                                                                 |

#### ②集計表示機能を追加

ークロス集計(縦横マトリックス)表示が可能

#### 【設定画面】

| PC管理台帳 集        | 計画面編集                                              |                               |                                 |               |        |            |                |                      |                     |               |          |        |
|-----------------|----------------------------------------------------|-------------------------------|---------------------------------|---------------|--------|------------|----------------|----------------------|---------------------|---------------|----------|--------|
| ● 変 更           | 業削除 ┙                                              | キャンセル                         |                                 |               |        |            |                |                      |                     |               |          |        |
|                 |                                                    |                               |                                 |               | - I    |            |                |                      |                     |               |          |        |
| 集計表示名 *         | 部門・メーカー別リース料                                       | 料                             |                                 |               |        |            |                |                      |                     |               |          |        |
| アクセス権限情報        | ■権限を設定                                             |                               | ,                               |               |        |            |                |                      |                     |               |          |        |
|                 | 会社                                                 | 設定範囲                          |                                 | 権限            |        |            |                |                      |                     |               |          |        |
|                 | 全会社                                                |                               |                                 | 参照可           |        |            |                |                      |                     |               |          |        |
| 表示方法            | <ul> <li>表 C 円グラフ</li> <li>表の一部を除き、画面表示</li> </ul> | ○ 折れ線グラフ ○ 終<br>示時に、表からグラフ、グラ | 従棒グラフ ○ 横棒グラフ<br>フから表へとその場で変更可能 | ēす.           |        |            |                |                      |                     |               |          |        |
| 分類項目            | 大分類 * 管理部門                                         | -                             |                                 |               |        |            |                |                      |                     |               |          |        |
|                 | 中分類                                                | •                             |                                 |               |        |            | 「左面面」          | で設定した                | 内のの結                | e Ì           |          |        |
|                 | 小分類                                                | -                             |                                 |               |        |            | "佐田            |                      |                     | <b>ሉ</b><br># |          |        |
|                 | カテゴリになるフィールドを                                      | を選択してください。クロス集                | 計の場合は1項目のみ選択でき                  | ます。           |        |            | ・官理            | 部門毎2                 | (カーノー)(作            | <b>東</b> 軸)   |          |        |
| 合計・小計の表示        | □ 合計・小計を表示する                                       | 3                             |                                 |               |        |            | 毎に"月           | 額リース料                | "を合計                |               |          |        |
|                 | 表示万式の"表"の場合、                                       | 分類項目毎の小計・甲計と                  | :最後に合計を表示するか選択し                 | -(123N)       |        |            |                |                      |                     |               | 【集       | 計結果】   |
| 2日人(傾軸)集計<br>酒日 | ▼ クロス発計を打なう                                        |                               |                                 |               |        |            |                |                      |                     |               |          |        |
| 19.0            | 横軸に表示する項目を選                                        | 択し <mark>て</mark> ください。       |                                 | データベース        |        |            |                |                      |                     |               |          |        |
| 集計方法·集計項        | 集計方:                                               | 法                             | 集計項目                            |               | 61 (2) | の答理や幅      | 住計主子           |                      |                     |               |          |        |
| 8               | · C 合計                                             |                               | 月額リース料                          | 新相登锦          |        | PUEIED     | (未可衣小          |                      |                     |               |          |        |
|                 | ╋ 集計方法·集計項目                                        | を追加                           |                                 | ➡新規登録         |        |            |                |                      |                     |               |          |        |
|                 | ●選択した行を編集                                          | ■選択した行を削除                     |                                 | ●(全項目)        |        | ● 戻る       | ▲ CSV出力        |                      |                     |               |          |        |
| ソート条件           | 管理部門 ▼ 昇順 ▼                                        | r                             |                                 | フィルター         |        | *  更新をチェック | クしない           |                      |                     |               |          |        |
|                 | · · · · · · · · · · · · · · · · · · ·              | - 昇順 ▼                        |                                 | 未読レコード(0)     |        | 集計 部門・メー   | カー別リース料 👻      | 表示方法 表               | <ul> <li></li></ul> | み リース中のみ      | -        |        |
|                 |                                                    | - 昇順 ▼                        |                                 | 未読コメント(0)     |        |            |                |                      |                     |               |          |        |
|                 | ソート条件を指定してくだる<br>ます                                | さい。分類項目と集計項目:                 | から選択できます。指定しない場                 | 合、分一覧表示       |        | メーカー       | 富士通            | NEC                  | その作                 | t             | 合計       |        |
| 応じれる件           | より。<br>リーフロのみ                                      | -                             |                                 | 集計表示          |        | 管理部門-      | 合計(月額リース料)     | ) 合計(月額リー            | -ス料) 合計(            | (月額リース料)      | 合計(月額)ース | (料)    |
| 家の死亡            | データを絞り込んで集計す                                       | する場合は、絞り込み条件                  | を選択してください。絞り込み条件                | ala、" キーワード検索 |        | システム室      |                | 5,300                | 0                   | 0             |          | 5,300  |
|                 | 定"画面で設定してください                                      | , 1 <sub>0</sub>              |                                 | キーワード         |        | 総務課        |                | 0                    | 7,960               | 5,600         |          | 13,560 |
| 使用区分            | ◉ 使用する 🔘 使用                                        | しない                           |                                 |               |        | 合計         | 5              | 5,300                | 7,960               | 5,600         |          | 18,860 |
| ポートレット用         | XDB/XDB06011.jsf?p1=                               | 100023                        |                                 | <b>Q</b> 検    | 索      |            |                |                      |                     |               |          |        |
| URL             | コーポレートナビで使用す                                       | る場合は、上記のURLをF                 | ポートレットの登録」画面に貼付                 | わて7           |        | この情報のUF    | RL /XDB/XDB010 | 21.jsf?p1=100001&p3: | =4&ViewType=4       |               |          |        |
|                 | (JE36)0                                            |                               |                                 | Q_I詳細検索       |        |            | き このURLをコ      | ビー (動)フックマーク);       | 11世770              |               |          |        |
|                 |                                                    |                               |                                 |               |        |            | その他の操作*        |                      |                     |               |          |        |

#### ②集計表示機能を追加

-集計表示画面からの内訳レコードの表示が可能(ドリルスルー機能)

| データベース                                                                             |                                                                                     |                                                |                                                        |                                       |                 |                   |                 |        |                                         |
|------------------------------------------------------------------------------------|-------------------------------------------------------------------------------------|------------------------------------------------|--------------------------------------------------------|---------------------------------------|-----------------|-------------------|-----------------|--------|-----------------------------------------|
| 新規登録<br>→「新規登録<br>→(全項目)<br>フィルター<br>未読コンド(の)<br>未読コンド(の)<br>通知(の)<br>一覧表示<br>集計表示 | PC管理台帳 集計表示<br>◆ 戻る 高 csv出<br>※更新をチェックしない<br>集計 部門別リース料 ◆ 算<br>管理部門<br>総務課<br>システム室 | カ<br>表示方法 表<br>合計(月額)ース料)                      | <ul> <li></li></ul>                                    | -ス中のみ<br>13.560<br>5.300 <b>・</b> 明細数 | クリックする<br>示します。 | ると集計の内<br>(ドリルスル- | 訳レコードを<br>- )   | 表      |                                         |
| + フード<br>+ フード<br>Q 検 索                                                            | 台計<br>この情報のURL /XDB/XDE<br>ふこのURL<br>その他の持                                          | 301021.jsf?p1=100001。<br>-をコピー  ♣ ブックマー<br>}作▼ | 1<br>&p3=4&ViewType=4<br>-クに追加                         | 18,860                                |                 | ,                 |                 |        |                                         |
|                                                                                    |                                                                                     | PC 官理<br>全てのレコ<br>← 戻<br>⊌」更新をチ<br>一覧 標準       | - F <sup>*</sup> を既読にしま<br>る <u>き</u> CS<br>エックする<br>▼ | 小<br>した。<br>W出力<br>絞り込み リ・            | 全て既読にする         | データベース訳<br>▼      | <b>定</b><br>《先頭 | (前 8件中 | 1 <b>- 8件</b> 次 <b>&gt;</b> 最後 <b>》</b> |
|                                                                                    |                                                                                     |                                                | 管理番号▲                                                  | メーカー                                  | 機種              | 管理部門              | 購入区分            | 廃棄日    | 月額リース料                                  |
|                                                                                    |                                                                                     | 表示同                                            | 200604-PC                                              | NEC                                   | VALURSTAR       | 総務課               | リース             |        | 500円                                    |
|                                                                                    |                                                                                     | 表示                                             | 200701-PC                                              | 富士通                                   | DESKPOWER       | システム室             | リース             |        | 2,500円                                  |
|                                                                                    |                                                                                     | 表示                                             | 201001-PC                                              | NEC                                   | VALURSTAR       | 総務課               | リース             |        | 2,480円                                  |
|                                                                                    |                                                                                     | 表示                                             | 201002-PC                                              | NEC                                   | VALURSTAR       | 総務課               | リース             |        | 2,500円                                  |
|                                                                                    |                                                                                     | 表示                                             | 201003-PC                                              | NEC                                   | VALURSTAR       | 総務課               | リース             |        | 2,480円                                  |
|                                                                                    |                                                                                     | 表示                                             | 201004-PR                                              | その他                                   | レーザーブリンタ        | 総務課               | リース             |        | 5,600円                                  |
|                                                                                    |                                                                                     | 表示                                             | 201101-PC                                              | 富士通                                   | ESPRIMO B531/D  | システム室             | リース             |        | 2,800円                                  |
|                                                                                    |                                                                                     | 表示                                             | 201201-PC                                              | N社                                    | XPS13           | システム室             | リース             |        |                                         |

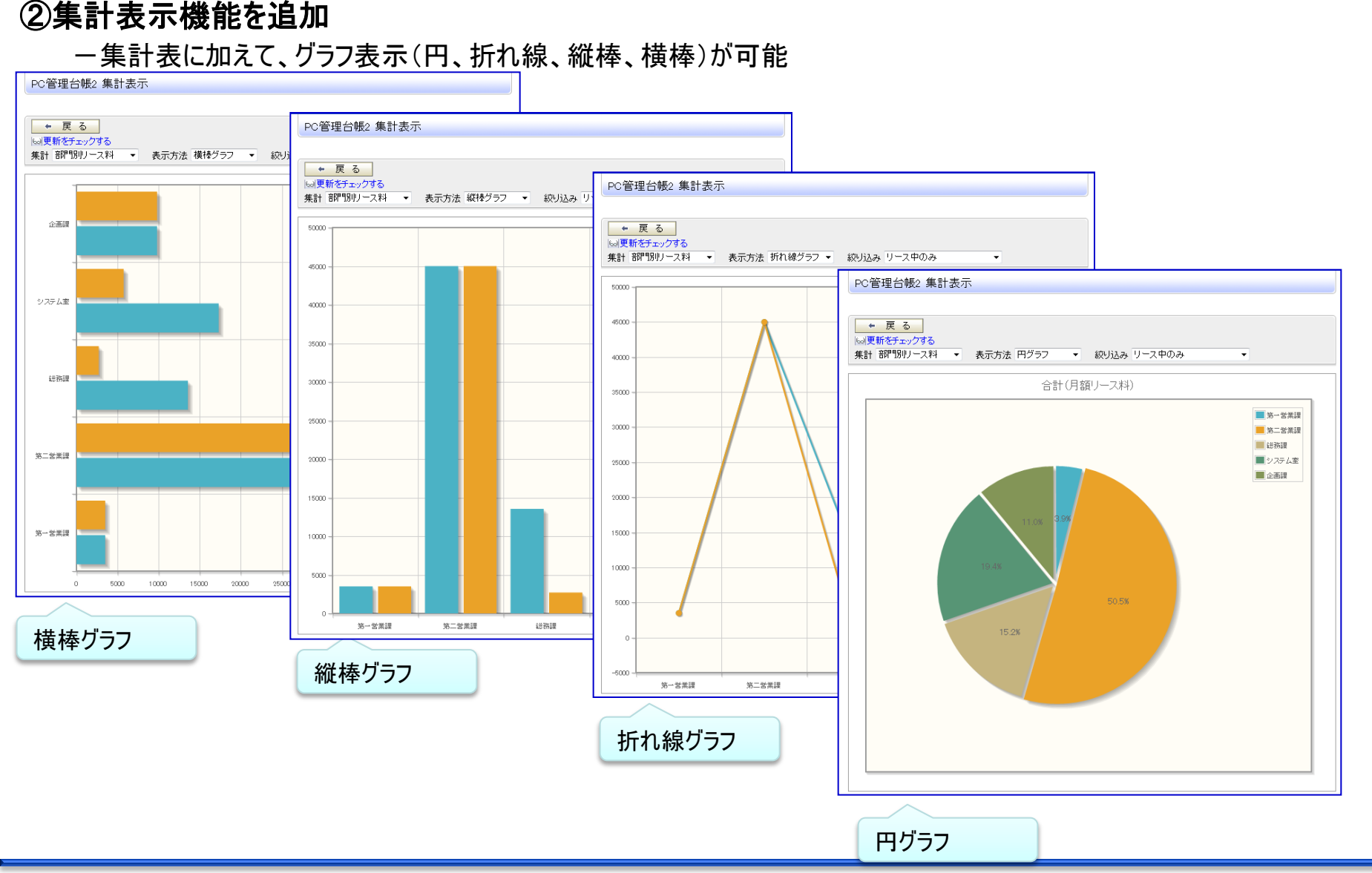

### 2. Webデータベース機能の強化(3)「気づき」機能の強化

#### ■強力な通知機能の新規提供

一通知方法

・アシストメッセージ、携帯メールでの通知

・柔軟な通知メッセージの件名、本文の編集

一通知条件

・レコード登録、変更、削除

・指定レコード値(複数条件の組み合わせが可能)

一通知先

・特定職員、特定部門/配下(全員/審議者)、グループ

・レコード内の職員項目の職員本人/上司

※上司の場合、組織図レベルの階層が指定できるのでエスカレーション可能

・レコード内の部門項目の部門所属職員(全員/審議者)

・レコード登録職員

ー通知タイミング

·即時

・通知条件を満たした日/レコード内の日付項目のn日前/後

# 2. Webデータベース機能の強化(3)「気づき」機能の強化

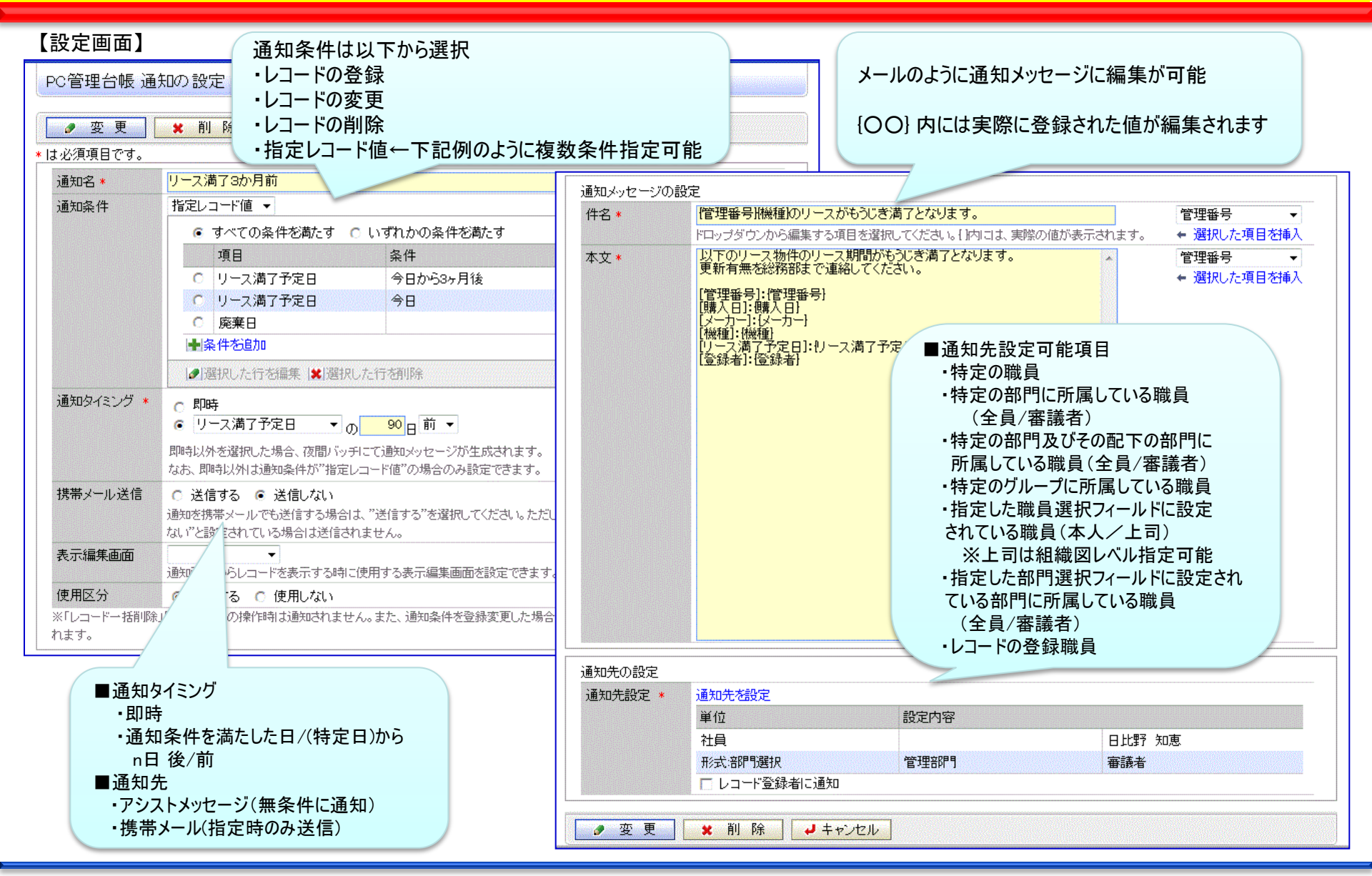

# 2. Webデータベース機能の強化(3)「気づき」機能の強化

#### ✓ アシストメッセージから通知内容を簡単に確認

#### 【通知一覧画面】

| データベース                                 |                           |                   |                                            |                     |                      |                                                                                                    |       |  |
|----------------------------------------|---------------------------|-------------------|--------------------------------------------|---------------------|----------------------|----------------------------------------------------------------------------------------------------|-------|--|
|                                        | PC管                       | 理台帳2 通知一覧         |                                            |                     |                      |                                                                                                    |       |  |
| 新規登録                                   | () <b>P</b>               |                   |                                            |                     |                      |                                                                                                    |       |  |
| 11111111111111111111111111111111111111 | +                         | 戻る 確認 游           | それにする 全て確認済みにする                            | ≪先頭 <               | :前1件中1-1件次>最後》       |                                                                                                    |       |  |
| フィルター<br>未読レコード(14)                    | □全て                       |                   |                                            |                     |                      |                                                                                                    |       |  |
| 未読コメント(0)                              |                           | 件名                |                                            |                     | 通知日時▼                |                                                                                                    |       |  |
| 一覧表示                                   |                           | 201201-PC:XPS13 0 | リース情報を登録してください。                            |                     | 2012/06/12 (火) 17:43 |                                                                                                    |       |  |
| 朱訂表示                                   |                           |                   |                                            |                     |                      |                                                                                                    |       |  |
| キーワード                                  |                           | <b>-</b> -        |                                            |                     | ак. ш. <b>н</b>      |                                                                                                    |       |  |
|                                        | Contraction of the second | PC管理台帳2 汕         | 通知内容表示                                     |                     |                      | and the second second second second second second second second second second second second second second second |       |  |
| <b>Q</b> 検索                            |                           |                   |                                            |                     | (前                   |                                                                                                    |       |  |
|                                        |                           |                   | ◆ 戻 る                                      |                     |                      |                                                                                                    |       |  |
|                                        | 1                         | ニーカベーフタ           |                                            |                     |                      |                                                                                                    |       |  |
| 確認ボタンをクリッ                              | 5                         | チーダベース名           | PC目4日1版2<br>201201-PC:XPS13 のリース情報を登録してくだる | PC管理台帳2 L           | ノコート内容表示             |                                                                                                    |       |  |
| するまでメッセーシ                              | げは                        | 内容                | 以下のPCのリース情報を登録してください。                      | / 編集                | ★ 削除 ↓ 戻る            | 印刷                                                                                                    |       |  |
| 消えません。                                 |                           |                   |                                            | 表示編集画面 リー           |                      |                                                                                                    |       |  |
|                                        |                           |                   | [閏珪番号]201201-PC<br>[購入日]2012/06/12(火)      |                     |                      |                                                                                                    |       |  |
|                                        |                           |                   | [メーカー]N社                                   | 管理番号                | 201201-PC            |                                                                                                    |       |  |
|                                        |                           |                   | [機種]XPS13                                  | 購入日                 | 2012/06/12 (火)       | +353=                                                                                                    | VESTO |  |
|                                        |                           |                   | 【8月11日 112 人 7 ム 全                         | ターカー                |                      | 1茂作里                                                                                                    | XPS13 |  |
|                                        |                           |                   | [登録日時]2012/06/12(火)17:43                   | 付属品                 | ディスプレイ キーボード マウス     |                                                                                                    |       |  |
|                                        |                           | 通知日時              | 2012/06/12(以) 17:43                        |                     |                      |                                                                                                    |       |  |
|                                        |                           | 通知元レコード           | 通知元レコードを表示                                 | 購入区分                | <u> </u>             |                                                                                                    |       |  |
|                                        |                           |                   |                                            | リース会社               |                      |                                                                                                    |       |  |
| リンクをクリックする                             | と該当                       | 当レコードが表           | ← 戻る                                       | リース海子予定日            | 2012/02/28 (火)       |                                                                                                    |       |  |
| 示されます                                  |                           |                   |                                            | 月留リース科              |                      |                                                                                                    |       |  |
|                                        |                           |                   |                                            | <del>11</del> 7 - X |                      |                                                                                                    |       |  |

#### ①項目連動選択肢追加

最初のドロップダウンで選択した値に応じて関係するドロップダウンの選択できる値を変えることが可能 連動元項目形式:フラグ、ラジオボタン、ドロップダウン

連動項目形式 : ドロップダウン、チェックボックス ※3階層まで設定可能です

| <ul> <li>         ・         ・         ・</li></ul>                                             | 必須項目です。 |                                                                                       |  |
|-----------------------------------------------------------------------------------------------|---------|---------------------------------------------------------------------------------------|--|
| 重動項目 *  事由2 ▼<br>運動元項目の選択値を元に、連動項目で選択できる値を指定します。フィールド型式は、ドロップダウン・ラジオ<br>ボタン・チェックボックスから選択できます。 | 重動元項目 * | 事由 マ<br>連動元項目を選択してください。フィールド型式は、ドロップダウン・ラジオボタン・フラグから選択できます。                           |  |
|                                                                                               | ≢動項目 ★  | 事由2 ▼<br>連動元項目の選択値を元に、連動項目で選択できる値を指定します。フィールド型式は、ドロップダウン・ラジオ<br>ボタン・チェックボックスから選択できます。 |  |

#### 連動元項目:事由を選択されたときに選択可能にする、連動先項目:事由2をチェックしてください。

| 事由  |        | □ 結婚   | □出生    | 「傷病    | □ 死亡   |
|-----|--------|--------|--------|--------|--------|
| 事由2 | 人本口    | ☑ 本人   | 口本人    | ▼本人    | 口本人    |
|     | [] 配偶者 | □ 配偶者  | □ 配偶者  | ☑ 配偶者  | ☑ 配偶者  |
|     | □子女    | ☑ 子女   | 口子女    | ▼ 子女   | ☑ 子女   |
|     | 口父母    | 口父母    | 口父母    | ▼父母    | ☑ 父母   |
|     | □その他   | □その他   | □その他   | □その他   | ▼ その他  |
|     | □長子    | □ 長子   | ▼ 長子   | □ 長子   | □ 長子   |
|     | □ 次子以降 | □ 次子以降 | ☑ 次子以降 | □ 次子以降 | □ 次子以降 |

#### ②Webデータベース間リンク

-Webデータベース間のリンク情報を定義し、データ表示画面からリンク(関連)情報を表示

【リンク設定画面】

【リンク付き画面】

| PC管理台帳2 リ          | ンクの設定                                                                                   | データベース                                                                      |                                                          |                              |                                                                                                    |                            |                                      |                  |                  |     |
|--------------------|-----------------------------------------------------------------------------------------|-----------------------------------------------------------------------------|----------------------------------------------------------|------------------------------|----------------------------------------------------------------------------------------------------|----------------------------|--------------------------------------|------------------|------------------|-----|
| ● 変 更              | ★ 削除 → キャンセル                                                                            | ▲▶                                                                          | PC管理                                                     | 台帳2 -                        | 一覧表示                                                                                                    |                            |                                      |                  |                  |     |
| リンク名 *<br>リンク元項目 * | <ul> <li>ソフト台帳</li> <li>管理番号</li> <li>リンクを設定する項目を選択してください。</li> <li>目は給売してた空</li> </ul> | <ul> <li>■新規登録</li> <li>●(全項目)</li> <li>フィルター</li> <li>未読レコード(0)</li> </ul> | <ul> <li>← 房</li> <li>6○更新を</li> <li>一覧 標準</li> </ul>    | € る  <br>チェックする<br>≦         | き CSV出力<br>る<br>▼ 絞り込み                                                                                                    | 全て既<br>、<br>廃 <b>棄</b> 済みを | 読にする<br>「<br>郑余く →                   | データベース設          | 定<br>一           | 《先》 |
| タベース *<br>         | PCインストールソフト台帳<br>リンク先Webデータベースを選択してください。<br>管理番号 マ                                      | 未読コメント(0)<br>通知(0)<br>年記表示                                                  | 表示同                                                      | 管理番<br>200604                | 号▲<br>1-P0 <mark>:目<i>\</i>2}台帳</mark>                                                                                                    | メーカー<br>NEC                | 機種<br>VALURSTAR                      | 管理部門<br>総務課      | 購入区分<br>リース      | 廃棄  |
| リンクの表示方法           | リンク先Webデータベースの項目を設定してください。<br>「一覧表示画面に表示する」<br>「内容表示画面に表示する」<br>どちらかまたけなみてある。           | <u>キーワード</u> 検索<br>キーワード                                                    | 表示<br>表示                                                 | 200701                       | 1-PC目 <u>ソフト台帳</u><br>1-PC目 <u>ソフト台帳</u>                                                                                                    | 富士通<br>NEC                 | DESKPOWER<br>VALURSTA <mark>R</mark> | システム<br>室<br>総務課 | リース<br>リース       |     |
| 一覧表示画面<br>使用区分     | <ul> <li>マリンク先のWebデータベースを開く時のデフォルト一覧</li> <li>● 使用する ○ 使用しない</li> </ul>                 | <u></u>                                                                     | <del>素元</del><br>PCインスト                                  | _201001<br>〜ールソ <sup>-</sup> | <u>I-PC2日ソフト台</u> 構<br>フト台帳 一覧家                                                                                                    | 。<br>表示                    |                                      | 第一宮業             | 11-7             |     |
| ● 変 更              | ★ 削除 → キャンセル                                                                            |                                                                             | <ul> <li>← 戻</li> <li>(ω)更新をチェ</li> <li>一覧 標準</li> </ul> | る<br>⊑ックする<br>               | <ul> <li><u>と CSV出力</u></li> <li>(</li> <li>(</li> <l< th=""><th>全て既読)<br/>ド ▼</th><th>こする デー</th><th>ータベース設定</th><th>●<br/>●<br/>●<br/>●</th><th>頁≺前</th></l<></ul> | 全て既読)<br>ド ▼               | こする デー                               | ータベース設定          | ●<br>●<br>●<br>● | 頁≺前 |
|                    |                                                                                         |                                                                             |                                                          | 管理番号                         | *                                                                                                    | ソフトウェア                     | '名称                                  | ידµאַרע          | 火                |     |
|                    |                                                                                         |                                                                             | 表示★<br>表示★                                               | 200604-1<br>200604-1         | PC<br>PC                                                                                                    | Visual Stu<br>Firefox      | dio                                  | マイクロ<br>Mozilla  | ルフト<br>Japan     |     |
|                    |                                                                                         |                                                                             | この情報の                                                    | )URL /<br>Iii                | <sup>/</sup> XDB/XDB01021.js<br>≦にのURLをコビー<br>その他の操作 <sup>▼</sup>                                                                                                    | f?p1=100100<br>・ 🛃 ブックマ・   | )&p2=102&p3=101<br>一クに追加             |                  |                  |     |

#### ③明細行形式の追加

- 可変行の明細をサポート

| 【編集画面】        |                                  |                                 |                |                 |               |            |                |          |        |          |                |
|---------------|----------------------------------|---------------------------------|----------------|-----------------|---------------|------------|----------------|----------|--------|----------|----------------|
| PC管理台帳レコ      | コード登録                            |                                 |                |                 |               |            |                |          |        |          | 【明細入力画面】       |
| ✔ 確 認         | ➡ キャンセル                          |                                 |                |                 | DO答理          | →帳」        | コード啓報 >        | 阳如行登録    |        |          |                |
| * は必須項目です。    |                                  |                                 |                |                 | LO BH         |            |                |          |        |          |                |
| 管理番号 *        | 200604-PC                        |                                 |                |                 | <b>○</b> 確    | 定          | <b>↓</b> キャンセル |          |        |          |                |
| 購入日           | 2006/03/20 (月)                   |                                 |                |                 | * は必須項[       | 目です。       |                |          |        |          |                |
| メーカー *        | N社 ▼                             |                                 |                |                 | 修理依頼          | 通日         | 2008/10/10 (金  | ž) []]   | 修理完了E  | 2008/10/ | 16 (木) 🔛       |
| 機種 *          | VALURSTAR                        |                                 |                |                 |               |            | ディスク交換         |          |        |          | *              |
| 管理部門          | ■検索して指定                          |                                 |                |                 | 内容            |            |                |          |        |          | -              |
|               | 総務課                              |                                 | 🗷 削除           |                 | しな頂へま         |            | 修理内容を記載し       | - てください。 |        |          |                |
| 購入区分*         | <ul> <li>リース C 固定資産 C</li> </ul> | )消耗品                            |                |                 | 113/生金谷       | 良い         |                | 1,500円   |        |          |                |
|               | ディスプレイ、キーボード、マ                   | ウス                              |                | A               | 修埋莱利          |            | UXV-EX         |          |        |          |                |
| 付属品           |                                  |                                 |                |                 | <b>+</b> i    | <u>追</u> 加 | 🥒 変 更          |          |        |          |                |
|               | キーボード、マウスなど付属品                   | が含まれる場合は <mark>、</mark> 付       | 「属品の名称等を入力してくだ | <u>、</u><br>さい。 |               | 依頼日        |                | 内容       | 金額     | 依頼業者     | 返却日            |
| リーフ全社         | 000-7                            |                                 |                |                 | ^ C           | 2008/1     | 10/10 (金)      | ディスク交換   | 1,500円 | O×サービス   | 2008/10/16 (木) |
| リース満了予定日      | 2012/03/31 (±)                   |                                 |                |                 | × 0           | 2009/0     | )5/01 (金)      | PC内部清掃   | 5,000円 | O×サービス   | 2009/05/06 (水) |
| 月額リース料        | 500円                             |                                 | 再リース           |                 | <b>≭</b>  選択し | た行を削り      | 涂              |          |        |          |                |
|               |                                  |                                 |                |                 |               |            | • + . S. 450   |          |        |          |                |
| 廃棄日           | 廃棄またはリース満了により返                   | <br> 却した場合、廃棄 <mark>日</mark> ・j | 返却日を入力してください。  |                 | O the         | EE         | ↓ +ヤンセル        |          |        |          |                |
| <修理履歴>        |                                  |                                 |                |                 |               |            | 複数             | [明細の入力   | 、明細す   | なび替えが    |                |
| 明細行を入力        |                                  |                                 |                |                 |               |            |                | ,        |        |          |                |
| 依頼日           | 一内容                              | 金額                              | 依頼業者           | 返却日             |               |            |                |          |        |          |                |
| 2008/10/10 (金 | と) ディスク交換                        | 1,500                           | 円 O×サービス       | 2008/10/16      | 5(木)          |            |                |          |        |          |                |
| 2009/05/01 (金 | ) PC内部清掃                         | 5,000                           | 円 O×サービス       | 2009/05/06      | s (7K)        |            |                |          |        |          |                |

#### ④DB参照項目強化

- 一項目転送先を5から100に拡張
- ー外部DBに加え、Webデータベース参照を追加 【外部DB参照定義画面】

| 名称 *                                    | 役職データ                                       |                                                    |  |  |  |  |  |  |  |
|-----------------------------------------|---------------------------------------------|----------------------------------------------------|--|--|--|--|--|--|--|
|                                         | DB参照の名称を入力してください。                           |                                                    |  |  |  |  |  |  |  |
| ドライバ *                                  | oracle.jdbc.driver.OracleDriver             |                                                    |  |  |  |  |  |  |  |
|                                         | このDB参照で利用するJDBCドライバのクラス名を                   | このDB参照で利用するJDBCドライバのクラス名を指定してください。Oracleデータベースの場合、 |  |  |  |  |  |  |  |
| "oracle.jdbc.driver.OracleDriver"となります。 |                                             |                                                    |  |  |  |  |  |  |  |
| JDBC URL *                              | jdbc:oracle:thin:@//localhost:1521/pe20db   |                                                    |  |  |  |  |  |  |  |
|                                         | DBに接続するためのJDBC URLを指定してください                 | ·                                                  |  |  |  |  |  |  |  |
| ユーザ名                                    | pe20                                        |                                                    |  |  |  |  |  |  |  |
|                                         | DB接続のためのユーザ名を指定してください。                      |                                                    |  |  |  |  |  |  |  |
| パスワード                                   | jupiter                                     |                                                    |  |  |  |  |  |  |  |
|                                         | DB接続のためのバスワードを指定してください。                     |                                                    |  |  |  |  |  |  |  |
| テーブル名 *                                 | HV2_BELONG_TO_DEPARTMENT                    |                                                    |  |  |  |  |  |  |  |
|                                         | 参照するテーブル名を入力してください。                         |                                                    |  |  |  |  |  |  |  |
| コード項目列名 \star                           | UserD                                       |                                                    |  |  |  |  |  |  |  |
|                                         | コードとして利用する値が格納されている列の名前で                    | き指定してください。                                         |  |  |  |  |  |  |  |
| コード項目ラベ                                 | ユーザD                                        |                                                    |  |  |  |  |  |  |  |
| ル*                                      | 選択画面でコード項目のラベルとして利用する文字                     | 列を指定してください。                                        |  |  |  |  |  |  |  |
| 名称項目列名 *                                | EmpName                                     |                                                    |  |  |  |  |  |  |  |
|                                         | 名称が格納されている列の名前を指定してください。                    |                                                    |  |  |  |  |  |  |  |
| 名称ラベル *                                 | 社員名                                         |                                                    |  |  |  |  |  |  |  |
|                                         | 選択画面で名称項目のラベルとして利用する文字タ                     | 」を指定してください。                                        |  |  |  |  |  |  |  |
| 種索設定                                    | ▼ 名称棟案を定つ                                   |                                                    |  |  |  |  |  |  |  |
|                                         | ●検索方法   1万一致 ▼<br>  選択画面で名称での検索機能を使う場合は、「名称 | 検索を使う」をチェックし、検索方法を指定してください。                        |  |  |  |  |  |  |  |
| 追加項目列名・ラ                                | 追加項目列名                                      | 追加項目ラベル                                            |  |  |  |  |  |  |  |
| ベル                                      | C TitleName                                 | 役職                                                 |  |  |  |  |  |  |  |
|                                         | ■列名・ラベルを追加                                  |                                                    |  |  |  |  |  |  |  |
|                                         | ❷  選択した行を編集  ■  選択した行を削除                    |                                                    |  |  |  |  |  |  |  |
| 追加検索条件                                  |                                             | A                                                  |  |  |  |  |  |  |  |
|                                         |                                             |                                                    |  |  |  |  |  |  |  |
|                                         |                                             |                                                    |  |  |  |  |  |  |  |

#### 【フィールドの設定画面】 PC管理台帳2 フィールドの設定 🥒 登録 → キャンセル \* は必須項目です。 形式 DB参照項目 Ŧ 形式を選択してください。 フィールド名 \* 役職 外部DB参照のフィールドを作成する際、 フィールドの名 追加項目と転送先をドロップダウンから選 入力ガイダンス 入力画面にガー 択して任意の個数追加可能 役職データ 外部DB参照 \* 利用する外部DB参照を指定し 入力必須 □ 入力必須にする 追加項目転送先 転送先 追加項目 役職 管理番号 追加項目 \* 役職 ▼ 転送先 \star 管理番号 -+ 追加 → キャンセル 車利田 〒 毎昭佐市時二ビニカポービニオ2 チェックすると、参照作成時、元のデータをコピーします。

## 2. Webデータベース機能の強化(4)その他の機能強化

#### ⑤項目種類の追加、拡張

ー顧客選択、商品選択、データベース参照、日付時刻、時間量、日付時刻計算、時間量計算を追加

- 添付ファイル項目での複数ファイルの添付
- 詳細は、次頁参照

# ※Webデータベースで利用可能な項目形式(1/2)

| 入力形式         | 説明                                                                               |
|--------------|----------------------------------------------------------------------------------|
| 文字列(1行)      | 通常のテキストボックスです。1行で入力する場合に使います。(最大:4,000バイト)                                       |
| 文字列(複数行)     | 複数行にわたって文書等を入力する場合に使用します。(最大:32,766バイト)                                          |
| リッチテキスト      | 文字のサイズ変更や修飾が行えるテキストエディタです。(最大:32,766バイト)                                         |
| 数值           | 数値のみ入力可能なテキストボックスです。入力桁数・小数点以下の桁数が指定できます。(最大:20桁)                                |
| 日付           | 日付入力専用のテキストボックスです。YYYYMMDD形式で入力します。カレンダー画面から選択も可能です。                             |
| 日付時刻         | 日付と時刻入力専用のテキストボックスです。カレンダー画面・時刻選択画面が利用可能です。New                                   |
| 年月           | 年月入力専用のテキストボックスです。YYYYMM形式で入力します。                                                |
| 時刻           | 時刻入力専用のテキストボックスです。HHMI形式で入力します。時刻選択画面から選択も可能です。                                  |
| 時間量          | 作業時間など、時間の量を管理するための項目。入力形式は、日時、日時分、日、時分、分。New                                    |
| フラグ          | 一つのチェックボックスです。チェック(オン)/未チェック(オフ)の指定が可能です。                                        |
| チェックボックス     | 複数の選択項目から、O個、1個または複数個 選択できます。                                                    |
| ラジオボタン       | 複数の選択項目から、1個選択できます。                                                              |
| ドロップダウン      | 複数の選択項目から、1個選択できます。                                                              |
| 自動計算         | 入力値を使用した計算(四則演算、合計)を行います。この項目には計算結果が表示され入力は行えません。                                |
| 日付時刻計算       | 計算結果として「日付時刻」を求める。 日時+(一)時間量New                                                  |
| 時間量計算        | 計算結果として「時間量」を求める。・時間量項目の加減算・日付時刻項目の差・時間量項目の合計・明細行の時間量項目の合計<br>New                |
| WebDB参照項目    | データベース選択画面から選択したレコードの、名称や値を取得します。New<br>※当形式を使用するには、「Webデータベース」ライセンス が必要となります。   |
| WebDB参照コード入力 | コードを入力することにより、他データベースより名称や値を取得します。 New<br>※当形式を使用するには、「Webデータベース」ライセンス が必要となります。 |

※チェックボックス、ラジオボタン、ドロップダウンの選択項目の文字数は最大4,000バイト(UNICODE換算、改行コード含む)におさめる必要があります。 ※データベース参照、データベース参照コード入力にて参照できるデータベースは "Webデータベース"に加え、"汎用申請データベース"も参照できます。

# ※Webデータベースで利用可能な項目形式(2/2)

| 入力形式      | 説明                                                        |
|-----------|-----------------------------------------------------------|
| DB参照項目    | 外部DB選択画面から選択した項目の、名称や値を取得します。                             |
| DB参照コード入力 | コードを入力することにより、外部DBより、コードに対する名称や値を取得します。                   |
| 役所選択      | POWER EGGを利用している役所を選択できるドロップダウンリストです。                     |
| 部門選択      | POWER EGGに登録されている部門を選択する画面を呼び出し、1部門のみ選択できます。              |
| 職員選択      | POWER EGGに登録されている職員を選択する画面を呼び出し、1職員のみ選択できます。              |
| 顧客選択      | POWER EGGに登録されている顧客を選択する画面を呼び出し、1顧客のみ選択できます。(SFAライセンスが必要) |
| 商品選択      | POWER EGGに登録されている商品を選択する画面を呼び出し、1商品のみ選択できます。(SFAライセンスが必要) |
| 添付ファイル    | ファイルを添付可能な部品です。複数ファイルの添付が可能です。                            |
| イメージ      | 画像ファイル(jpg等)を1つのみアップロード可能な部品です。アップロードされた画像は、インラインで表示されます。 |
| 自動採番      | レコード登録時に、自動的に連番を付番します。連番の前後に文字列を付加することが可能です。              |
| URL       | URLと表示文字列が入力できます。表示文字列にはリンクが付けられ、クリックすると指定したURLを表示します。    |

### 3. 汎用申請ワークフロー機能の強化(1)新フォーマットエン 列数・行数の設定

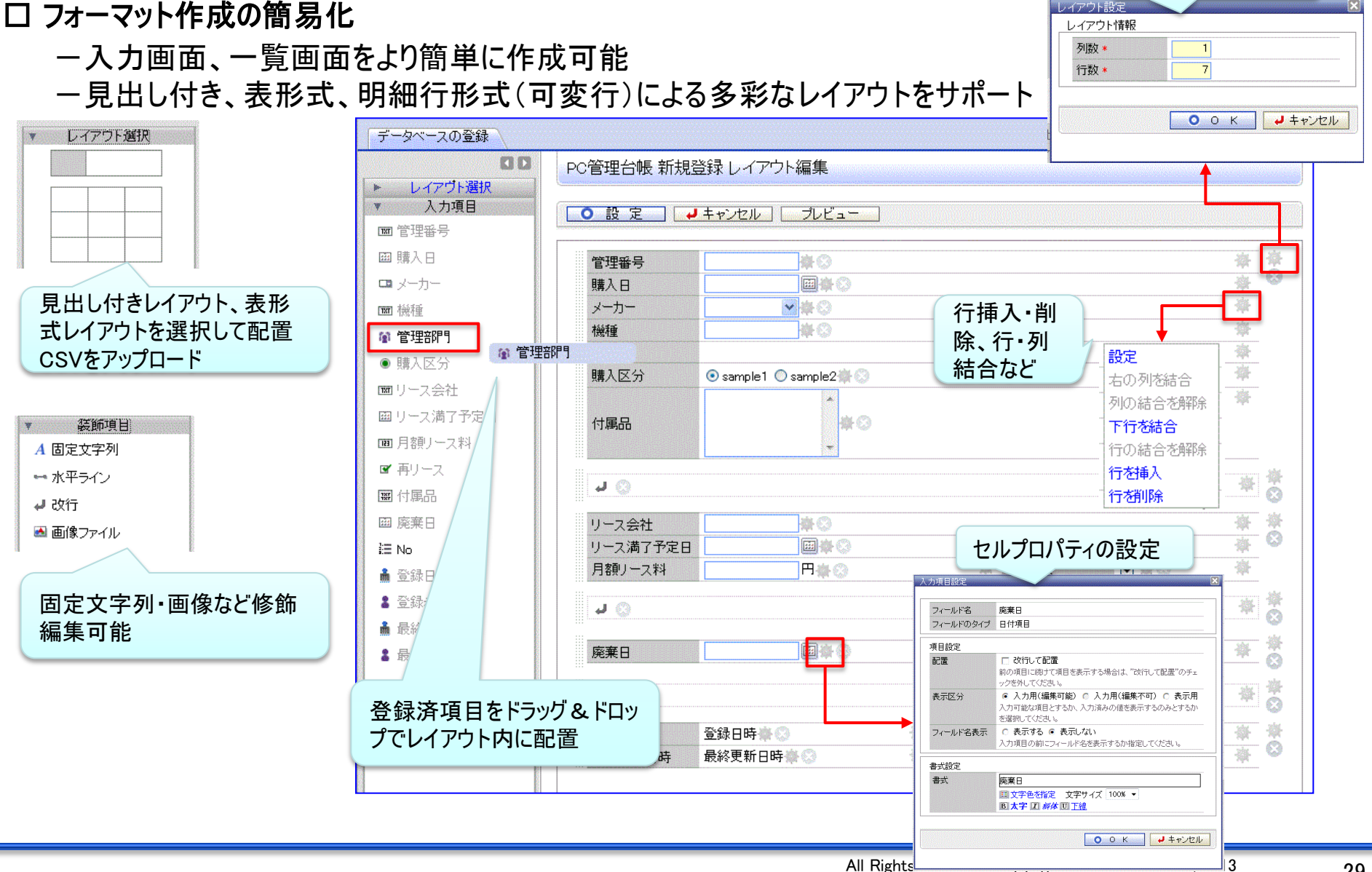

# 3. 汎用申請ワークフロー機能の強化(1)新フォーマットエンジン採用

#### ■フォーマットに設定可能なレイアウト形式

#### (1) 項目見出し付きタイプ《標準レイアウト》

| 管理番号    | PE-0000101     |         |                |  |  |  |  |  |
|---------|----------------|---------|----------------|--|--|--|--|--|
| レンタル種類  | 短期レンタル         | 期間      | 12ヶ月           |  |  |  |  |  |
| レンタル開始日 | 2012/01/01 (日) | レンタル終了日 | 2012/12/31 (月) |  |  |  |  |  |
| 利用部門    | 業務部            | 設置場所    |                |  |  |  |  |  |
| 利用目的    |                |         |                |  |  |  |  |  |

#### (2) 表形式 《カスタムレイアウト》 ※見出しは自由設定

 項目
 検査結果
 所見
 備考

 水分
 1.5

 重量1

 重量2

 重量3

 重量4

 重量3

 重量4

#### (3) 明細行形式(可変行)《明細行》

|   | ◆ 変 更 |   |                |        |        |        |                |  |  |
|---|-------|---|----------------|--------|--------|--------|----------------|--|--|
|   |       |   | 依頼日            | 内容     | 金額     | 依頼業者   | 返却日            |  |  |
| 1 | × .   | • | 2008/10/10 (金) | ディスク交換 | 1,500円 | O×サービス | 2008/10/16 (木) |  |  |
| ~ | -     | 0 | 2009/05/01 (金) | PC内部清掃 | 5,000円 | O×サービス | 2009/05/06 (水) |  |  |
| × | 選打    |   |                |        |        |        |                |  |  |

※(1)(2)は、1フォーマット内に複数設定可能 ※(3)は、1フォーマットに1個設定可能 New

New

# 3. 汎用申請ワークフロー機能の強化 (2)検索・集計・出力機能の提供

ー「Webデータベース」ランセンスを購入いただくと、汎用申請で入力したデータを、汎用申請データベース画面 (Webデータベース画面と同等)で検索・集計・出力等の操作が可能になります。

なお、データの追加・修正・削除は行えません。

| ①データー覧・       | 検索    |                      | <b>- - - - - - - - - -</b> |                          | き 然わい         |                           | 絞込み条件指定方法<br>形式・日は頂日の場合                    |  |  |
|---------------|-------|----------------------|----------------------------|--------------------------|---------------|---------------------------|--------------------------------------------|--|--|
| データベース        |       |                      | アの                         | 文正した ―」<br>昆山ボール         | 見、松り込         |                           | <u>ル氏, 口竹頃日の場合</u><br>・会日/昨日/明日            |  |  |
|               | 上報告一聲 | 意表示                  | き状か可能                      |                          |               | •今週/先週/来週                 |                                            |  |  |
| 通知(0)<br>一覧表示 | 説明: 店 | 舗毎の売上実               | 績を入力・「一」する                 | データベースです。                |               |                           | ·今年/昨年/来年                                  |  |  |
| 集計表示          | ◆ 戻   | _ ຢ                  |                            | 全て既読にする                  | テータベース設定      | 《先頭 <前 130件中 1<br>(株) ねい見 |                                            |  |  |
| キーワード検索       | 一覧売上  | 一覧▼                  | 交り込み 全レコート                 | •                        |               | 1十 八 / 取                  |                                            |  |  |
| キーワード         |       |                      |                            |                          |               | 24.49.4927                | "木入刀/ 入刀)<br>形式,立字列(1行)の提合                 |  |  |
|               |       | エリアマ                 | 「「」」」「「」」」「「」」」」           | 売上金額                     | 売上日           | 决裁状况                      |                                            |  |  |
| Q 検 索         | 表示    | 静岡                   | 静岡                         | 100,000                  | 2012/05/28(月) |                           | ・回し/ 共はる/ 始まる/ 呂も/ 呂まはい/<br>キュ キ / 1 カ这    |  |  |
|               | 表示    | <b>静</b> 尚<br>≠2回    | 浜松                         | 100,000                  | 店舗売上報告        | <b>詳</b> 細検索              |                                            |  |  |
| Q.詳細検索        | 来于    | (11)<br>(11)<br>(11) | )台)丰<br>132                | 100,000                  |               |                           | <u>ルス、奴胆の场口</u><br>・同じ / 異たる / ナキい / 小さい / |  |  |
|               | 表示    | 野回                   | 時が回                        | 120,000                  | Q. 検索         | ◆ 戻る 絞り込み条件               |                                            |  |  |
|               | 表示    | 静岡                   | 11/11<br>奏於海               | 100,000                  | * は必須項目です。    |                           | ※ 上記以外の形式についてはマニュアルをご参昭ください。               |  |  |
|               | 表示    | 静岡                   | 沼津                         | 300.000                  | ▶絞り込み条件を表示    | R.                        |                                            |  |  |
|               | 表示    | 静岡                   | 浜松                         | 300,000                  | 条件を追加         |                           |                                            |  |  |
|               | 表示    | 静岡                   | 静岡                         | 300,000                  | 項目 *          | <u>エリア</u> ・              |                                            |  |  |
|               | 表示    | 静岡                   | 沼津                         | 120,000                  | 条件 *          | (直接入力) 🔻                  |                                            |  |  |
|               |       |                      |                            |                          |               |                           |                                            |  |  |
|               |       |                      |                            |                          |               |                           |                                            |  |  |
|               |       | 詳細                   | 冬件を指定                      | して絞込み                    | +追加           | _ ❷ 変 更 _ クリ フ            | 2                                          |  |  |
| 日本にも          |       |                      |                            | ○ すべての条件を満たす ○ いずれかの条件を満 |               |                           | : ज                                        |  |  |
|               |       | HJ RE                |                            |                          | 項目            | 条件                        |                                            |  |  |
|               |       |                      |                            |                          | ○ エリア         | 東京                        | と同じ                                        |  |  |
|               |       |                      |                            |                          | ■選択した行を削      | 除                         |                                            |  |  |

3. 汎用申請ワークフロー機能の強化 (2)検索・集計・出力機能の提供

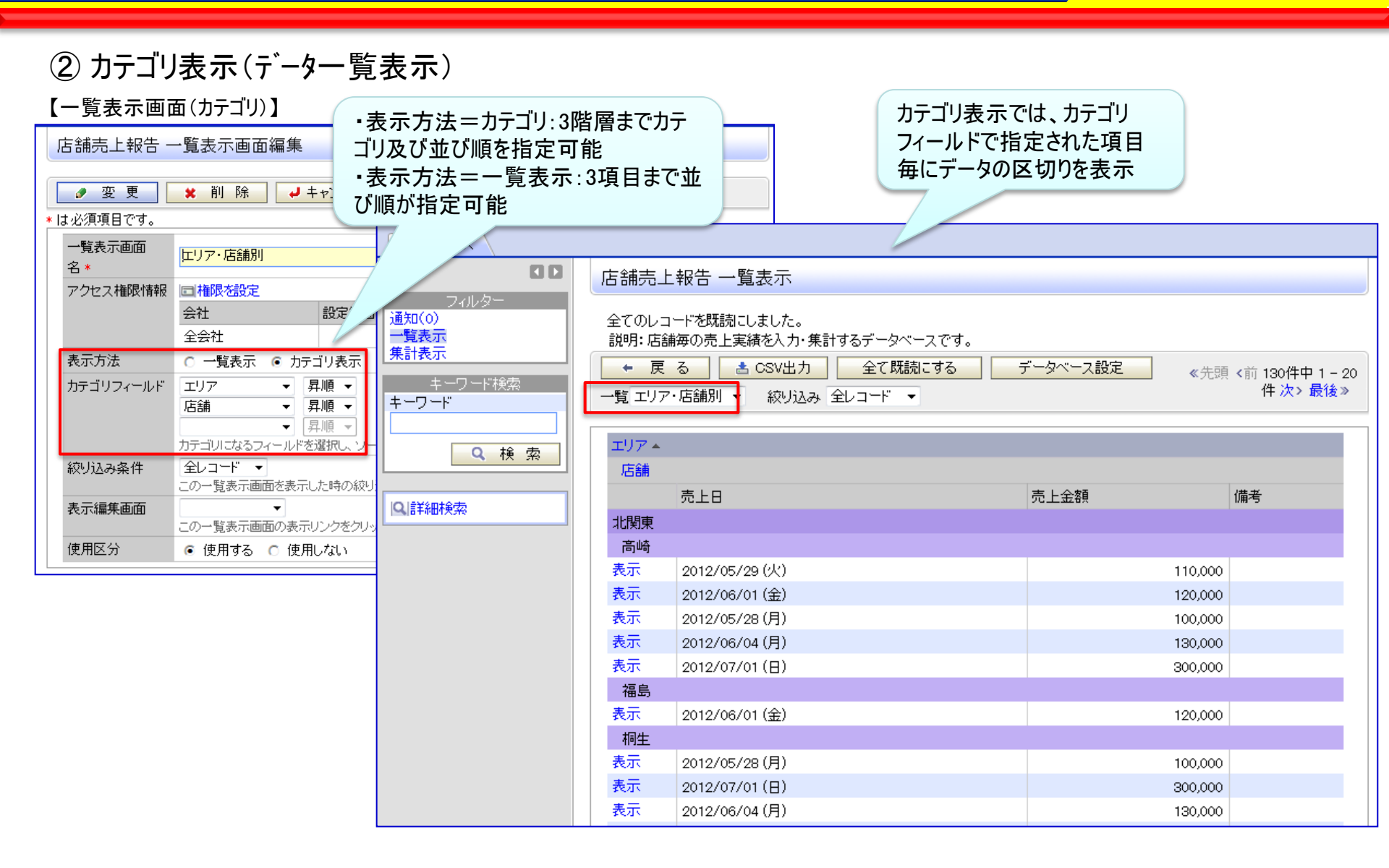

# 3. 汎用申請ワークフロー機能の強化 (2)検索・集計・出力機能の提供

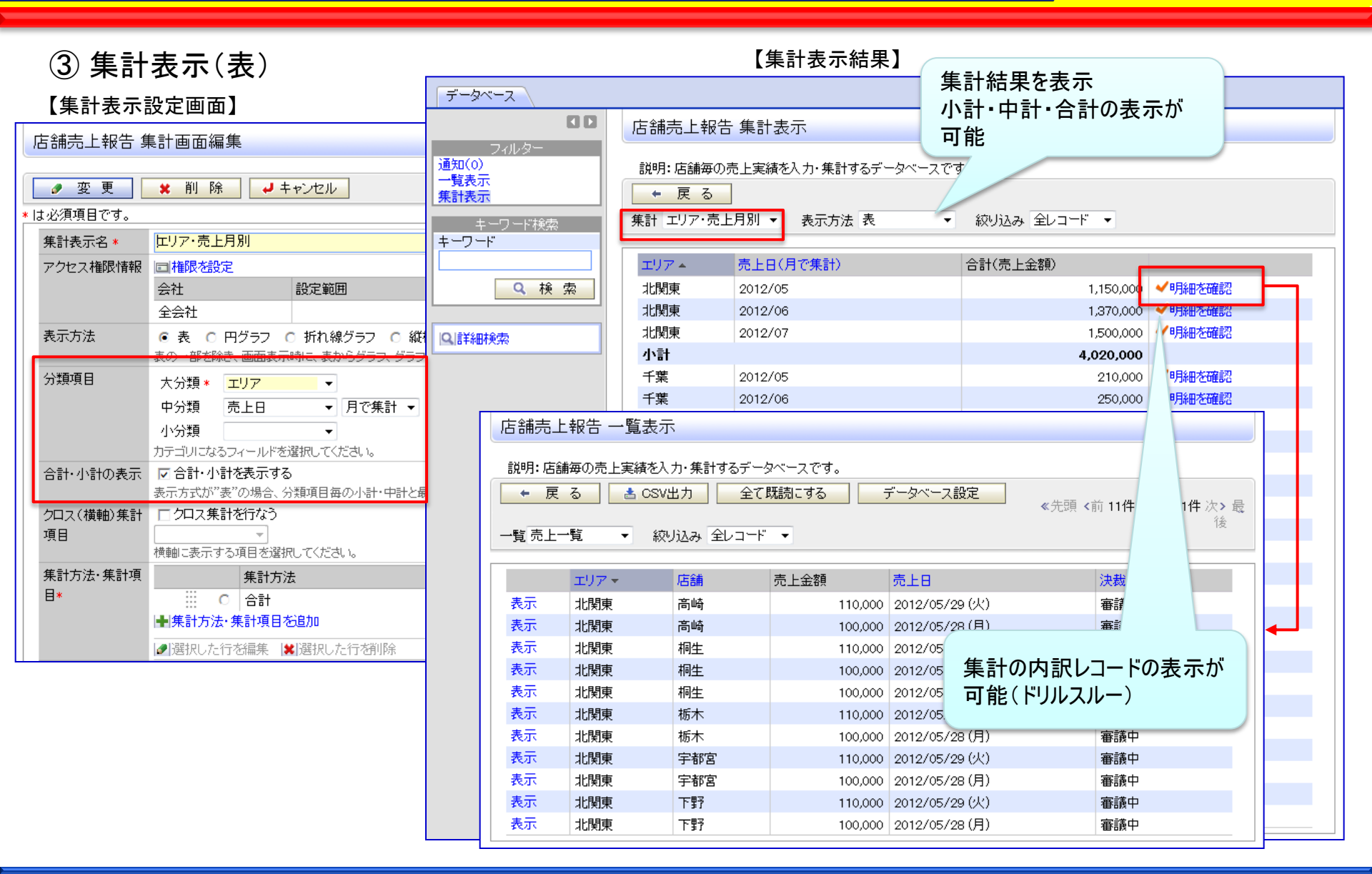

# 3. 汎用申請ワークフロー機能の強化 (2)検索・集計・出力機能の提供

#### ④ 集計表示(グラフ)

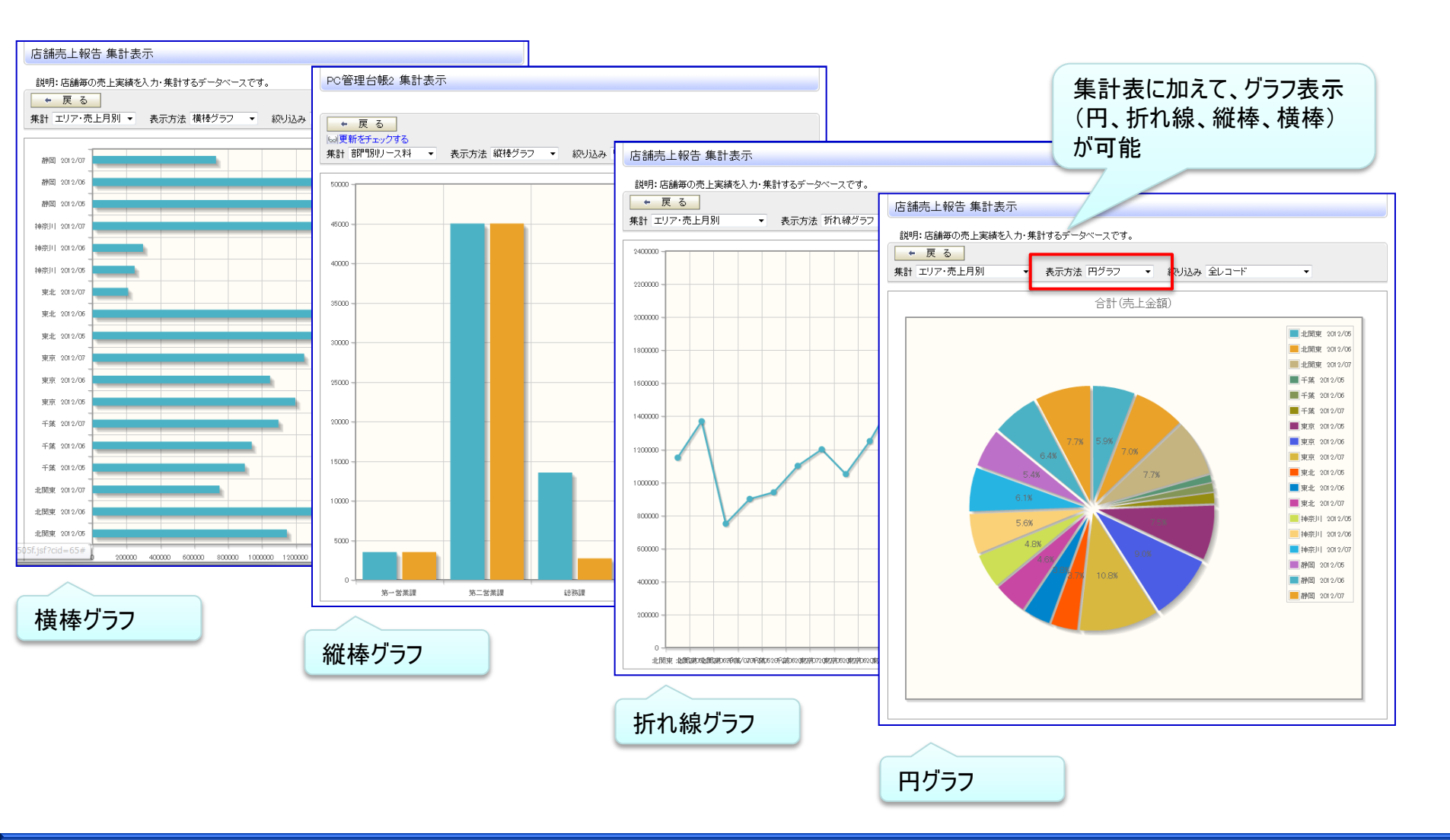

# 3. 汎用申請ワークフロー機能の強化 (2)検索・集計・出力機能の提供

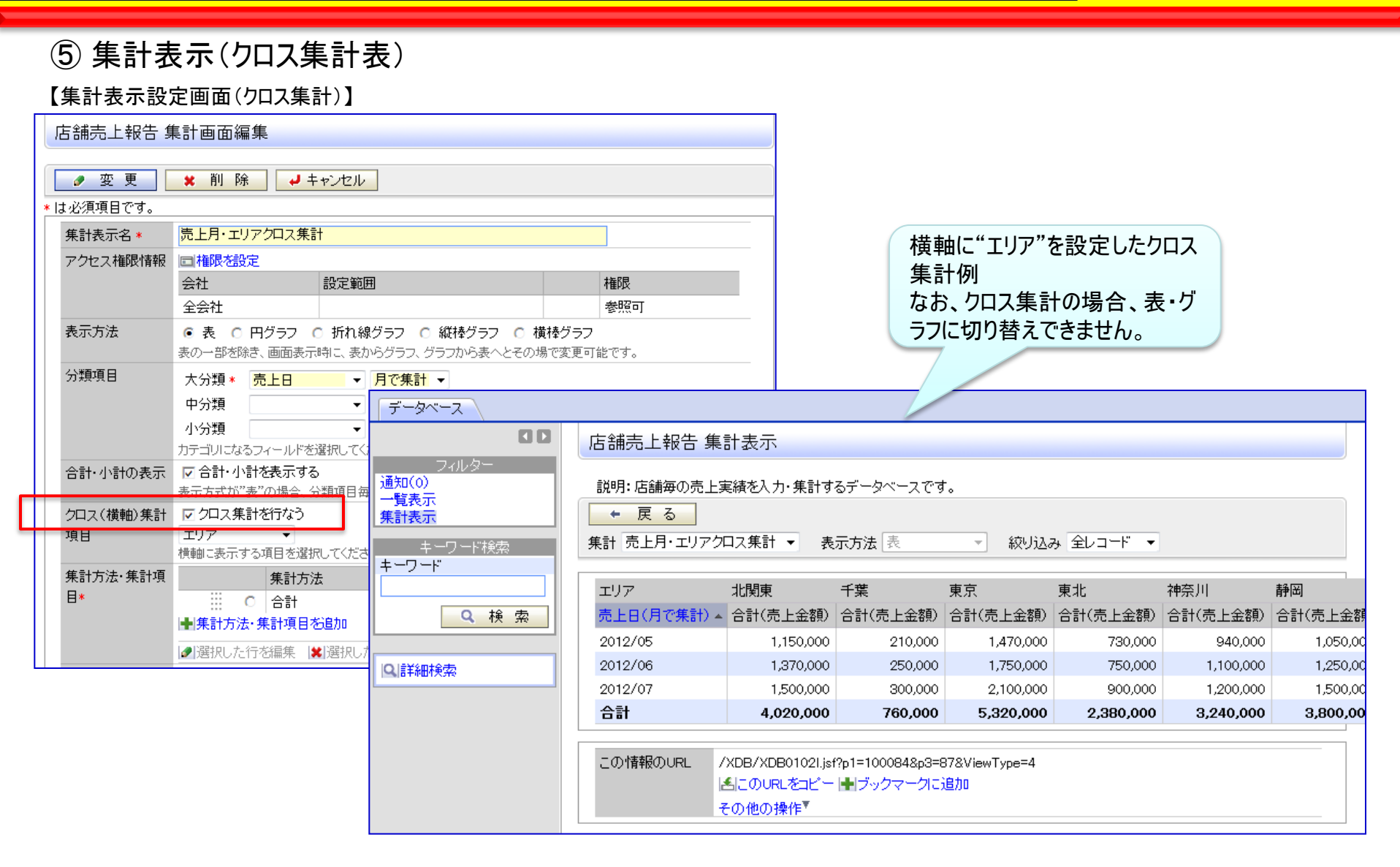
# 3. 汎用申請ワークフロー機能の強化(3)フォーマット定義の移入・移出

ーエクスポートしたフォーマット情報を、インポートすることが可能です。 例えば、テストサーバにて、設定・運用試験後、エクスポートし、本番機にインポートして運用を開始すること ができます。なお、データの取り込みはできません。

| データベースの登録            |                                                                                                    |                                         |                                               | <b>11</b> シル | ステム管理 |
|----------------------|----------------------------------------------------------------------------------------------------|-----------------------------------------|-----------------------------------------------|--------------|-------|
| 00                   | 店舗管理 データベース一覧                                                                                                    |                                         |                                               |              |       |
| ● 新規作成<br> ● DB定義を取込 | ◆ 戻 る                                                                                                    |                                         | 選択したデータベースを                                   | - IC         | [移動   |
| フォルダ<br>日 ြ 深議書・諸申請  | 店舗管理                                                                                                    |                                         |                                               |              |       |
| □ 与信稟議·発注申請          | データベース名                                                                                                    | 最終更新者                                   | 最終更新日時                                        | 使用区分         |       |
|                      | ○ 目 🝙 <u>店舗売上報告</u>                                                                                                    | ▲中西 義男                                  | 2012/06/19 (火) 10:58                          | 使用中          |       |
|                      | ← 戻る                                                                                                    |                                         | 選択したデータベースを                                   | <b>→</b> 15  | [移動   |
|                      | データベースの作成(DBS                                                                                                    | 定義を取込)                                  | ファイル選択                                        |              |       |
|                      | <ul> <li>→ 次 へ</li> <li>↓ キャンセ</li> <li>* は必須項目です。</li> <li>ZPファイル *</li> <li>② 添付ファ<br/></li> <li></li> <li></li></ul> | ン<br>マイルを追加(計0<br>ードしてください)<br>ス定義が格納され | エクスポート<br>指定<br>・件)<br>こ<br>ているZIPファイルを選択してくた | ・した定義ファイ     | (ルを   |
|                      | <ul> <li>、次へ</li> <li>・次へ</li> <li>・次へ</li> </ul>                                                                                                    | 211                                     |                                               |              |       |

# 3. 汎用申請ワークフロー機能の強化(4)その他機能強化

### ①外部DB参照項目制限拡張

| 【外部DB定载        | ē闽山】                                                                            |                 | 【フィールト設定画面】                                                                                                    |  |  |  |
|----------------|---------------------------------------------------------------------------------|-----------------|----------------------------------------------------------------------------------------------------|--|--|--|
| 店舗売上報告ダ        | 朴部DB参照定義の設定                                                                     | 店舗売上報告 フィールドの設定 |                                                                                                    |  |  |  |
| ● 変 更          | ★ 削除 🚽 キャンセル                                                                    | / 登録            | ↓ キャンセル                                                                                                    |  |  |  |
| ∗ は必須項目です。     |                                                                                 | * は必須項目です。      |                                                                                                    |  |  |  |
| 名称 *           | 海品マスタ           DB参照の名称を入力してください。                                               | 形式              | DB参照項目<br>形式を選択してください。                                                                                                    |  |  |  |
| ドライバ *         | oracle.jdbc.driver.OracleDriver<br>このDB参照で利用するJDBCドライバのクラス名を指定してください。Oracleデータへ | フィールド名 *        |                                                                                                    |  |  |  |
| JDBC URL *     | jdbc:oracle:thin:@//localhost:1521/pe20db       DBに接続するためのJDBC URLを指定してください。    | 入力ガイダンス         | Atiman Strate Ation Ation Atio Ation Ation Ation Ation Ation Ation Ation Ation Ati |  |  |  |
| ユーザ名           | pe20<br>DB接続のためのユーザ名を指定してください。                                                  | 外部DB参照*         | 商品マスタ ▼<br>利用する外部DB参照を指定してください。<br>加可能                                                                                                    |  |  |  |
| パスワード          | jupiter<br>DB接続のためのパスワードを指定してください。                                              | 入力必須            | □ 入力必須にする <b>// □ □ 月</b>                                                                                                    |  |  |  |
| テーブル名 *        | HV2_BELONG_TO_DEPARTMENT<br>参照するテーブル名を入力してください。                                 | 追加項目転送先         | 追加項目         転送先           分類         商品分類                                                                                                    |  |  |  |
| コード項目列名 *      | ■<br>コードとして利用する値が格納されている列の名前を指定してください。                                          |                 | 追加項目 * 単価 ▼                                                                                                    |  |  |  |
| コード項目ラベ<br>ル * | 商品コード<br>選択画面でコード項目のラベルとして利用する文字列を指定してください。                                     |                 | 転送先 * 備考 ▼<br><b>+</b> 追 加 <b>→</b> キャンセル                                                                                                    |  |  |  |
| 名称項目列名 *       | Syouhinmei<br>名称が格納されている列の名前を指定してください。                                          | 再利用             | □ 参照作成時元ブ タをコピ する<br>チェックすると、参照作成時、元のデータをコピーします。                                                                                                    |  |  |  |
| 名称ラベル *        | 商品名<br>選択画面で名称項目のラベルとして利用する文字列を指定してください。                                        | 識別子             | 、<br>汎用申請CSV取込時のタイトル行に使用します。省略した場合、自動採番されます。                                                                                                    |  |  |  |
| 検索設定           | □ 名称検索を使う<br>検索方法 [完全一致 マ]<br>選択画面で名称での検索機能を使う場合は、「名称検索を使う」をチェックし、検索方;          | 去を指定してください。     |                                                                                                    |  |  |  |
| 追加項目列名・ラ<br>ベル | 追加項目列名     追加項目ラベル       C     Tanka     単価       C     Bunrui     分類           |                 | 外部DB参照定義で、追加項目の<br>列名、ラベルのセットを最大5個から                                                                                                    |  |  |  |
|                | <ul> <li>▲列名・ラベル <b> </b></li></ul>                                             |                 | 最大100個に拡張                                                                                                    |  |  |  |

## 3. 汎用申請ワークフロー機能の強化 (4)その他機能強化

### ②項目連動選択肢

→次へ

→ キャンセル

最初のドロップダウンで選択した値に応じて関係するドロップダウンの選択できる値を変えることが可能 連動元項目形式:フラグ、ラジオボタン、ドロップダウン 連動項目形式:ドロップダウン、チェックボックス ※3階層までサポート

| 昂届 連動項  | [目の設定                                                                                 |
|---------|---------------------------------------------------------------------------------------|
| → 次 へ   | ↓ キャンセル                                                                               |
| 必須項目です。 |                                                                                       |
| 連動元項目 * | ■ ■ ■ ■ ■ ■ ■ ■ ■ ■ ■ ■ ■ ■ ■ ■ ■ ■ ■                                                 |
| 重動項目 ★  | 事由2 ▼<br>連動元項目の選択値を元に、連動項目で選択できる値を指定します。フィールド型式は、ドロップダウン・ラジオ<br>ボタン・チェックボックスから選択できます。 |

#### 慶弔届 連動項目の設定

🥒 変 更 🛛 🗶 削 除 🛛 🚽 キャンセル

連動元項目:事由を選択されたときに選択可能にする、連動先項目:事由2をチェックしてください。

| 事由  |        | □ 結婚   | □出生    | 「傷病    | □ 死亡   |
|-----|--------|--------|--------|--------|--------|
| 事由2 | 人本口    | ☑ 本人   | 口本人    | ▶ 本人   | □本人    |
|     | [] 配偶者 | [ 配偶者  | □ 配偶者  | ☑ 配偶者  | ☑ 配偶者  |
|     | □子女    | ▼ 子女   | 口子女    | ▼ 子女   | ☑ 子女   |
|     | □ 父母   | 口父母    | 口父母    | ▼父母    | ☑ 父母   |
|     | □その他   | □その他   | □その他   | □その他   | ▶ その他  |
|     | □長子    | □ 長子   | ☑ 長子   | □ 長子   | □ 長子   |
|     | □ 次子以降 | □ 次子以降 | ☑ 次子以降 | □ 次子以降 | 🗆 次子以降 |

### 3. 汎用申請ワークフロー機能の強化(4)その他機能強化

③項目の形式として、"添付ファイル"等を追加 Ver2.3以前では、"添付ファイル"は「申請事項の登録」で設定していましたが、 Ver2.5よりフォーマットに直接設定を行い、かつ、複数個の設定が可能です。 詳細は次頁を参照してください。

# ※汎用申請データベースで利用可能な項目形式(1/2)

| 入力形式         | 説明                                                                                                    |
|--------------|----------------------------------------------------------------------------------------------------|
| 文字列(1行)      | 通常のテキストボックスです。1行で入力する場合に使います。(最大:4,000バイト)                                                                            |
| 文字列(複数行)     | 複数行にわたって文書等を入力する場合に使用します。(最大:32,766バイト)                                                                               |
| リッチテキスト      | 文字のサイズ変更や修飾が行えるテキストエディタです。(最大:32,766バイト) New<br>※Ver2.3では、「申請事項の登録」で設定していましたが、Ver2.5よりフォーマットに設定を行い、かつ、複数個の設定が可能で<br>す |
| 数值           | 数値のみ入力可能なテキストボックスです。入力桁数・小数点以下の桁数が指定できます。(最大:20桁)                                                                     |
| 日付           | 日付入力専用のテキストボックスです。YYYYMMDD形式で入力します。カレンダー画面から選択も可能です。                                                                  |
| 日付時刻         | 日付と時刻入力専用のテキストボックスです。カレンダー画面・時刻選択画面が利用可能です。New                                                                        |
| 年月           | 年月入力専用のテキストボックスです。YYYYMM形式で入力します。                                                                                     |
| 時刻           | 時刻入力専用のテキストボックスです。HHMI形式で入力します。時刻選択画面から選択も可能です。                                                                       |
| 時間量          | 作業時間など、時間の量を管理するための項目。入力形式は、日時、日時分、日、時分、分。New                                                                         |
| フラグ          | 一つのチェックボックスです。チェック(オン)/未チェック(オフ)の指定が可能です。 New                                                                         |
| チェックボックス     | 複数の選択項目から、O個、1個または複数個 選択できます。                                                                                         |
| ラジオボタン       | 複数の選択項目から、1個選択できます。                                                                                                   |
| ドロップダウン      | 複数の選択項目から、1個選択できます。                                                                                                   |
| 自動計算         | 入力値を使用した計算(四則演算、合計)を行います。この項目には計算結果が表示され入力は行えません。                                                                     |
| 日付時刻計算       | 計算結果として「日付時刻」を求める。 日時+(一)時間量New                                                                                       |
| 時間量計算        | 計算結果として「時間量」を求める。・時間量項目の加減算・日付時刻項目の差・時間量項目の合計・明細行の時間量項目の合計<br>New                                                     |
| WebDB参照項目    | データベース選択画面から選択したレコードの、名称や値を取得します。New<br>※当形式を使用するには、「Webデータベース」ライセンスが必要となります。                                         |
| WebDB参照コード入力 | コードを入力することにより、他データベースより名称や値を取得します。 New<br>※当形式を使用するには、「Webデータベース」ライセンス が必要となります。                                      |

※チェックボックス、ラジオボタン、ドロップダウンの選択項目の文字数は最大4,000バイト(UNICODE換算、改行コード含む)におさめる必要があります。 ※WebDB参照、WebDB参照コード入力にて参照できるデータベースは "汎用データベース"に加え、"Webデータベース"も参照できます。

# ※汎用申請データベースで利用可能な項目形式(2/2)

| 入力形式      | 説明                                                                                                    |
|-----------|----------------------------------------------------------------------------------------------------|
| DB参照項目    | 外部DB選択画面から選択した項目の、名称や値を取得します。<br>※転送可能な項目数が、5→100 に拡張されます                                               |
| DB参照コード入力 | コードを入力することにより、外部DBより、コードに対する名称や値を取得します。<br>※転送可能な項目数が、5→100 に拡張されます                                     |
| 役所選択      | POWER EGGを利用している役所を選択できるドロップダウンリストです。                                                                   |
| 部門選択      | POWER EGGに登録されている部門を選択する画面を呼び出し、1部門のみ選択できます。                                                            |
| 職員選択      | POWER EGGに登録されている職員を選択する画面を呼び出し、1職員のみ選択できます。                                                            |
| 顧客選択      | POWER EGGに登録されている顧客を選択する画面を呼び出し、1顧客のみ選択できます。(SFAライセンスが必要)                                               |
| 商品選択      | POWER EGGに登録されている商品を選択する画面を呼び出し、1商品のみ選択できます。(SFAライセンスが必要)                                               |
| 添付ファイル    | ファイルを添付可能な部品です。複数ファイルの添付が可能です。 New<br>※Ver2.3では、「申請事項の登録」で設定していましたが、Ver2.5よりフォーマットに設定を行い、かつ、複数個の設定が可能です |
| イメージ      | 画像ファイル(jpg等)を1つのみアップロード可能な部品です。アップロードされた画像は、インラインで表示されます。 New                                           |
| 自動採番      | レコード登録時に、自動的に連番を付番します。連番の前後に文字列を付加することが可能です。New                                                         |
| URL       | URLと表示文字列が入力できます。表示文字列にはリンクが付けられ、クリックすると指定したURLを表示します。New                                               |

※以下の入力形式は廃止しました。

・月

・日

「数値」で設定しご利用下さい。

# 3. 汎用申請ワークフロー機能の強化 (5)入力フォーマットの移行

従来の入力フォーマットで作成した申請画面はそのまま利用できますが、新機能を利用する場合はデータ移行が必要です。 データ移行は項目グループ単位に実行可能です。

### ①作成済み入力フォーマットの移行

【作成済み入力フォーマットの移行】

| 項目グループ 入力項目定義                                                                                        | i (フォーマッ      | ル定義 (選択肢定義)         | DB参照定義                                                                                                    |
|----------------------------------------------------------------------------------------------------|---------------|---------------------|----------------------------------------------------------------------------------------------------|
| 00                                                                                                   | 項目グル          | ーブー覧                |                                                                                                    |
| フォーマット作成手順<br>1.項目グループの作成<br>2.入力項目の作成                                                               | 入力項目、フ<br>← 戻 | ォーマットを管理するグルー<br>る  | -ブ(項目グループ)の一覧です。     既存の申請書で利用している項目グ<br>ループ単位で、フォーマットおよび<br>データの移行を行います。                                                                                                    |
| 3.フォーマットの作成                                                                                          | D ▲           | 項目グループ名<br>与信限度類由諸書 | λ 力項日定義 フォーマット定義 名称変更 デーク移行                                                                                                    |
| アウトの作成                                                                                               | 2             | 製品販売見積申請            | 入力項目定義     フォーマット定義     名称変更     データ移行                                                                                                    |
| Ver2.5にバージョンアップ                                                                                      | 3             | 特別価格申請書             | データ移行                                                                                                    |
| 後は、新規に項目グルー<br>プを作成することはできま<br>せん。                                                                   |               |                     | <ul> <li>          ・ 戻る         ・         は必須項目です。  </li> <li>          移行元の項目グ         ルーブ  </li> <li>          F一タベース名  </li> <li>          F「一タベース名  </li> <li>          F「一タベース名   </li> <li>          F「一タベース名   </li> <li>          F「一タベース名   </li> <li>          F「一タベース名   </li> <li>          F「一   </li> <li>          F「一              F            F             F            F            F            F            F            F            F            F            F            F              F                 F</li></ul> |
| 「データベースに移行する」を選択して実行した場合、データ移行<br>が終了した後、「運用切替」を行うまでは該当の申請書は申請<br>できません。<br>※事前に定義だけを移行して結果を確認されることを |               |                     | 移行方法 <ul> <li>定義を元にデータベースを新規作成する(データは) 録済みデータも移行する</li> <li>データベースに移行する</li> <li>項目グルーブの定義を元に新しいデータベースを作成するか、定義とデータをデータベースに移行するかを選択してください。</li> <li>データベースに移行するを選択した場合、運用切替を行うまではこの項目グループを利用している申請はできま</li> </ul>                                                                                                    |
| お勧めします。                                                                                              |               |                     | ttん₀<br>○ 実行                                                                                                    |
|                                                                                                    |               |                     |                                                                                                    |

## 3. 汎用申請ワークフロー機能の強化(5)入力フォーマットの移行

- ②入力フォーマットの移行:非互換、留意事項
  - 入力フォーマットからデータベースへの移行について、以下の非互換事項がありますので留意してください。 一項目定義
  - ✓ 文字列(1行)、文字列(複数行)の入力可能桁数は1.5倍された値で移行されます。 (文字数カウント方法の仕様差異のため)

また、移行後の最大入力可能桁数は4,000(文字列1行)または9,999(文字列複数行)となります。

- ✓ 数値項目で入力可能桁数が20を超えている場合入力可能桁数20桁で移行されます。
- ✓ 月項目、日項目は数値項目として移行されます。
- ✓ チェックボックスで複数の選択肢をデフォルトとしていた場合、最初の選択肢だけがデフォルトとして 移行されます。
- ✓ 自動計算項目の計算式も移行されますが、複数の画面で異なる計算式が設定されていた場合は、
   並び順の小さい画面の計算式が利用されます。
- 一入力画面
- ✓「前リテラル後改行する」が指定されている項目は移行後は前リテラル後改行されていない 状態になります

### ※参考 Webデータベース と 汎用申請データベース の比較

汎用申請については、Ver2.5 より、新フォーマットエンジンを採用し、エンジンは、汎用申請・Webデータベース共有となっています。 新汎用申請で作成した 項目・フォーマット・データ を総称して「汎用申請データベース」と呼びます。 「汎用申請データベース」と「Webデータベース」では設定・データの操作に相違がありますのでご留意ください。

(1)データベース登録処理の比較

O:設定可能、×:設定不可

|           |                                                                      | WahDB  | 汎用申請データベース      |                 |
|-----------|----------------------------------------------------------------------|--------|-----------------|-----------------|
| 設定処理      | 如果我们的问题,我们就是我们的问题,我们就是我们的问题。<br>———————————————————————————————————— | データベース | WebDB<br>ライセンス有 | WebDB<br>ライセンス無 |
| ①データベース登録 | データベースの登録を行なう                                                        | 0      | 0               | 0               |
| ②フィールド設定  | 項目の登録(形式、桁数、属性等の指定)を行なう                                              | 0      | 0               | 0               |
| ③一覧表示画面設定 | (2)で作成した項目から、一覧表示画面の作成を行なう                                           | 0      | 0               | ×               |
| ④表示編集画面設定 | (2)で作成した項目から入力・表示画面の作成を行なう<br>※フォーマットエディタにて画面を作成                     | 0      | 0               | 0               |
| ⑤絞り込み条件設定 | データの絞込み条件の作成を行なう                                                     | 0      | 0               | ×               |
| ⑥集計表示設定   | 集計表示画面の作成を行なう                                                        | 0      | 0               | ×               |
| ⑦外部DB参照定義 | 外部DB参照の設定を行なう                                                        | 0      | 0               | 0               |
| ⑧連動項目設定   | 連動元項目・連動項目、連動設定を行なう                                                  | 0      | 0               | 0               |
| ⑨通知設定     | 通知の設定を行なう                                                            | 0      | 0               | ×               |
| ⑩リンク設定    | データベース間のリレーション設定をおこなう                                                | 0      | ×               | ×               |
| ⑪明細行設定    | 可変明細行の設定を行う                                                          | 0      | 0               | 0               |

## ※参考 Webデータベース と 汎用申請データベース の比較

(2)レコードの操作

O:可能、×:不可

POWER EGG 2.0

| 操作              | WebDBデータベース | 汎用申請データベース |
|-----------------|-------------|------------|
| ①レコードの参照(一覧・内容) | 0           | 0          |
| ②レコードの登録        | 0           | ×          |
| ③レコードの編集        | 0           | ×          |
| ④レコードの削除        | 0           | ×          |
| ⑤レコードの集計表示      | 0           | 0          |
| ⑥データベースの通知確認    | 0           | 0          |
| ⑦レコードの詳細検索      | 0           | 0          |
| ⑧レコードのCSV出力     | 0           | 0          |
| ⑨CSV取り込み        | 0           | ×          |

汎用申請のデータは、申請画面から入力されたデータが修正できると、申請したデータと不一致が発生するため、 "汎用申請データベース"画面から、登録・変更・削除操作は出来ません。

# POWER EGG 2-0 ※参考 Webデータベース と 汎用申請データベース の比較

### (3)システムフィールド

O:フィールド有、×:無し

| フィールド名  | 説明                                                                    | WebDBデータベース | 汎用申請データベース |
|---------|-----------------------------------------------------------------------|-------------|------------|
| ①No     | データベース上、一意のレコード番号                                                     | 0           | 0          |
| ②登録者    | レコードを最初に登録した職員                                                        | 0           | 0          |
| ③登録日時   | レコードが最初に登録された日時                                                       | 0           | 0          |
| ④最終更新者  | レコードを最後に更新した職員                                                        | 0           | 0          |
| ⑤最終更新日時 | レコードが最後に更新された日時                                                       | 0           | 0          |
| ⑥申請受付番号 | 申請時に付番される番号                                                           | ×           | 0          |
| ⑦申請者    | 申請を行った職員                                                              | ×           | 0          |
| ⑧申請日    | 申請書(案件)の申請日付                                                          | ×           | 0          |
| ⑨申請部門   | 申請を行った部                                                               | ×           | 0          |
| ⑩決裁状況   | 申請書(案件)の決裁状況<br>審議中/回覧中/保留/取下げ/差戻し/差戻し保留/<br>決裁取消/否認/決裁/条件付決裁/回覧完了/完結 | ×           | 0          |

システムフィールドとは、POWER EGGが自動で生成する項目です。ユーザが登録した項目同様、画面表示や絞込み条件設定に利用できます。

# ※参考 Webデータベース と 汎用申請データベース の比較

### (4)データベース登録処理の詳細比較

O:設定可能、×:設定不可

POWER EGG 2.0

|            |                           | WahDR  | 汎用申請データベース      |                 |
|------------|---------------------------|--------|-----------------|-----------------|
| 処理         | 処理概要                      | データベース | WebDB<br>ライセンス有 | WebDB<br>ライセンス無 |
| データベース登録   | CSVから作成                   | 0      | ×               | ×               |
| <b>※</b> 1 | DB定義を取り込み(定義のみ)           | 0      | 0               | 0               |
|            | DB定義を取り込み(定義とレコード)        | 0      | ×               | ×               |
|            | DB外部出力(定義のみ)              | 0      | 0               | 0               |
|            | DB外部出力(定義とレコード)           | 0      | ×               | ×               |
|            | 参照作成(定義のみ)                | 0      | 0               | 0               |
|            | 参照作成(定義とレコード)             | 0      | ×               | ×               |
| データベース設定   | 説明欄                       | 0      | 0               | ×               |
|            | コメント欄使用有無                 | 0      | ×               | ×               |
|            | 関連URL使用有無                 | 0      | ×               | ×               |
|            | 明細行有無                     | 0      | 0               | 0               |
| フィールド設定    | 識別子の入力                    | ×      | 0               | 0               |
|            | 形式:WebDB参照項目、WebDB参照コード入力 | 0      | 0               | ×               |

※1:Webデータベースで出力したDB定義情報を汎用申請データベースへ、汎用申請データベースで出力したDB定義情報をWebデータベースに取り込むことはできません

### (1) 横断検索機能の新規提供 複数機能を横断して検索可能。より情報が探しやすくなります。 一検索対象:スケジュール、作業、掲示板、電子会議室、庁内メール、ファイル管理、申請案件

| 10              |                        | 横断検索                                       |      |                |                  |            |          |                  |          |        |
|-----------------|------------------------|--------------------------------------------|------|----------------|------------------|------------|----------|------------------|----------|--------|
| 横新検索            | te                     |                                            |      | 横断検索(201       | 2/11/01~2012/12/ | (15)       |          |                  |          |        |
| Decision of the |                        | 横断検索<br>期間 *                               |      | スケジュール         |                  |            |          |                  | 非表示      |        |
|                 |                        | Q 今週 〈 前週 3                                | 週 >  | 日時             |                  | 予定区分       | 件名       |                  |          |        |
|                 |                        | Q 今日 〈 前日 署                                |      | 2012/11/01 (木  | ) 09:00~11:00    | 訪問         | 山手1      | <u>食品</u>        |          |        |
|                 |                        | 2012/11/01 (木)                             |      | 2012/11/02 (金  | ) 09:00~09:30    | 社内         | 打合       | <u>せ議事録作成</u>    |          |        |
|                 |                        | $\sim$ 2012/12/15 (±)                      |      | 2012/11/05 (月) | ) 09:00~11:00    | 社内         | プレセ      | <u>ジン資料作成</u>    |          |        |
|                 |                        | <br>   ± ーワード *                            |      | 2012/11/07 (水  | ) 09:00          |            | 電話       | 連絡:山手食品          |          |        |
|                 |                        | 山手食品                                       |      | 2012/11/08 (木  | ) 10:00~11:00    | 来客         | 山手1      | <u>食品様</u>       |          |        |
|                 |                        | 🗌 🗆 添付ファイルを検索                              |      | 2012/11/15 (木) | ) 13:00~15:00    | 訪問         | 山手1      | <u>食品</u>        | 検索が      | 完了した機能 |
|                 |                        | <br>  添付ファイルを検索する場;                        | ≙. 如 | 2012/11/22 (木  | ) 09:00~17:00    | 出張         | 大阪       | 出張               | から絵      | 吉里を表示  |
|                 |                        | 理に時間が掛かる場合があ<br>す。                         | 593  | 作業             |                  |            |          |                  | יויכי ני |        |
|                 |                        | 対象機能<br>▼ スケジュール                           |      | 件名             |                  |            |          | 依頼元              |          |        |
|                 |                        | ☑ 作業                                       |      | 山手食品様向け        | プレゼン資料作成支援       |            |          |                  |          |        |
|                 |                        | ☑ 揭示板                                      |      | 見積作成           |                  |            |          |                  |          |        |
|                 |                        | ▶ 電」 去蔵主<br>▼ 社内メール                        |      | 山手食品様の商        | <u>談状況を報告のこと</u> |            |          | ▲今岡 修三           |          |        |
|                 |                        | <ul> <li>▼ ファイル管理</li> <li>▼ 案件</li> </ul> |      |                |                  |            |          |                  | 非表示      |        |
|                 |                        | 7 Q 検                                      | 索    | 揭云板            | 件之               | -          | 垠裁毒任老    | <b>掲載口時</b>      |          |        |
|                 |                        |                                            |      | 1407400        | 日                | ·<br>御商品案内 |          | 2012/12/13(木) 15 | 7:15     |        |
| オ<br>チ:         | 検索<br>ェック <del>,</del> | 対象機能を<br>ドックスで指定                           | *    | 検索期間は最大3か      | ·月です。            |            | <u> </u> |                  |          |        |

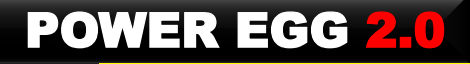

(2)検索性能の改善 添付ファイルを含むキーワード検索性能の大幅な改善

- ーファイル管理で最大35倍(70秒→2秒)の性能改善
- ーその他のキーワード検索処理も同様の改善を実施
  - ・庁内メール
  - •案件検索
  - ・スケジュール
  - •電子会議室 等

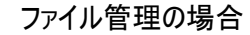

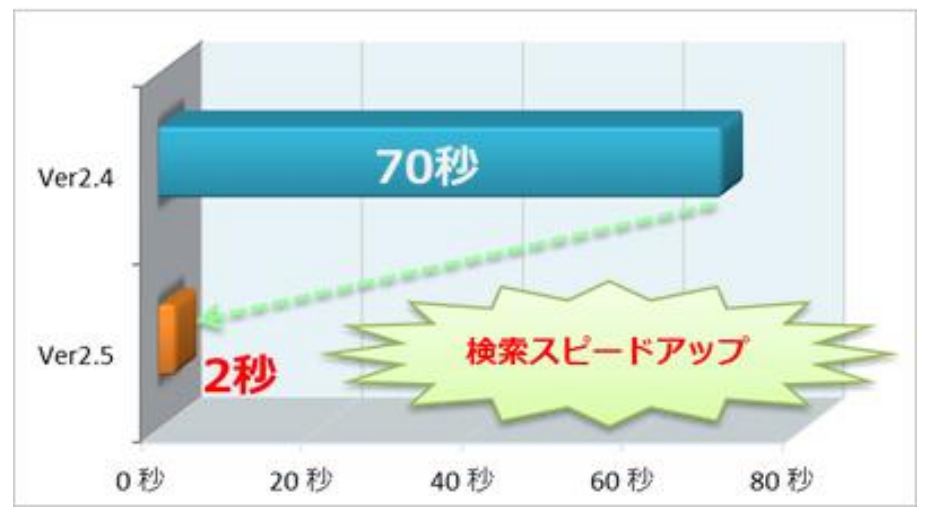

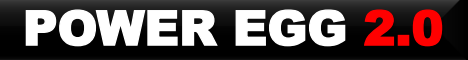

### (3)ブックマーク機能の強化 情報にメモをつけて保管・整理できるよう操作性を改善 ロブックマーク登録時、件名の編集、フォルダの指定、メモの入力が可能になります 口指定したフォルダのブックマークがナビビューの「ブックマーク」タブに表示されるようになります。

#### ■ブックマークに追加

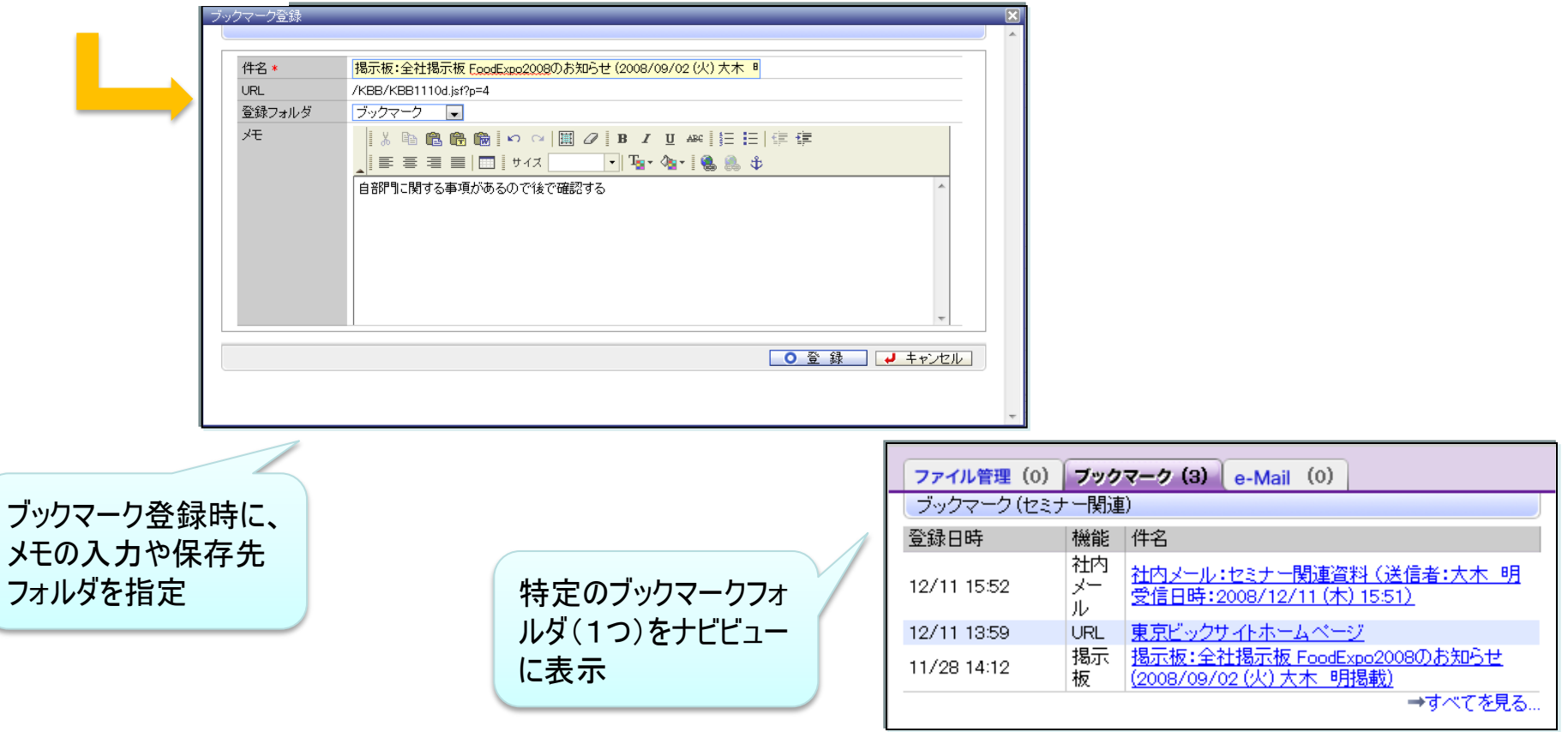

### (4)スケジュール機能強化 ①登録画面 □場所項目を追加

| スケジュール登 | 録<br>● 確認せずに登録 ● キャンセル<br>t。                                                |                                                                                              |
|---------|-----------------------------------------------------------------------------|----------------------------------------------------------------------------------------------|
| 丁定性加    |                                                                             |                                                                                              |
|         | 2010/11/30(金) 圖 10:00 ~11:00 ③ 終日 ▶ 期間を指定                                   |                                                                                              |
| 予定区分    |                                                                             |                                                                                              |
| 1年名 *   |                                                                             |                                                                                              |
| 内容      | Aケジュー<br>客自、計上予定案件一覧を作成・持参のこと。<br>入力され<br>日」画面<br>また、iCa<br>iPhone/<br>れます。 | -ルの人力項目に「場所」を追加。<br>た情報は、「1ヶ月」「1週間」「1<br>に表示されます。<br>lendar連携、CALDAV連携時に<br>Padカレンダーの場所欄に表示さ |
| 場所      |                                                                             |                                                                                              |
|         |                                                                             |                                                                                              |
| 登録先 *   | □□□□□□□□□□□□□□□□□□□□□□□□□□□□□□□□□□□□                                        |                                                                                              |
|         |                                                                             |                                                                                              |
| 添付ファイル  | <ul> <li></li></ul>                                                         |                                                                                              |
| 携帯メール送信 | ○送信する ○送信しない                                                                |                                                                                              |

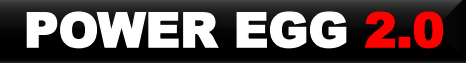

# (4)スケジュール機能強化 ②1ヶ月画面 ロ予定を識別しやすくするようアイコンを追加

(繰り返し・コメントあり・添付ファイルあり アイコンを表示する/表示しないは個人設定可能)

- □1ヶ月表示の開始日を「今週から/月の1日から」 設定可能
- 口会議室または場所の表示を追加
- ロ"月"が容易に判別できるようデザインを見直し

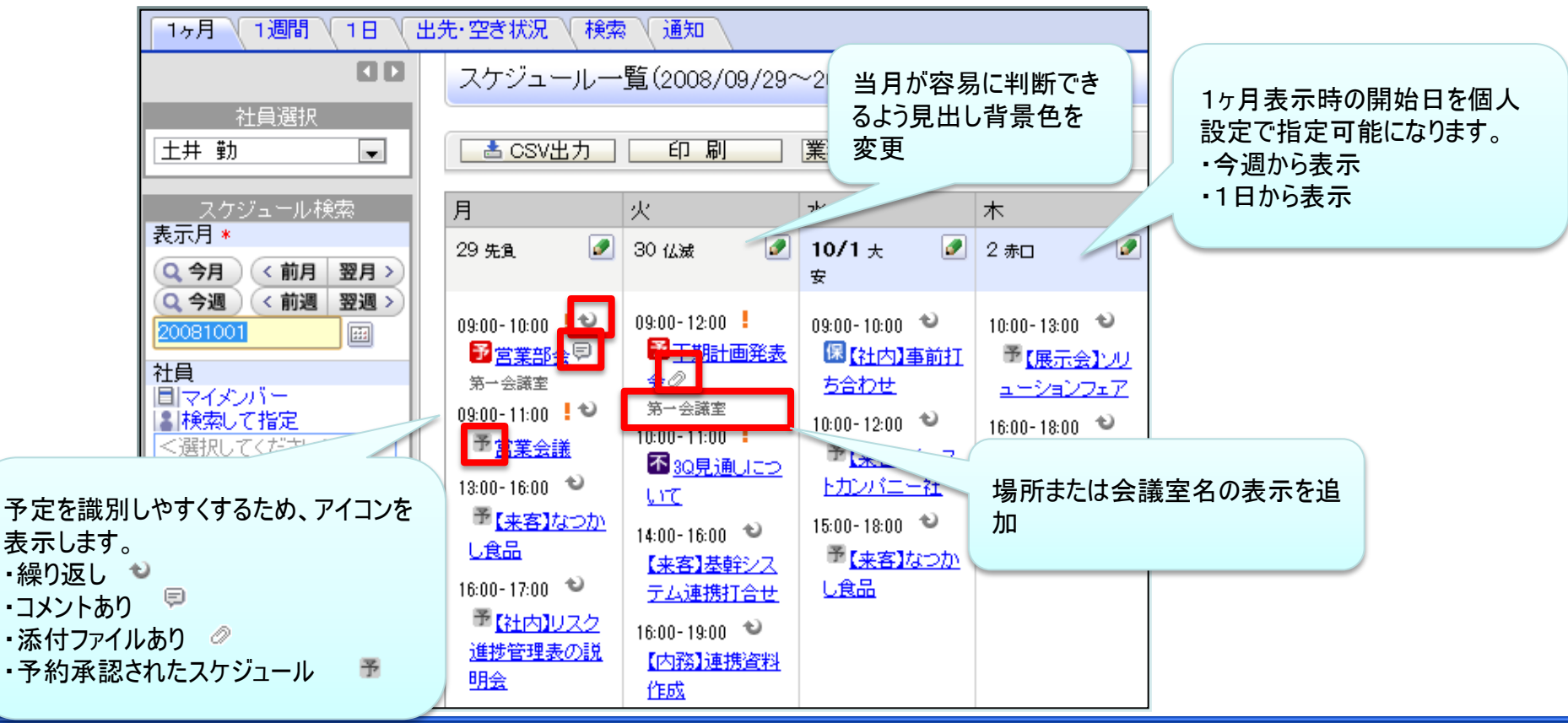

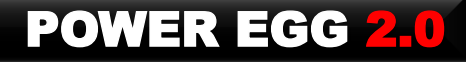

### (4)スケジュール機能強化 ③1週間画面 口1週間画面に印刷ボタンを追加 口予定を識別しやすくするようアイコンを追加

(繰り返し・コメントあり・添付ファイルあり アイコンを表示する/表示しないは個人設定可能)

### 口会議室または場所の表示を追加

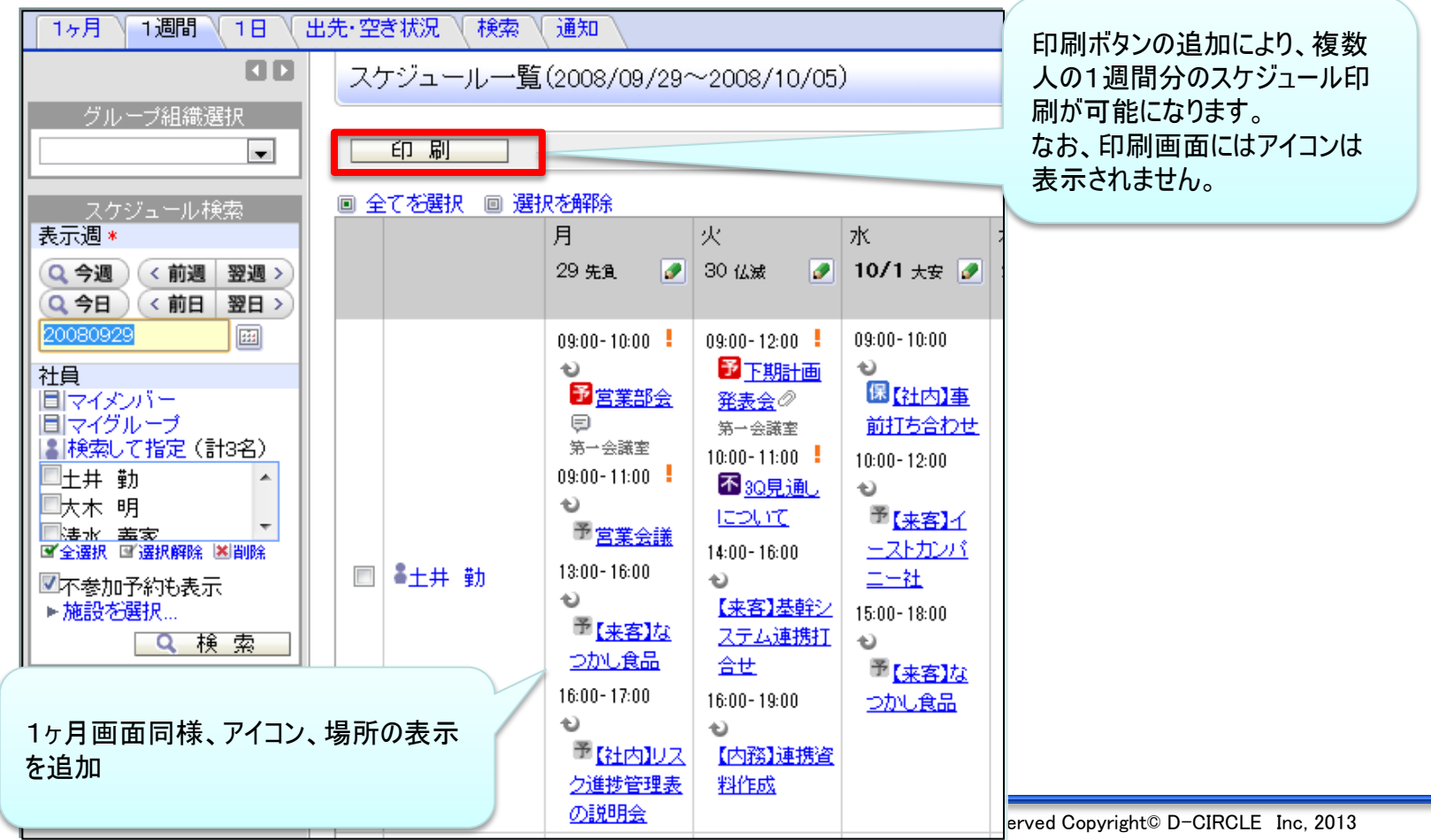

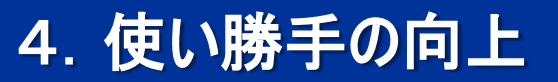

| (5) 庁内メール機能強                            | 金化 ①送信画面                            |                               |  |  |  |  |  |
|-----------------------------------------|-------------------------------------|-------------------------------|--|--|--|--|--|
| 山に安主の多かうに                               | 安全の多かった<br>— Bee                    |                               |  |  |  |  |  |
| - 罢名                                    |                                     |                               |  |  |  |  |  |
| を追加                                     |                                     |                               |  |  |  |  |  |
|                                         |                                     |                               |  |  |  |  |  |
| 社内メール入力                                 |                                     |                               |  |  |  |  |  |
|                                         |                                     |                               |  |  |  |  |  |
|                                         |                                     |                               |  |  |  |  |  |
| * 1a 20 浜 項目 C 9。                       | マイメ バー     マイグルーブ     検索  で指定(計0名)  | Bccを新たにサポート                   |  |  |  |  |  |
| , , , , , , , , , , , , , , , , , , , , | <選択してください>                          | (システム管理省からCC機<br>能を使用する/しないの設 |  |  |  |  |  |
| 宛先(Cc)                                  | 目マイメンバー 目マイグルーブ (2)検索して指定(計)名)      | 定可能)                          |  |  |  |  |  |
| 宛先(Bee)                                 | < ○選択してくたさい~ □□マイダルーブ ■検索して指定 (計0名) |                               |  |  |  |  |  |
|                                         | <選択してください>                          |                               |  |  |  |  |  |
| 宛先の追加                                   | □受信者が宛先を追加することを許可する                 |                               |  |  |  |  |  |
| 件名 *                                    |                                     |                               |  |  |  |  |  |
| 4 义 *                                   |                                     |                               |  |  |  |  |  |
|                                         |                                     |                               |  |  |  |  |  |
|                                         | <br>総務部 佐田 勝男                       |                               |  |  |  |  |  |
|                                         | (内線 9180)                           | 署名の指定が可能<br>(個人設定画面で指定)       |  |  |  |  |  |
|                                         |                                     | (個八改定回面で指定)                   |  |  |  |  |  |
|                                         |                                     |                               |  |  |  |  |  |

(5) 庁内メール機能強化 ②宛先選択 口操作性を改善

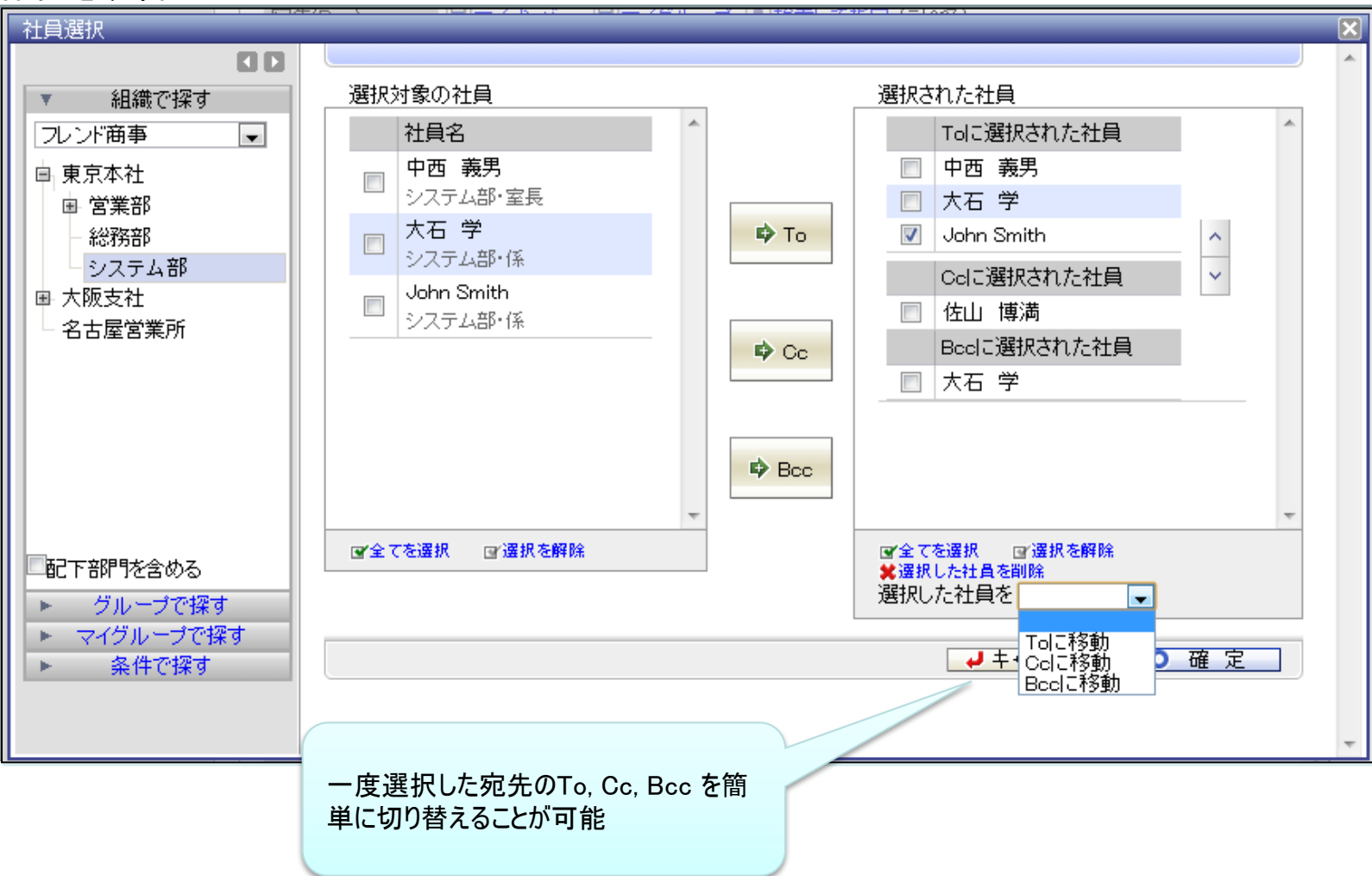

# 4. 使い勝手の向上

| (5) 庁内メー | ル機能引        | 鱼化 ③転送<br><sup>2善</sup>      | メール表示                |                    |                                       |
|----------|-------------|------------------------------|----------------------|--------------------|---------------------------------------|
|          | 社内メール内容     | <b>、口</b><br>容表示             |                      |                    |                                       |
|          |             |                              |                      |                    |                                       |
|          | ◆ 戻る        | 返 信▼ <mark> </mark>          | ● 参照作成 🛛 😫 削 除       | その他の操作▼            |                                       |
|          | 和内メールを      | ▼∣∟移動                        |                      | 〈則次〉               |                                       |
|          | ● 確 認       |                              |                      |                    |                                       |
|          |             |                              | 社内メール                | 情報 コメント メール本文 開封状況 |                                       |
|          | 社内メール情報     |                              |                      |                    |                                       |
|          | 件名          | Fw:社外研修の日程について               |                      |                    |                                       |
|          | 送信出時        | 2012/12/06 (木) 19:21         |                      |                    |                                       |
|          | 添付ファイル      | ₩7₩) IS                      |                      |                    |                                       |
|          | 携帯メール送信     | 送信する                         |                      | 「転送売のメール           | しの概要(性ター大文たど)が表示され                    |
|          | コメント        |                              |                      |                    |                                       |
|          | (コメントはありませ  | ±ん)                          |                      | 一 るようになり、料         |                                       |
|          |             |                              |                      |                    | はり。<br>のコント方無についてけ、此々性のマ              |
|          | ノール本立       | 1                            |                      |                    | のコメノト有無については、什石傾のゲ                    |
|          | メール本文<br>本立 | 営業向けの研修ですので、参考にた             |                      |                    |                                       |
|          | 412         | もし参加希望者がいれば、連絡くださ            | 500-00-1 (a E700     |                    |                                       |
|          | 転送元社内メール(1) |                              |                      |                    |                                       |
|          | 件名          | 社外研修の日程について同                 |                      |                    |                                       |
|          | 送信日時        | 2012/12/06 (木) 19:03         |                      |                    |                                       |
|          | 送信者         | ▲日比野 知恵                      |                      |                    |                                       |
|          | 添付ファイル      | <u> ◎研修スケジュール.doc</u> (26KB) |                      |                    |                                       |
|          | 本文          | お疲れさまです。<br>来调実施予定の社外研修につきまし | で、当日のスケジュールをご連絡致します。 |                    |                                       |
|          |             | 詳細は、添付資料を参照してください            |                      |                    |                                       |
|          |             | 不明点がある場合は、ご連絡頂けま             | すようお願い致します。          |                    |                                       |
|          |             | 以上                           |                      |                    |                                       |
|          | 開封状況        |                              |                      |                    |                                       |
|          |             | 宛先                           | 開封日時                 |                    |                                       |
|          | From        | ▲今岡 修三                       | 2012/12/06 (木) 19:21 |                    |                                       |
|          | То          | ■内戸 雅仁                       |                      |                    | rved Copyright© D-CIRCLE Inc, 2013 56 |

## 4. 使い勝手の向上

### (6)リマインダー機能強化 ロリマインダーのメッセージからダイレクトに一覧画面に遷移(PC版、スマートフォン版ともに対応) ロパスワード変更忘れによるアカウントロックの抑制(PC版のみ) ロ不要な通知の削減 ※通知すべきデータが増加したときのみ通知されるようになります。

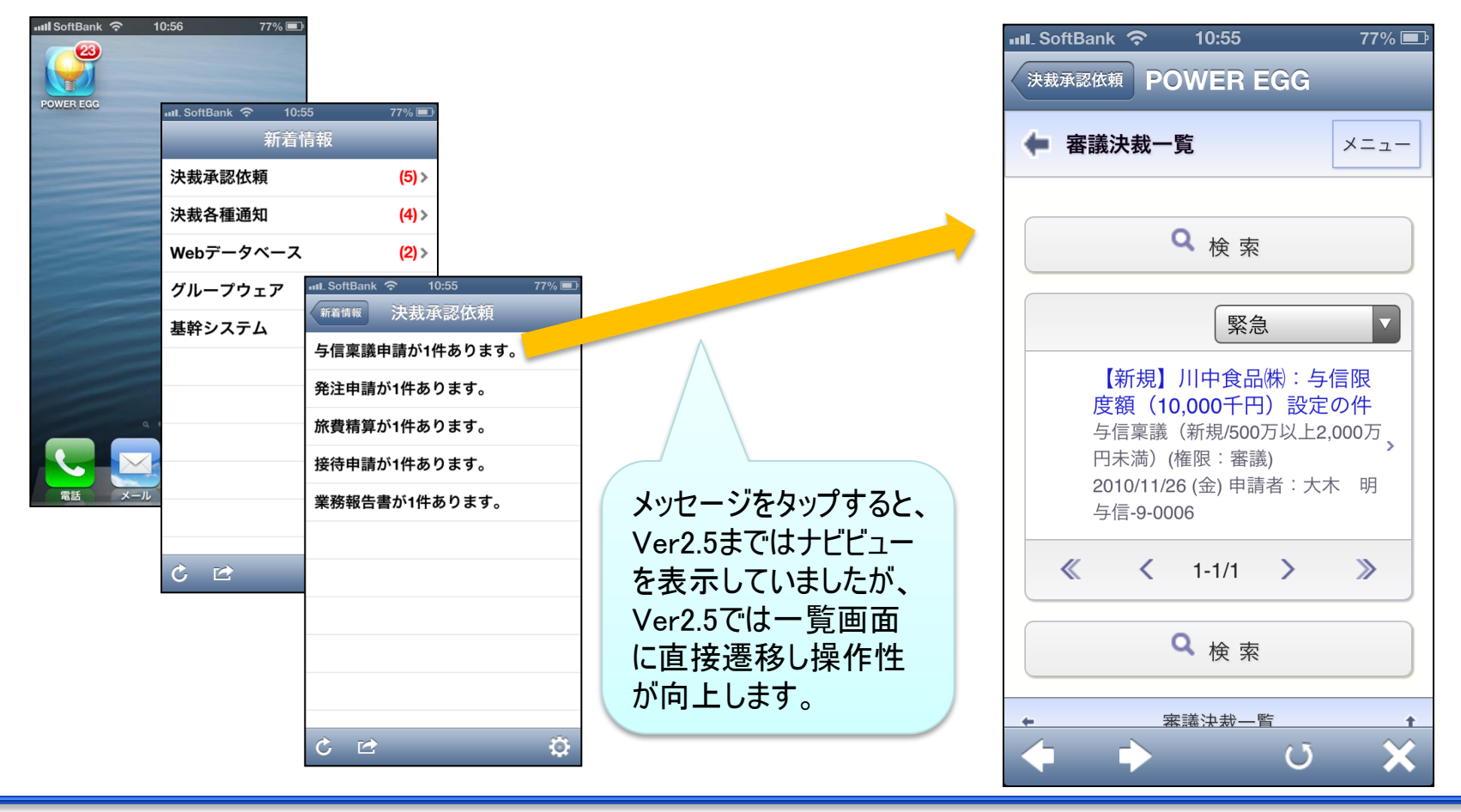

### 5. お客様要望対応

ユーザ会(PEACS)・お客様からのご要望に対応 前頁までに記載した機能改善以外に、以下のご要望に対応いたしました。

### 口職員名簿

ーメールアドレス、携帯メールアドレスの表示機能追加

### 口揭示板

ー掲載日数の制限を追加

ー掲載開始・終了で時刻指定を追加

### 口作業

ー印刷ボタンを追加

ー期限に時刻指定を追加

### ロファイル管理

ー内容表示画面にフォルダ名欄を追加

### ロワークフロー

- ー印刷時の印字領域の指定を追加
- ーアシストメッセージの色を様式毎に指定できるよう追加
- ー様式の参照作成機能を追加
- ールート部品の参照作成機能を追加
- -採番ルールの参照作成機能を追加

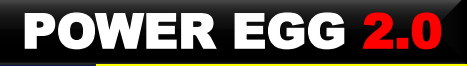

### 6. タブレット対応

### サポート方針

Ver2.5では、以下の環境のタブレット端末において、制限つきでフルブラウザ版(PC版)のPOWER EGGの サポート対象とします。

なお、制限事項は「7.動作環境について」をご参照ください。

□iPad

ーiOS 6以上のSafari

□Android

—Android 4.0以上のChrome

□Windows 8 (RTを除く)

—IE 10

# 7. 動作環境について

### (1)サーバ動作環境

|                | 環境                      | Ver2.5 | Ver2.3 |
|----------------|-------------------------|--------|--------|
|                | Windows 2012 (64bit)    | ×      | _      |
|                | Windows 2008 R2 (64bit) | 0      | 0      |
| # <i>−</i> バ∩s | Windows 2008 x64(64bit) | 0      | 0      |
| 7 7100         | Windows 2008 x86(32bit) | 0      | 0      |
|                | Windows 2003 x86(32bit) | O %1   | O %1   |
|                | Linux(Redhat)           | 0      | 0      |
| <u> </u>       | Oracle 11g R2           | 0      | 0      |
|                | Oracle 11g R1           | O ※2   | O ※2   |
|                | Oracle 10g R2           | O %3   | O %3   |
|                | Interstage V9.2         | O ※4   | O ※4   |
| APサーバ          | GlassFish (OSS)         | O ※5   | O ※5   |
|                | Oracle AS10g R3         | O %6%7 | O %6%7 |

### (2)クライアントPC動作環境

|                  | 環境                               | Ver2.5 | Ver2.3     |
|------------------|----------------------------------|--------|------------|
|                  | Windows 8                        | 0      | <b>※</b> 6 |
|                  | Windows 7/Vista/XP               | 0      | 0          |
|                  | Mac OS X 🛛 💥 1                   | 0      | 0          |
|                  | Internet Explorer 10             | 0      | ₩6         |
| ブラウザ             | Internet Explorer 9/8/7/6 SP2 💥3 | 0      | 0          |
|                  | Firefox                          | 0      | 0          |
| PCリマイン<br>ダーサポート | Windows 8                        | 0      | <b>※</b> 6 |
|                  | Windows 7/Vista/XP X4            | 0      | 0          |
|                  | Mac OS X                         | ×      | ×          |

#### Ver2.5からの変更点は赤字で記載

#### <u>留意事項</u>

※1:マイナーバージョンアップ時のみサポート

- ※2:Patchセット7+Patch3以上の適用が必要
- ※3:Patchセット4の適用が必要
- ※4:Interstage V9.2 は、Ver2.5 より、Windows OS に加えて Linux をサポートします。
- ※5:POWER EGG製品DVDに同梱されているGlassFishのみ サポート対象となります。
  - 動作環境は、Windows Server 2008 R2 のみとなります。
- ※6:Patchセット4以上の適用が必要

なお、AS10gは、2014年6月をもって、サポート終了・販売終了と となりますのでご留意ください。

※7:AS10gの新規インストールはサポート対象外です。

AS10gは、マイナーバージョンアップインストールのみサポートします。

#### <u>留意事項</u>

※1:10.4以上。対応ブラウザは Firefox のみとなります。

※2:Windows8の場合、デスクトップUI版のInternet Explorer10のみ サポート。Modern UI版のInternet Explorer10は未サポート

※3:IEは、32bit版のみサポート。64ビット版は未サポート。

※4: JRE1.6以上が必要です。

- ※5: Firefox は、開発元がサポートするバージョン(最新バージョン) のみサポートします。
  - 以下の留意事項があります。
  - -Mozillaが公表する「後方互換性に関わる修正」情報を元に修正が 必要か判断します。
  - ー最新バージョンリリース後、簡易試験は実施しますが、フル試験 (全機能・全ボタンクリック)は実施しません。
  - 一後方互換性が、著しく損なわれる場合、制約・制限事項が発生する
     可能性があります。

※6:今後動作検証を行い、検証完了後、結果を公表いたします。

## 7. 動作環境について

(3)スマートフォン、携帯電話 動作環境 ※O:動作保証、×:動作保証外、-:未検証 なお、Ver2.5からの変更点は赤字で記載

| OS/環境 ※1                  | 携帯アクセス | リマインダー | スマートフォン<br>オプション |                                                     |
|---------------------------|--------|--------|------------------|-----------------------------------------------------|
| Android 1.6               | ×      | ×      | ×                | 】 <u>留意事項</u><br>  ※1:動作確認済みのフラートフォンについてけ、敵社ホールページを |
| Android 2.1               | 0      | 0      | 0                | 参照してください。                                           |
| Android 2.2               | 0      | 0      | 0                | ※2 : iPhoneは3.1.3以上、iPadは 3.2.1以上が必要                |
| Android 2.3               | 0      | 0      | 0                |                                                     |
| Android 3.0               | —      | —      | —                |                                                     |
| Android 3.1               | —      | —      | —                |                                                     |
| Android 3.2               | _      | 0      | ×                |                                                     |
| Android 4.0               | _      | 0      | 0                |                                                     |
| iPhoneOS3.0               | O %2   | O %2   | O %2             |                                                     |
| iOS4.0                    | ×      | ×      | ×                |                                                     |
| iOS5.0                    | 0      | 0      | 0                |                                                     |
| iOS6.0                    | 0      | 0      | 0                |                                                     |
| i−mode(XHTML対応機種)         | 0      | ×      | ×                |                                                     |
| Yahoo!ケータイ<br>(XHTML対応機種) | 0      | ×      | ×                |                                                     |
| Ezweb(XHTML対応機種)          | 0      | ×      | ×                |                                                     |

### (4)申請フォームデザイナ連携オプション 動作環境

※申請フォームデザイナ連携OPの動作環境は以下の通りです。 サーバOS:Windows 2003・2008・2008R2 クライアントOS:Windows XP・2000/Vista SP2/7(32bit) ブラウザ:IE6SP2・IE7・IE8 (IE9、Firefoxは未サポート)

## 7. 動作環境について

### (5)タブレット端末でフルブラウザ版を使用した際の制限事項について

#### <u>1. はじめに</u>

POWER EGG2.0 Ver2.5 において、タブレット端末(iPad、Androidタブレット)でフルブラウザ版(通常パソコンで起動する画面形式)を使用した際の制限事項をまとめています。 フルブラウザ版は「画面サイズが横1024×縦768ピクセル以上であること」を前提としております。

1024×768ピクセル未満の画面サイズの端末(縦置きで見る場合を含む)で使用した際には、画面がくずれたり表示領域外のボタンが押下できない場合があります。 画面サイズがフルブラウザ版を起動できる条件を満たしていることを前提としておりますので、ご留意ください。

#### <u>2. 使用ブラウザソフト</u>

・iPadはSafari、AndroidタブレットはChromeにて動作検証を行いました。

#### <u>3. 制限事項</u>

・以下の機能はサポート対象外です。

システム管理者機能

Webデータベース管理機能(データベースの作成、画面レイアウト定義等)

下記のデータ出力、データ取込の機能

・汎用申請データ出力・CSV取込(「汎用申請」機能)

- ・Webデータベースデータ出力(「Webデータベース」機能)
- •精算情報CSV出力(「経費精算」機能)
- ・お客様情報CSV出力(「SFA」機能)

JavaRuntimeEnvironment(JRE)、ActiveXを使用している機能

- ・ファイル添付(ドラッグアンドドロップにて添付する機能)
- ・ドラッグアンドドロップでのデータ移動(庁内メール、ファイル管理、ブックマーク等)
- ・汎用申請におけるExcel画面表示

・リッチテキストエディタは、ブラウザの制限にて文字列の一部が選択できない等の制限があります。

・掲示板への文書掲載・汎用申請でリッチテキストエディタを使用した申請

・別ウインドウにて表示する機能(ヘルプ、ダイレクトメニュー等)はブラウザの「ポップアップブロックの使用」をオフにする必要があります。

・横スクロールが発生する場合があります。

・iPadでは、NaviViewが4分割の形式で表示されず、縦スクロールが発生します。

・Androidタブレットにおける留意事項

日本語入力の際、1文字目の入力が自動的に確定してしまうことがあります。

入力領域をタップした際、画面が自動的に拡大されることがあります。その際、画面の表示領域が小さくなることがあります。

(「確認」ボタン等で画面遷移すると元のサイズに戻ります。)

| 機能 | 機能強化内容                                                                                                    |
|----|----------------------------------------------------------------------------------------------------|
| 全般 | (1)メッセージの表示改善<br>エラーメッセージや処理メッセージをより認識できるよう強調表示するように改善<br><エラーメッセージ>                                                                                                    |
|    | 社内メール入力         第先(ro)を選択してください。         作名を入力してください。         本文を入力してください。         本文を入力してください。         ・       ● 一時保存         ・       ● 一時保存         ・       ● 一時保存         ・       ● 一時保存         ・       ● 一時保存         ・       ● 一時保存         ・       ● 一時保存         ・       ● 一時保存         ● ● ● ● ● ● ● ● ● ● ● ● ● ● ● ● ● ● ●                                     |
|    | <ul> <li>(2) CSV入出力処理 全般         中国語対応に伴い、文字コード(Shift-JIS、UTF-8))の指定を各画面に追加。デフォルトはShift-JIS。         なお、CSV出力専用画面では、画面単位に文字コードを指定できますが、スケジュールのCSV出力等         出力画面が無い処理では、「設定&gt;共通設定&gt;ファイル入出力文字コード」の設定に従って出力します。         (3)横断検索機能の追加 ※詳細は、4.1)をご参照ください。         (4)コメントにURLを入力すると、表示画面でクリック可能になるよう修正         (2) CSV入出力処理 全般         (2) CSV入出力処理 全般          (2) CSV入出力処理 全般          (3) 横断検索機能の追加 ※詳細は、4.1)をご参照ください。         (4) コメントにURLを入力すると、表示画面でクリック可能になるよう修正         (4) コメントにしてのののでの見ます。         (3) したのののでの見ます。         (4) コメントにしての見ます。         (3) したのののののののののでの見ます。         (4) コメントにしての見ます。         (4) コメントにしてのののののののののののののののののののののののののののののののののののの</li></ul> |
|    | コメル       日時       記入者         以下のURLを参照してください。       返信         内所       2013/01/13(日) 08:54         マ明点があれば電話ください。       別除         マロコメル       ・                                                                                                    |

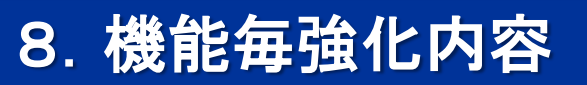

| 機能 | 機能強化内容                                                  |
|----|---------------------------------------------------------|
| 全般 | (5)ブックマーク機能の強化 ※詳細は、4.(3)をご参照ください。                      |
|    | ナビビューに表示するブックマークフォルダの設定操作は、下図をご参照ください。                  |
|    | (6)左ペイン.フォルダ表示部分の高さを拡張                                  |
|    | ・ウィンドウの高さまでフォルダを表示。                                     |
|    | なお、検索する場合は、パネルを切り替えて検索する方式に変更                           |
|    | ・対象:掲示板、電子会議室、庁内メール、ファイル管理、Webデータベース 詳細は各機能の説明をご参照ください。 |

| 【ブックマーク>フォル                                               | ダの整理】 |                                                                                                    |
|-----------------------------------------------------------|-------|----------------------------------------------------------------------------------------------------|
| ブックマーク 閲覧履歴                                               |       | フォルダの整理                                                                                                    |
| ーー<br> ● URLを登録                                           |       | ► 戻る                                                                                                    |
| ジックマークフォルダ<br>□ つ ブックマーク<br>□ ブックマーク<br>□ つ 保管庫           |       | フォルダ名 *       ・       ・       ・       ・       ・       ・       ・       ・       ・       ・       ・       ・       ・       ・       ・       ・       ・       ・       ・       ・       ・       ・       ・       ・       ・       ・       ・       ・       ・       ・       ・       ・       ・       ・       ・       ・       ・       ・       ・       ・       ・       ・       ・       ・       ・       ・       ・       ・       ・       ・       ・       ・       ・       ・       ・       ・       ・       ・       ・       ・       ・       ・       ・       ・       ・       ・       ・       ・       ・       ・       ・       ・       ・       ・       ・       ・       ・       ・       ・       ・       ・       ・       ・       ・       ・       ・       ・       ・       ・       ・       ・       ・       ・       ・       ・       ・       ・       ・       ・       ・       ・       ・       ・       ・       ・       ・       ・       ・       ・       ・       ・       ・       ・       ・       ・       ・       ・       < |
| □□□ 社内関係<br>□□ 後で見る                                       |       | NaviViewIC表示       ● 表示する       ● 表示しない         フォルダのブックマークをNaviViewIC表示したい場合、「表示する」を選択してください。         ● 追加       ● 変更       クリア                                                                                                    |
| <ul> <li>         ・・・・・・・・・・・・・・・・・・・・・・・・・・・・・</li></ul> |       | フォルダ名       ◎ ブックマーク                                                                                                    |
| ブックマーク検索<br>件名                                            |       | <ul> <li>○ 保管庫</li> <li>○ 社内関係</li> <li>○ 然で見る(4, m) (二ま三)</li> </ul>                                                                                                    |
| ブックマークフォルダ<br>ブックマーク<br>機能                                |       | <ul> <li>◎   後 (「兄る (NaviView] こ 衣示)</li> <li>■ 送  選択したフォルダを削除</li> </ul>                                                                                                    |
| ↓ ↓ ↓ ↓ ↓ ↓ ↓ ↓ ↓ ↓ ↓ ↓ ↓ ↓ ↓ ↓ ↓ ↓ ↓                     |       |                                                                                                    |

| 機能   | 機能強化内容                                         |
|------|------------------------------------------------|
| ポータル | (1)ブックマークタブ、データベースタブの追加                        |
|      | ・タブの表示位置、表示有無は、システム環境の設定>ナビビュー分割画面で設定できます      |
|      | ・データベースタブは、"Webデータベース"ユーザライセンス保有者のみ表示可能です。     |
|      | (2)ナビビューの所属名より「所属の切替」に遷移できるよう改善(V1.×機能の復活)     |
|      | なお、所属が1つの職員の場合、リンクは表示されません。                    |
|      | (3)庁内メール一覧にTo, Cc, Cc+,Bccアイコン、添付ファイルアイコンを表示する |
|      | (4)ダイレクトボタンに「横断検索」ボタン追加                        |

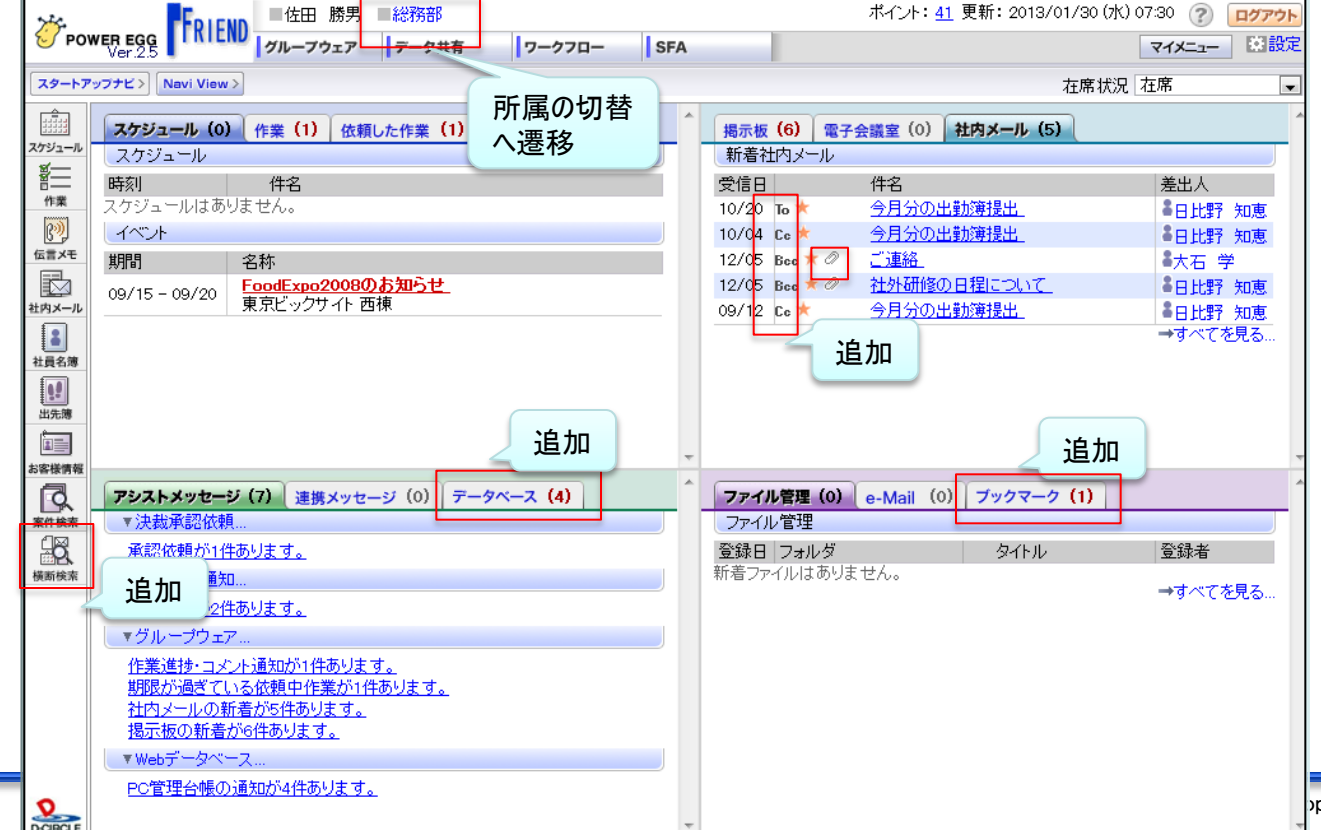

pyright© D-CIRCLE Inc, 2013

# 8. 機能毎強化内容

| 機能       | 機能強化内容                                                                  |
|----------|-------------------------------------------------------------------------|
| スケジュール   | (1)スケジュール環境の設定<システム管理者設定>                                               |
|          | 「1ヶ月」画面の表示開始日(今週から、1日から)を追加 デフォルト:"今週から"                                |
|          | (2)「1ヶ月」画面の表示開始日                                                        |
|          | 今週から表示するか、1日から表示するか、設定>グループウェア>スケジュール で設定可能です。                          |
|          | (3)アイコンの追加 ※画面は、4. (4) ①②をご参照ください                                       |
|          | 「繰り返し」「コメントあり」「添付ファイルあり」アイコンを表示するかしないかは、 設定>グループウェア>スケジュール で<br>設定可能です。 |
|          | (4)参加回答時の確認画面の表示                                                        |
|          | 個人設定により、確認画面を表示する/しないの指定を可能にしました。                                       |
|          | 設定は、設定>グループウェア>スケジュールで設定可能です。                                           |
|          | なお、確認画面を表示しないと設定した場合、繰り返しスケシュールに対する回答画面は以下のように変更となります。                  |
|          | (5)場所の入力欄を追加 ※画面は、4. (4) ③をご参照ください                                      |
|          | 訪問先や会議室以外で打合せを行う場合等に利用できるよう「場所」欄を追加しました。                                |
|          | (6)会議室名または場所を表示 ※画面は、4. (4) ①②をご参照ください                                  |
|          | 「1ヶ月」「1週間」「1日」:会議室、場所の順序で1行に表示。1行に収まらない場合、ツールチップで確認可能                   |
|          | ナビビュー、「出先空き状況」:会議室名・場所は表示されませんが、ツールチップで会議室名・場所を確認可能。                    |
|          | (7)当月が容易に判断できるよう、当月以外の月の見出しの背景色を変更 ※画面は、4. (4)① をご参照ください                |
|          | (8)「1週間」画面に印刷ボタンを追加 ※画面は、4. (4) ②をご参照ください                               |
| 【繰り返しスケシ | ジュールの回答画面(確認画面を表示しない場合)                                                 |
|          | 営業部会                                                                    |

| + 戻る ほき                  | 照作成                                    |   |    |
|--------------------------|----------------------------------------|---|----|
| 参加コメント                   |                                        |   |    |
|                          |                                        | * |    |
| 参加▼ へ<br>当日のみ<br>米ロい路オペズ |                                        |   |    |
| 当日以降りへて                  | さんからのスケジュール予約です。<br>)1 (月) 09:00~10:00 | • | Al |

All Rights Reserved Copyright© D-CIRCLE Inc, 2013

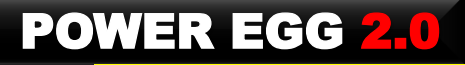

#### 【設定>グループウェア>スケジュール 画面】

| スケジュール             |                                                                                                    |   |        |
|--------------------|----------------------------------------------------------------------------------------------------|---|--------|
| スケジュール初期           | ◎ 1、日 ◎ 1週間 ◎ 1口 ◎ 山生. 空参伴刀                                                                                                    |   |        |
| 表示画面               | ○「ゲケ」 ○「週間」 ○「日 ○ コンピー24000<br>スケジュール起動時の初期表示画面を指定します。                                                                             |   |        |
| スケジュール初期<br>表示社員   | □□マイメンバー □□マイグルーブ   3□検索して指定 (計0名) <選択してください>                                                                                      |   |        |
|                    | スケジュール起動時に初期表示する社員を個別に指定します。自分自身は常に表示されるため選択しても登録なれません。                                                                            | ± |        |
|                    | ☑ 所属部門社員を初期表示する<br>所属部門社員をスケジュール起動時に初期表示する場合に選択します。個別に選択した社員の後ろに追加されます。                                                            |   |        |
| スケジュール時間<br>表示範囲 * | 08時台から19時台まで<br>スケジュール予約時の時刻選択の開始時刻および「1日」画面「出先・空き状況」画面の時間範囲を0時台から23時台の範囲設定してください。                                                 |   |        |
| スケジュール時間<br>目盛     | ● 30分 ◎ 15分<br>スケジュール予約時の時刻選択および「1日」画面「空き状況」画面の時間間隔を指定します。                                                                         |   |        |
| 「1ヶ月」画面の表<br>示開始日  | ◎ 今週から ◎ 1日から<br>「スケジュール」において、「1ヶ月」画面の表示開始日を今週からにするか1日の週からにするかを指定します。                                                              | 追 | 加      |
| 六曜表示               | ◎ 表示する ◎ 表示しない<br>「スケジュール」「施設予約」において、六曜を表示するかしないかを指定します。                                                                           |   |        |
| アイコン表示             | <ul> <li>● 表示する</li> <li>● 表示しない</li> <li>「1ヵ月」「1週間」「1日」表示において、繰り返し・コメント・添付ファイルアイコンを表示するかしないかを指定しま</li> </ul>                      | 追 | 加      |
| 予約の携帯メール<br>受信     | 9。<br>◎ 受信する ◎ 受信しない<br>スケジュール予約された時に、予約通知を携帯メールで受信するかしないかを指定します。                                                                  |   |        |
| 予約の回答メール<br>の受信    | <ul> <li>● 受信する</li> <li>● 受信しない</li> <li>● E-Mail</li> <li>● 社内メール</li> <li>フケジュール子約時の回答(参加・不参加・保留)メール参受信するかしないか考定します。</li> </ul> |   |        |
| 参加回答の確認<br>画面表示    | <ul> <li>◎ 表示する ◎ 表示しない</li> <li>スケジュール参加回答で確認画面を表示するかしないかを指定します。</li> </ul>                                                       | j | 追加<br> |

| 機能   | 機能強化内容                                                   |
|------|----------------------------------------------------------|
| 施設予約 | (1)施設環境の設定<システム管理者設定>                                    |
|      | スケジュール同様、「1ヶ月」画面の表示開始日(今週から、1日から)を追加 デフォルト: "今週から"       |
|      | (2)「1ヶ月」画面の表示開始日                                         |
|      | スケジュール同様、今週から表示するか、1日から表示するか、設定>グループウェア>施設 で設定可能です。      |
|      | (3)施設予約                                                  |
|      | 1ヶ月、1週間、空き状況画面で、予約表示を 件名で表示する か 予約者名 で表示するか個人設定により       |
|      | 切り替え可能。                                                  |
|      | ・"件名で表示"を選択した場合     画面には件名が表示され、ツールチップに予約者名が表示されます。      |
|      | ・"予約者名で表示"を選択した場合は、画面に予約者名が表示され、ツールチップに件名が表示されます。        |
|      | なお、空き状況一覧のツールチップには、件名・予約者の両方が表示されます。                     |
|      | 当設定は、施設予約画面にのみ有効となります。スケジュール画面および携帯アクセス版・スマートフォンオプション版は、 |
|      | 件名の表示のみとなります。                                            |

#### 【施設環境の設定】

| 施設予約の初期<br>表示     | ● 1ヶ月 ● 1週間 ● 空き状況<br>施設予約画面の初期表示を指定します。利用者個人別の設定が行われている場合は個人設定が優先されます。                                   |
|-------------------|----------------------------------------------------------------------------------------------------|
| 施設予約の時間<br>表示範囲 * | 08 時台から 19 時台まで<br>施設予約時の時刻選択の開始時刻および「空き状況」画面の時間範囲を叩き台から23時台の範囲で指定します。<br>利用者個人別の設定が行われている場合は個人設定が優先されます。 |
| 施設予約の時間<br>目盛     | ● 30分 ● 15分<br>施設予約時の時刻選択および「空き状況」画面の時間間隔を指定します。利用者個人別の設定が行われている<br>場合は個人設定が優先されます。                       |
| 「1ヶ月」画面の表<br>示開始日 | ● 今週から ◎ 1日から<br>「施設予約」において、「1ヶ月」画面の表示開始日を今週からにするか1日の週からにするかを指定します。                                       |

【設定>グループウェア>施設 画面】

| 施設                |                                                                                                    |
|-------------------|----------------------------------------------------------------------------------------------------|
| 施設予約の初期<br>表示     | <ul> <li>1ヶ月</li> <li>1週間</li> <li>空き状況</li> <li>施設予約画面の初期表示を指定します。</li> </ul>                                                                               |
| 施設予約の時間<br>表示範囲 * | 08 時台から19 時台まで<br>施設予約時の時刻選択の開始時刻および「空き状況」画面の時間範囲を0時台から28時台の範囲で指定します。                                                                                        |
| 施設予約の時間<br>目盛     | ● 30分 ● 15分<br>施設予約時の時刻選択および「空き状況」画面の時間間隔を指定します。                                                                                                    |
| 施設画面の初期<br>表示施設   | <ul> <li>■検索して指定(計3件)</li> <li>第一会議室</li> <li>第二会議室</li> <li>プロジェクター</li> <li>ダ金てを選択 回還状を解除 図週状した施設を削除</li> <li>「施設予約」「スケジュール」において初期表示する施設を指定します。</li> </ul> |
| 施設予約一覧表<br>示      | <ul> <li>● 件名を表示する</li> <li>● 予約者名を表示する</li> <li>施設予約一覧に件名を表示するか予約者名を表示するか指定します。</li> </ul>                                                                  |
| 「1ヶ月」画面の表<br>示開始日 | <ul> <li>○ 今週から ◎ 1日から</li> <li>「施設予約」において、「1ヶ月」画面の表示開始日を今週からにするか1日の週からにするかを指定します。</li> </ul>                                                                |

| 機能    | 機能強化内容                                              |
|-------|-----------------------------------------------------|
| 揭示板   | (1)掲載入力時、掲載開始日・掲載終了日、ナビビュー通知開始日・通知終了日 に対し、時刻の指定欄を追加 |
| (1/2) | (2)掲示板毎に掲載日数の制限値(最大日数)の指定項目を追加                      |
|       | (3)掲載入力の色指定パレットを改善                                  |

#### 【掲載入力(画面下部)】

| 揭示期間開始日<br>時 *        | 2013/01/13(日)                                     | <b>00:00</b>                        |         |
|-----------------------|---------------------------------------------------|-------------------------------------|---------|
| 揭示期間終了日<br>時 <b>*</b> | 9999/12/31 (金)                                    | 23:59 🕥                             |         |
| NaviView<br>通知期間      | NaviView こ <sup>®</sup> 通知<br>「掲示板」に通知<br>通知期間開始日 | ロする © 通知しない<br>する<br>2013/01/13 (日) | 00:00   |
|                       | 時<br>通知期間終了日<br>時                                 | 2013/01/27 (日)                      | 23:59 🔞 |
|                       | □「スケジュール」                                         | こイベントとして通知する                        |         |
| 掲載掲示板 *               | 全社揭示板                                             |                                     | 変更      |

### 【掲載入力(色指定パレット)】

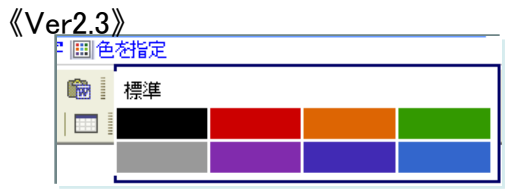

《Ver2.5》

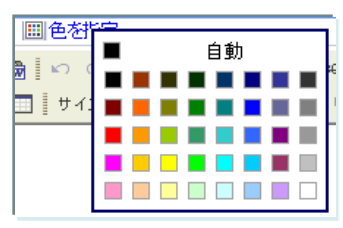

#### 【掲示板の登録】

| 掲示板の登録              |                                                   |
|---------------------|---------------------------------------------------|
|                     |                                                   |
|                     | ※ 削 除 ↓ キャンセル ● 参照作成 ●                            |
| * は必須項目です。          |                                                   |
| タイプ                 | ◎ 掲示板 ◎ メニュー                                      |
|                     | "メニュー"を選択した場合、下位に掲示板を作成できます。登録後、タイブは変更できません。      |
| 揭示板名 *              |                                                   |
| 表示順                 | ◎ 古い掲示より順に一覧表示                                    |
|                     | ◎ 新しい掲示より順に一覧表示                                   |
|                     | ◎ 件名の昇順に一覧表示                                      |
|                     | 掲示板掲載データを一覧表示する際の表示順序を選択してください。                   |
| 揭示期間                | 【無期限】▼<br>「掲示板」に掲示する期間を入力してください。                  |
| 揭示期間最大月             | ヶ月                                                |
| 数                   | 「掲示板」に掲示する期間の最大月数を入力してください。                       |
| NaviView揭示期<br>間初期値 | 2<br>週間<br>新規データを登録する際のNaviView掲示期間の初期値を入力してください。 |
| NaviView揭示板         |                                                   |
| 通知期間最大日<br>数        | 新規データを登録する際のNaviView掲示板通知期間の最大日数を入力してください。        |
| NaviViewイベント        |                                                   |
| 通知期間最大日<br>数        | 新規データを登録する際のNaviViewイベント通知期間の最大日数を入力してください。       |
| 上位揭示板メニュ<br>ー       | 最上位 ▼ 上位掲示板メニューを指定すると、指定掲示板メニューの権限情報がコピーされます。     |
| アクセス権限情報            | 同権限を設定                                            |
|                     | 会社 設定範囲 権限                                        |
|                     | 全会社 参照・掲載可                                        |
| 備考                  |                                                   |
|                     |                                                   |
|                     | 入力内容が、「掲示板」画面に表示されます。運用ルール等を入力してください。             |

| 機能            | 機能強化内容                                                                      |
|---------------|-----------------------------------------------------------------------------|
| 「掲示板<br>(2/2) | (4)左ペイン.フォルダ表示部分の高さを拡張<br>・ウィンドウの高さまでフォルダを表示。 なお、検索する場合は、パネルを切り替えて検索する方式に変更 |
| 電子会議室         | (1)左ペイン.フォルダ表示部分の高さを拡張<br>・ウィンドウの高さまでフォルダを表示。 なお、検索する場合は、パネルを切り替えて検索する方式に変更 |

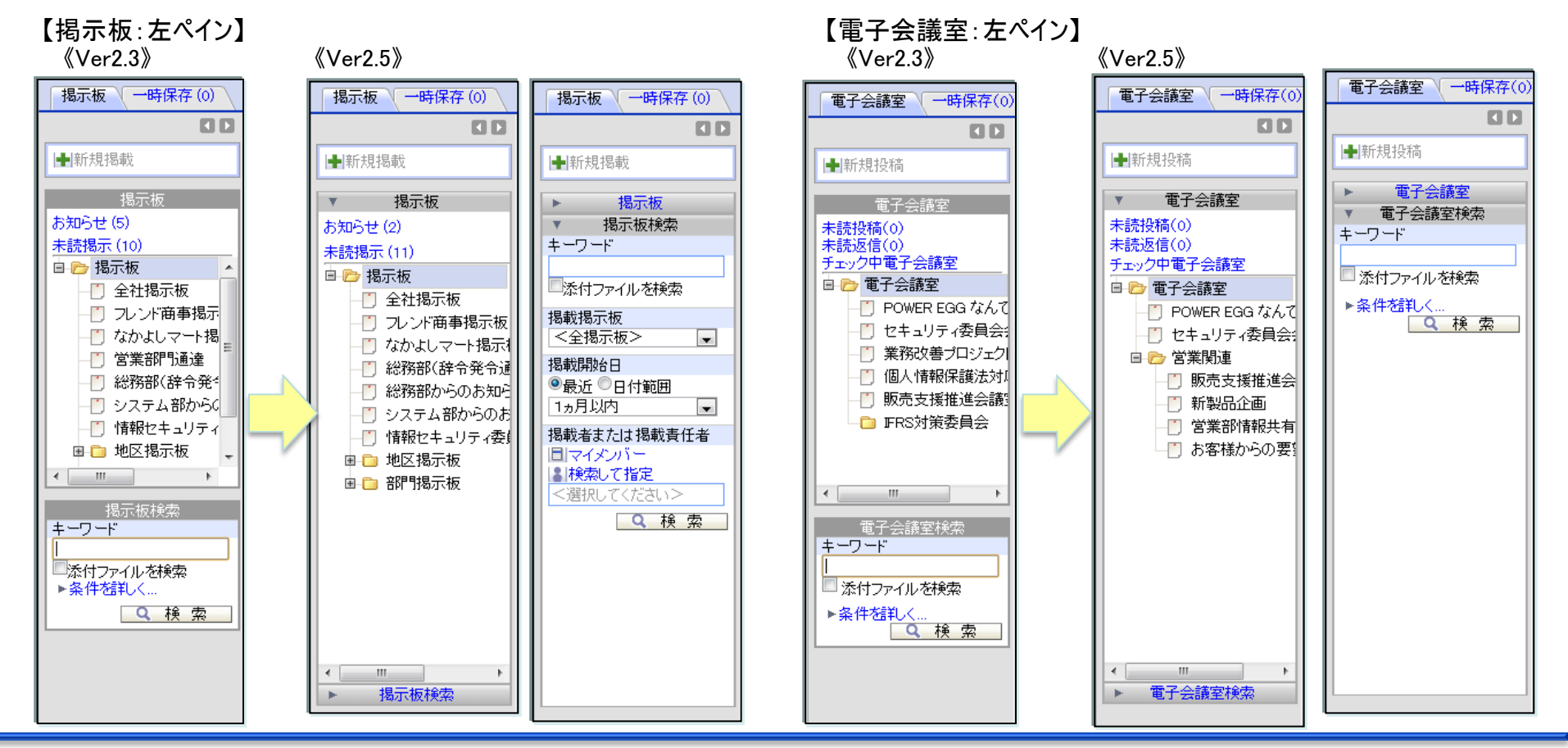

# 8. 機能毎強化内容

| 機能 | 機能強化内容                                |
|----|---------------------------------------|
| 作業 | (1)作業の期限に"時刻"項目を追加<br>(2)作業内容の印刷機能を追加 |

#### 【登録画面】

| 作業登録       |                         |
|------------|-------------------------|
| 🧹 確 認      | ● 確認せずに登録 】 🚽 キャンセル     |
| * は必須項目です。 |                         |
| 件名 *       | 見積書作成                   |
| 優先度        | 通常 🖵                    |
| 期限         | 2013/01/13(日) 🗰 17:00 🚳 |
| 着手日        |                         |
| 内容         |                         |
| 公開/非公開     | ◎ 公開 ◎ 非公開              |
| 添付ファイル     |                         |

| 内谷衣不画         | 1日】                                                      |
|---------------|----------------------------------------------------------|
| 作業内容表示/       | /進捗登録                                                    |
| ✓ 完 了<br>作業内容 | ● 編 集 第 前 除 ← 戻 る ● 参照作成 印 刷 <前 次> ★ #業内容 道移登録 3×2 ト 通携税 |
| 件名            | 見積書作成                                                    |
| 優先度           | 通常                                                       |
| 期限            | 2011/10/04 (火)                                           |
| 着手日           |                                                          |
| 内容            |                                                          |
| 公開/非公開        | 公開                                                       |
| 添付ファイル        |                                                          |
| 登録日時          | 2011/09/30 (金) 19:49                                     |
| 售捗登録          |                                                          |
| 状況            | 未着手 ▼                                                    |
| 進捗登録          | ]                                                        |
| マント           |                                                          |
| (コメントはありませ    | せん)                                                      |
|               | ]                                                        |
| 善善善善善         |                                                          |
| 担当社員          | 状況 完了日時                                                  |
| ▲大石 学         | 未着手                                                      |
# 8. 機能毎強化内容

| 104 44 | 操作学生                                                        |
|--------|-------------------------------------------------------------|
|        |                                                             |
| 庁内メール  | (1) 庁内メール環境の設定<システム管理者>                                     |
|        | Bcc機能を使用(使用する、使用しない) を追加 デフォルト:"使用しない"                      |
|        | (2)Bcc欄の追加 ※画面は、4.(5)①をご参照ください                              |
|        | ・Bcc受信者は、コメント参照・記入、転送、宛先追加 はできません。                          |
|        | ・送信者のみ、Bcc者の閲覧状況が確認できます。                                    |
|        | <ul><li>(3)署名欄の追加</li><li>※画面は、4.(5)①をご参照ください</li></ul>     |
|        | 署名の入力は、 設定>グループウェア>庁内メール から行えます。                            |
|        | (4)宛先選択の操作性改善※画面は、4.(5)②をご参照ください                            |
|        | (5)転送メール表示の改善※画面は、4.(5)③をご参照ください                            |
|        | (6)転送元メールの表示画面に 印刷ボタン を 追加                                  |
|        | (7)検索機能の改善庁内メール検索時、コメント登録日も日付範囲に含めて検索できるように改善               |
|        | (8)確認ボタンクリック時の動作を 以下から選択できます。設定は、設定>グループウェア>庁内メール から行えます。   |
|        | 確認後は次のメールを表示、確認のみ                                           |
|        | (9)フラグをたてたメールをナビビューに表示できるように改善。設定は、設定>グループウェア>庁内メール から行えます。 |
|        | (10)(確認ボタンで開封確認する場合)一覧から一括確認できるように改善                        |
|        |                                                             |

| 【設定>グループウェア>庁内メール 画面】 | 社内メール                 |                                                                       |           |
|-----------------------|-----------------------|-----------------------------------------------------------------------|-----------|
|                       | 社内メール登録時<br>の携帯メール受信  | ● 受信する ◎ 受信しない<br>送信者が社内メール登録時に携帯メールに送信すると指定した場合、内容を携帯メールで受<br>指定します。 | 信するかしないかを |
|                       | アシストメッセージ<br>表示       | 新着・コメント通知の件数をアシストメッセージに表示する<br>新着・コメント通知の件数をアシストメッセージに表示する場合は選択します。   |           |
|                       | フラグありメールを<br>ナビビューに表示 | ◎ 表示する ◎ 表示しない<br>フラグありメールをナビビューに表示するかしないかを指定します。                     | 追加        |
|                       | 確認ボタンクリック<br>時の動作     | ◎ 確認後次のメールを表示 ◎ 確認のみ<br>確認ボタンをクリックした時、次の未読メールを表示するかしないかを指定します。        |           |
|                       | 署名                    |                                                                       |           |
|                       |                       |                                                                       | 20-       |

# 8. 機能毎強化内容

| 機能   | 機能強化内容                      |
|------|-----------------------------|
| 職員名簿 | (1)携帯メールアドレス・メールアドレスを 職員名簿・ |
|      | 職員情報照会画面に表示するかしないか、         |
|      | システム設定画面に追加                 |
|      | ※ただし、"携帯メールアドレス"は、個人が       |
|      | "公開"しないと設定している場合、表示さ        |
|      | れません。                       |

【職員情報環境の設定(システム設定)】

| _ ● 設 定 ← 戻 る _ |                                                   |                                         |           |               |
|-----------------|---------------------------------------------------|-----------------------------------------|-----------|---------------|
| は必須項目です。        |                                                   |                                         |           |               |
| 社員名簿            |                                                   |                                         |           |               |
| 組織図初期表示<br>階層 * | 3 階層<br>社員名簿の「組織で                                 | 探す」の組織図の初期表示階層を指定します                    | t.        |               |
| 配下部門の初期<br>値    | <ul> <li>配下部門を含め<br/>社員名簿の「組織で<br/>ます。</li> </ul> | める ◎ 配下部門は含めない<br>「探す」で組織図から検索する際の「配下部門 | も含める」のチェッ | ウボックスの初期値を指定し |
| 社員名簿のソート<br>順   | ◎ 五十音順 ●<br>社員名簿の検索結                              | 部 <b>署順 🔘 役職順</b><br>果の初期ソート順を指定します。    |           |               |
| 社員名簿のCSV        | ■権限を設定                                            |                                         |           | -             |
| 出力権限            | 会社                                                | 設定範囲                                    |           | 権限            |
|                 | 全会社<br>社員名簿の検索結                                   | 果ICCSV出力ボタンを表示するかどうかを指す                 | 定します。     | 出力可           |
| 社員名簿検索結         | 項目名                                               | 表示設定                                    |           |               |
| 不回回我小说日         | フリガナ                                              | ◎ 表示する ◎ 表示しない                          |           |               |
|                 | 社員番号                                              | ◎ 表示する ◎ 表示しない                          |           |               |
|                 | 部門電話番号                                            | ● 表示する ○ 表示しない                          |           |               |
|                 | 部下AX番号                                            | ◎ 表示する ◎ 表示しない                          |           |               |
|                 | メールアドレス                                           | ◎ 表示する ◎ 表示しない                          | 追加        |               |
|                 | 携帯メールアド<br>レス                                     | ◎ 表示する ◎ 表示しない                          |           |               |
|                 | 社員名簿の検索結                                          | 果画面に各項目を表示するかどうかを指定しま                   | ます。       |               |
| 社員プロフィール        |                                                   |                                         |           |               |
| 社員プロフィール        | 百日々                                               | 主干机中                                    |           |               |
| 画面表示項目          | 社員区分                                              | ◎ 表示する ◎ 表示しない                          |           |               |
|                 | 社員番号                                              | <ul> <li>● またする ● またしない</li> </ul>      |           |               |
|                 | 部門住所                                              | ◎ 表示する ◎ 表示しない                          |           |               |
|                 | 部門電話番号                                            | ○ 表示する ◎ 表示しない                          |           |               |
|                 | 部FAX番号                                            | ◎ 表示する ◎ 表示しない                          |           |               |
|                 | メールアドレス                                           | ◎ 表示する ◎ 表示しない                          | 追加        |               |
|                 | 携帯メールアド<br>レス                                     | ◎ 表示する ◎ 表示しない                          |           |               |
|                 |                                                   |                                         |           |               |
| l               | 社員プロフィール画                                         | 面に各項目を表示するかどうかを指定します。                   | •         |               |

### 8. 機能毎強化内容

| 機能     | 機能強化内容                                            |
|--------|---------------------------------------------------|
| ファイル管理 | (1)内容表示画面のフォルダのタイトル部にフォルダ階層を表示するように改善             |
|        | (2)左ペイン.フォルダ表示部分の高さを拡張                            |
|        | ・ウィンドウの高さまでフォルダを表示。 なお、検索する場合は、パネルを切り替えて検索する方式に変更 |

#### 【内容表示画面】

|    | 【拡大】ディサークル㈱:与信限度額(20,000千円)設定の件 内容表示          |                            |          |                      |
|----|-----------------------------------------------|----------------------------|----------|----------------------|
|    | ← 戻る                                          |                            |          |                      |
| 77 | マイル情報                                         |                            |          |                      |
| Г  | フォルダ名                                         | 決裁済稟議書>与信稟議書               |          |                      |
|    | タイトル                                          | 【拡大】ディサークル㈱:与信限度額(20,000   | )千円)設定の件 | -                    |
|    | 説明                                            |                            |          |                      |
|    | 更新日時 2009/12/09 (水) 15:52                     |                            |          |                      |
|    | 更新者 十二 十二 二十二 二十二 二十二 二十二 三十二 二十二 三十二 三十二 三   |                            |          |                      |
|    |                                               |                            |          |                      |
|    | ファイル                                          |                            | 更新者      | 更新日時                 |
|    | ②申請内容.pdf(51KB)     ▲大木 明 2009/12/09(水) 15:52 |                            |          | 2009/12/09 (水) 15:52 |
|    |                                               | <u>///.xls</u> (14KB)      | ▮大木 明    | 2009/12/09 (水) 15:52 |
|    | <i>◎<mark>ディサークル(</mark>08</i>                | <u>年度売上If計画)xls</u> (14KB) | 幕大木 明    | 2009/12/09 (水) 15:52 |

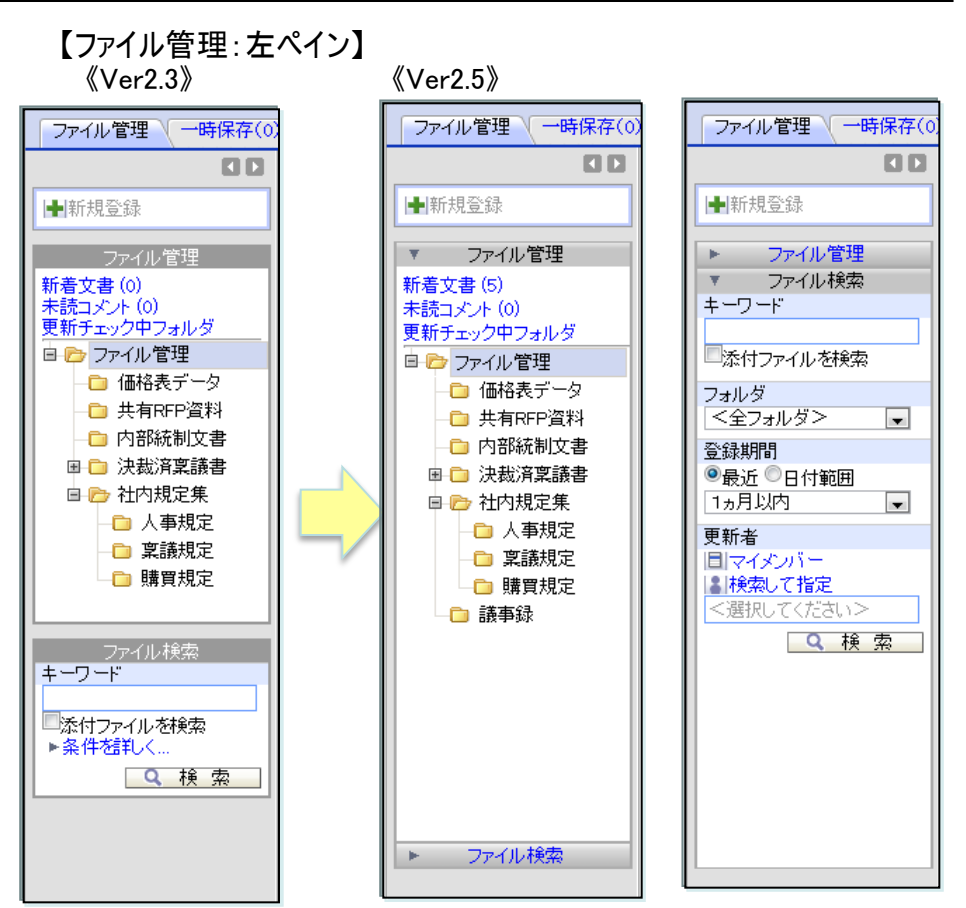

| 機能    | 機能強化内容                                                 |
|-------|--------------------------------------------------------|
| 汎用申請  | (1)汎用申請の設定メニューの変更                                      |
| (1⁄4) | ①入力フォーマットの作成 Ver2.3以前で作成したフォーマットの保守及び 新フォーマットへの移行を行います |
|       | ②汎用申請データベースフォルダの登録 New                                 |
|       | ③汎用申請データベースの登録 New                                     |

【Ver2.5メニュー】

#### 【Ver2.3メニュー】 汎用申請の設定 汎用申請の設定 汎用申請の設定 New 汎用申請の設定 作業 説明 説明 作業 汎用申請環境の設定 汎用申請機能を使用する際の基本設定を行います。 Step.1 Step.1 汎用申請環境の設定 汎用申請機能を使用する際の 汎用申請データベースフォルダの登録 Step.2 データベースを登録するフォルダを作成します。 汎用申請機能で使用する入力 入力フォーマットの作成 汎用申請データベースの登録 Step.2 汎用申請で使用するデータベースを作成します。 Step.3 成します。 汎用申請ごとの承認・回覧ルートを設定します。 Step.4 決裁ルートの設定 決裁ルートの設定 汎用申請ごとの承認・回覧ル Step.3 申請大分類の登録 汎用申請の申請大分類(稟議、報告書など)を登録します。 汎用申請の申請大分類(稟議) Step.5 申請大分類の登録 Step.4 す。 作成したフォーマットおよび決裁ルートを用いて申請分類・申請事項を 申請分類・申請事項の登録 Step.6 作成したフォーマットおよび決ま 登録します。 申請分類・申請事項の登録 Step.5 申請事項を登録します 汎用申請機能で申請されたデータをテキスト出力する場合、出力のテ 汎用申請機能で申請されたデ テキスト出力レイアウト定義 Step.7 テキスト出力レイアウト定義 Step.6 キストデータの出力項目を定義します。 合、出力のテキストデータの出 リスト出力 作業 説明 作業 説明 以前のバージョンで作成した入力フォーマットの保守およびデータベー 入力フォーマットの作成 Ontion 「申請分類・申請事項の登録」 スへの移行をおこないます。 申請事項リストの出力 List す。 リスト出力 作業 説明 申請事項リストの出力 「申請分類・申請事項の登録」の登録結果をリスト出力します。 List

#### All Rights Reserved Copyright© D-CIRCLE Inc, 2013

#### 75

| 機能    | 機能強化内容                                |
|-------|---------------------------------------|
| 汎用申請  | (2)申請事項の登録                            |
| (2/4) | 申請分類を指定してメニューから起動できるよう、申請分類コード を画面に表示 |

### 【申請事項の登録】

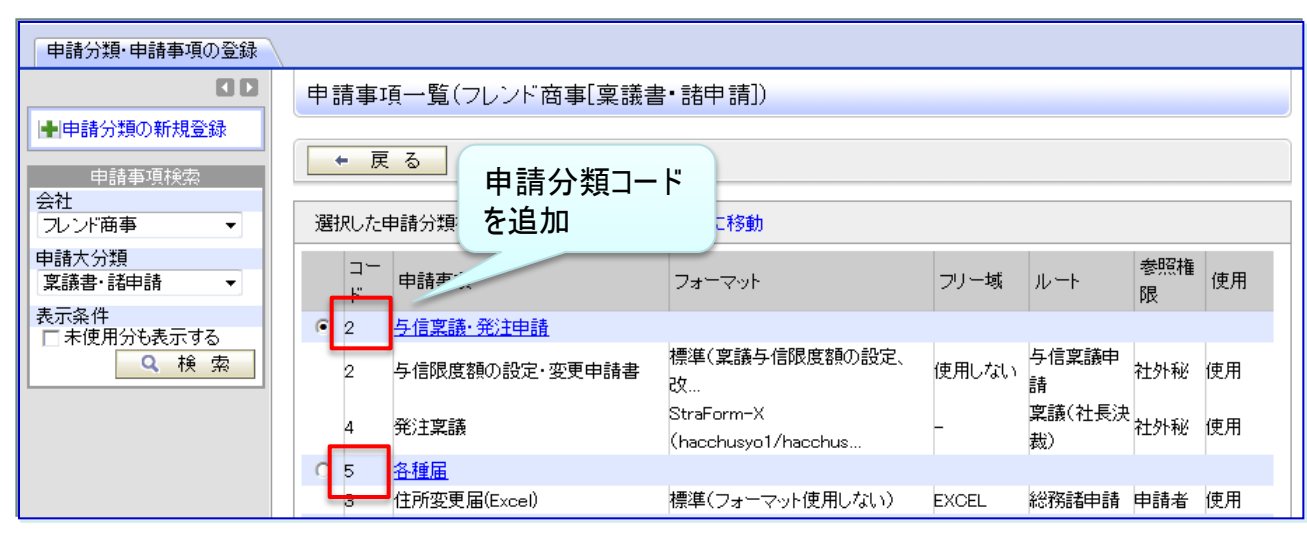

# 8. 機能毎強化内容

| 機能            | 機能強化内容                                                                                                    |
|---------------|----------------------------------------------------------------------------------------------------|
| 汎用申請<br>(3∕4) | <ul> <li>(3)汎申請・ファイル管理連携         PDFファイル生成時、リッチテキストエディタの 書式情報が失われる問題を改善以下の制限事項があります         <ol> <li>太字、斜体は無効となります。</li> <li>及落番号、箇条書きの配置は左寄せとなります。</li> <li>文字サイズ、画像サイズなど、ブラウザで参照するサイズと異なります。</li> <li>テーブルプロパティの"キャプション"に入力した文字列は左詰めで表示されます。</li> <li>デーブルプロパティの"キャプションの整列"は無効となります。表の横に入力した文字列などは、表の下に配置されます。</li> </ol> </li> </ul> |
|               | <ul> <li>(6) テーフルの幅は100%となり、列幅は列の数で等分となります。</li> <li>(7) セルのプロパティでの"折り返し"は無効となります。常に折り返して表示されます。</li> <li>(8) 画像サイズが大きい場合は、画像が欠ける場合があります。</li> <li>その他、変更事項については、「3. 汎用申請機能の強化」をご参照ください。</li> </ul>                                                                                                    |

# 8. 機能毎強化内容

|                   | 機能         | 機能強化内容                                                    |
|-------------------|------------|-----------------------------------------------------------|
| 汎戶<br>(4 <i>)</i> | 月申請<br>/4) | (1)掲示板連携時、掲載開始日・掲載終了日、<br>ナビビュー通知開始日・通知終了日に<br>対し、時刻項目を追加 |

| 総務部からのお知らせ(人力)                                                                                                    |                                                                                                    |  |
|----------------------------------------------------------------------------------------------------|----------------------------------------------------------------------------------------------------|--|
| 🖌 確 認                                                                                                    | ● 一時保存                                                                                                    |  |
| ・は必須項目です。                                                                                                    |                                                                                                    |  |
| 申請者                                                                                                    | <sup>4</sup> 日比野 知恵                                                                                                    |  |
| 申請日 *                                                                                                    | 2012/11/16 (金)                                                                                                    |  |
| 件名 •                                                                                                    |                                                                                                    |  |
| 優先度                                                                                                    | ④ 通常 ○ 緊急                                                                                                    |  |
| 総務部からのお知らせ                                                                                                    | 2                                                                                                    |  |
| 1200                                                                                                    | 8.00.1 い つ   圓 2/ B I ឬ 444   扫 田   伊 伊                                                                                                    |  |
|                                                                                                    | ■   □   サイズ                                                                                                    |  |
|                                                                                                    |                                                                                                    |  |
| s of had, if a firm that                                                                                                    |                                                                                                    |  |
| 紙添付資料                                                                                                    | ▲<br>◆<br>◆<br>◆<br>◆<br>◆<br>◆<br>◆<br>◆<br>◆<br>◆<br>◆<br>◆<br>◆                                                                                                    |  |
| 紙添付資料<br>添付ファイル                                                                                                    |                                                                                                    |  |
| 紙添付資料<br>添付ファイル<br>掲示設定                                                                                                    | ◆ 添 <b>付ファイル-若追加(計o件)</b><br><選択してください>                                                                                                    |  |
| 紙添付資料<br>添付ファイル<br>掲示設定<br>掲載責任者                                                                                                    |                                                                                                    |  |
| <ul> <li>紙添付資料</li> <li>添付ファイル</li> <li>掲示設定</li> <li>掲載責任者</li> <li>掲示期間開始台目</li> <li>時・</li> </ul>                                                                                           |                                                                                                    |  |
| <ul> <li>紙添付資料</li> <li>添付ファイル</li> <li>掲示設定</li> <li>掲載責任者</li> <li>掲示期間開始日時・</li> <li>掲示期間時か日時・</li> <li>掲示期間終了日時・</li> </ul>                                                                |                                                                                                    |  |
| <ul> <li>紙添付資料</li> <li>添付ファイル</li> <li>掲示設定</li> <li>掲載責任者</li> <li>掲示期間開始日</li> <li>時・</li> <li>掲示期間続了日</li> <li>時・</li> <li>Nsu/View通知期</li> <li>間</li> </ul>                               |                                                                                                    |  |
| <ul> <li>紙添付資料</li> <li>添付ファイル</li> <li>掲示設定</li> <li>掲載責任者</li> <li>掲示期間開始日時・</li> <li>掲示期間開始7日時・</li> <li>掲示期間終7日時・</li> <li>NaviView通知期間</li> </ul>                                         | ・            ・            ・            ・            ・            ・            ・            ・            ・            ・            ・            ・            ・            ・            ・            ・            ・            ・            ・            ・            ・            ・            ・            ・            ・            ・            ・            ・            ・            ・            ・            ・            ・            ・            ・            ・            ・            ・            ・            ・            ・            ・            ・ |  |
| <ul> <li>紙茶付資料</li> <li>添付ファイル</li> <li>掲示設定</li> <li>掲載責任者</li> <li>掲示期間期始日時・</li> <li>掲示期間期が日時・</li> <li>掲示期間期が日時・</li> <li>NaviViewi重知期間</li> </ul>                                         |                                                                                                    |  |
| <ul> <li>紙茶付資料</li> <li>添付ファイル</li> <li>掲載責任者</li> <li>掲載責任者</li> <li>掲示期間開始日時・</li> <li>掲示期間開始日時・</li> <li>掲示期間開始日時・</li> <li>NaviViewi通知期間</li> </ul>                                        |                                                                                                    |  |
| <ul> <li>紙茶付資料</li> <li>添付ファイル</li> <li>掲示設定</li> <li>掲載責任者</li> <li>掲示期間期始日時・</li> <li>掲示期間期始日時・</li> <li>掲示期間期が日時・</li> <li>掲示期間期初日</li> <li>時・</li> <li>掲載掲示板</li> </ul>                    |                                                                                                    |  |
| <ul> <li>紙添付資料</li> <li>添付ファイル</li> <li>掲示設定</li> <li>掲載責任者</li> <li>掲示期間開始日時・</li> <li>掲示期間第次日時・</li> <li>掲示期間終了日時・</li> <li>Nsvi/Viewi通知期間</li> <li>Nsvi/Viewi通知期間</li> <li>掲載掲示板</li> </ul> |                                                                                                    |  |

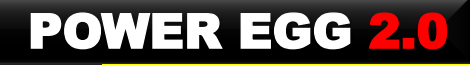

| 機能     | 機能強化内容                                                                                                    |
|--------|----------------------------------------------------------------------------------------------------|
| ワークフロー | (1)案件検索・決裁<br>印刷ボタンクリック時、印字対象を選択できるよう改善                                                                                                    |
|        | <ul> <li>(2)申請様式の設定         <ul> <li>①アシストメッセージの色を申請様式ごとに設定できるように改善</li> <li>②様式の参照作成機能を追加</li> <li>③採番ルールの参照作成機能を追加</li> <li>(3)ルートの設定                 <ul> <li>①ルート部品の参照作成機能を追加</li></ul></li></ul></li></ul> |

#### 【申請様式の登録】

【申請様式の登録】

| 申請様式一覧>申請                                                  | 構式內容表示〉申請様式基本情報編集(交通費精算)                                                                                                    | 申請様式─覧〉申請様式内容表示(稟議)                                              |                                  |                         |                   |
|------------------------------------------------------------|----------------------------------------------------------------------------------------------------|------------------------------------------------------------------|----------------------------------|-------------------------|-------------------|
| <ul> <li>         変更         <ul> <li></li></ul></li></ul> | ↓ キャンセル                                                                                                    |                                                                  | <u>л</u> п                       |                         |                   |
| 様式コード                                                      | 0006                                                                                                    | 様式コード 9001                                                       |                                  |                         |                   |
| 様式名称 *                                                     | 交通費精算<br>様式名称を入力してください。                                                                                                    | 様式名称     実議       様式分類     汎用申請       【採番川                       | レールの登録】                          |                         |                   |
| 様式分類                                                       | 【精算中請 ▼<br>様式分類を選択してください。                                                                                                    | ルート判定条件 区分値<br>ル) 申請様式一覧 > 採番ルール一覧                               |                                  |                         |                   |
| ルート判定条件                                                    | 区分值                                                                                                    |                                                                  |                                  |                         |                   |
| ルートタイプ                                                     | 申請                                                                                                    | ▲ 戻る 優務作成 4                                                      | ""<br>""                         | .頭 《前 3件中 1 - 3件 次》 最後》 |                   |
| アシストメッセージ<br>表示方法                                          | ● 個別に件数を表示する<br>● 「その他」にまとめて件数を表示する<br>マシストメッセージの文<br>マのかににて、                                                                                                    | 名称▲<br>一般空語採発ルール                                                 | 備考最終更新                           | E                       |                   |
| メッセージ書式                                                    | 個別に件数を表示する場合、メッセージ書 テ こが 日 に 日 に こ な<br>交通費精算が (件数)(件7 ります                                                                                                    | <ul> <li>● <u>与信稟議採番ルール</u></li> <li>● <u>博準採番ルール</u></li> </ul> | 【ルート部品の登                         | £録】                     |                   |
|                                                            | 表示するアシストメッセージの表示内を入りっていてい。                                                                                                    | ▲▲▲▲▲▲ ルートー覧 > ルート部品一覧                                           |                                  |                         |                   |
| メッセージ文字色                                                   | メッセージ文字色 囲色を指定<br>メッセージの文字色を設定しま ■ 自動 示されます。                                                                                                    | ← 戻る ● 参照作版                                                      | 追加                               | 《先頭 《前 10件中 1 - 10件 》   | 友 <b>&gt; 最後》</b> |
| アシストメッセージ<br>分類                                            | 決裁承認依頼         ■         ■         ■         ■         ■         ■         ■         ■         ■         ■         ■         ■         ■         ■         ■         ■         ■         ■         ■         ■         ■         ■         ■         ■         ■         ■         ■         ■         ■         ■         ■         ■         ■         ■         ■         ■         ■         ■         ■         ■         ■         ■         ■         ■         ■         ■         ■         ■         ■         ■         ■         ■         ■         ■         ■         ■         ■         ■         ■         ■         ■         ■         ■         ■         ■         ■         ■         ■         ■         ■         ■         ■         ■         ■         ■         ■         ■         ■         ■         ■         ■         ■         ■         ■         ■         ■         ■         ■         ■         ■         ■         ■         ■         ■         ■         ■         ■         ■         ■         ■         ■         ■         ■         ■         ■         ■ | ルート部品名称▲                                                         | 最終適用日                            | 使用区分                    |                   |
| 結果通知                                                       | 申請者だけに否認・差戻し・                                                                                                    | ● なかよしマート社長審議                                                    | 2009/06/30(火)                    | 使用する    使用する            |                   |
|                                                            | メールでも通知する(C E-Ma 🧧 🗧 🗧 🗧 💻 💻                                                                                                    |                                                                  | 2008/04/01 (火)                   | 使用する  ✓ 使用状況照会          |                   |
|                                                            | 結果通知の方法を選択してくだ  📃 🔜 🔜 🔜 🔜 🔲 📉 K. メールでも通知する場合は                                                                                                    | ◎ <u>學務審議· 任長回覚</u><br>◎ 日比野受付                                   | 2008/04/01 (火)<br>2008/04/01 (火) | (使用する ✓使用状況照会)          |                   |

# 8. 機能毎強化内容

<u>201003-PC2:VALURSTAR のリース情</u> 報を登録してください。

PC管理台帳2

2012/06/14

(木) 18:11

| ] | 機能                       | 機能強化内容                                                                                                    |        | 【Wahデータベーフ】                                                                                                    |            |                                                                                                    |                                                                                                    |
|---|--------------------------|----------------------------------------------------------------------------------------------------|--------|----------------------------------------------------------------------------------------------------|------------|----------------------------------------------------------------------------------------------------|----------------------------------------------------------------------------------------------------|
|   | Webデータベース                | 下記以外の詳細は、「2. Webデータベース株                                                                                                    | 機能     | 《Ver2.3》                                                                                                    |            | 《Ver2.5》                                                                                                    |                                                                                                    |
|   | (1/3)                    | の強化」をこ参照くたさい。                                                                                                    |        | データベース                                                                                                    |            | データベース                                                                                                    | データベース                                                                                                    |
|   |                          | <ul> <li>(1)左ペイン.フォルダ表示部分の高さを拡張</li> <li>・ウィンドウの高さまでフォルダを表示。<br/>なお、検索する場合は、パネルを切り<br/>て検索する方式に変更</li> <li>(2)連動項目3階層サポート<br/>詳細は、次頁をご参照ください。</li> <li>(3)ナビビューに「データベース」タブの追加</li> </ul> | 0替え    | <ul> <li>         フォルダ         未読レコード(0)         未読コメント(0)         通知(0)         チェック中データベース         ラ・データベース         ● データベース         ● データベース         ● ジークベース         ● ジークベース         ● ジークベース         ● ジータベース         ● ジーオレセス管理型         ● 02 期日管理型         ● 03 一括集計型         ● 99 業種・部門別/we         </li> </ul> |            | <ul> <li>マォルダ</li> <li>キ読レコード(0)</li> <li>未読コメント(0)</li> <li>通知(0)</li> <li>チェック中データベース</li> <li>□ データベース</li> <li>□ ご データベース</li> <li>□ ご 総務</li> <li>□ システム管理</li> </ul> | <ul> <li>フォルダ</li> <li>テータベース検索</li> <li>キーワード</li> <li>フォルダ</li> <li>&lt;全フォルダ&gt; 、</li> <li>Q 検 索</li> </ul> |
| - | 【ナビビュー】<br>アシストメッセージ (14 | 1) 連携メッセージ (0) データベース (9)                                                                                                    |        | < Ⅲ →<br>データベース検索<br>キーワード                                                                                                    | <b>-</b> / |                                                                                                    |                                                                                                    |
|   | データベース通知                 |                                                                                                    |        |                                                                                                    |            |                                                                                                    |                                                                                                    |
|   | データベース名 件                | 名<br>通知日時<br>0604-POVALURSTAR のリースがもう<br>2012/12/25                                                                                                    |        |                                                                                                    |            |                                                                                                    |                                                                                                    |
|   | PC管理台帳 U2<br>PC管理台帳 20   | <u>き満了となります。</u> (火) 16:30<br><u>1201-PC:VALURSTAR のリース情報</u> 2012/06/15<br>登録してください。(金) 19:37                                                                                           |        |                                                                                                    |            | <ul> <li>データベース検索</li> </ul>                                                                                                    |                                                                                                    |
|   | PC管理台帳 20                | <u>1206-PC:VALURSTAR のリース情報</u> 2012/06/15<br>登録してください。                                                                                                    | +ビビューに | -Webデータベーフからの通                                                                                                    |            |                                                                                                    |                                                                                                    |
|   | PC管理台帳2 20<br>録          | 1201-PC2:XPS13のリース情報を登<br>してください。<br>(木) 18:14                                                                                                    | 印一覧を表  | 長示するためのタブが追加                                                                                                    |            |                                                                                                    |                                                                                                    |
|   | PC管理台帳2 20<br>報          | <u>1003-PC2:VALURSTAR のリース情</u> 2012/06/14<br>を登録してください。 (木) 18:12                                                                                                    | きれます。  |                                                                                                    |            |                                                                                                    |                                                                                                    |

件名をクリックすることで直接通知内 容を確認することができます。

#### 【連動項目3階層サポート】

#### 【連動項目 例】 【連動項目設定画面】 産業大分類 \* 情報通信業 • 連動項目3階層 連動項目の設定 情報サービス業 産業中分類 -🥒 変 更 😫 削 除 🚽 キャンセル 産業小分類 ソフトウェア業 -連動元項目を選択されたときに選択可能にする、連動項目:産業中分類と連動項目2:産業小分類の組み合わせをチェックしてくださ 情報処理サービス業 情報提供サ*ー*ビス業 ບ. 連動元項目:**産業大分類** 情報通信業 大分類 T I 産業中分類 空白 通信業 放送業 情報サービス業「インターネット附」 鉄道業 一列全選択 □列全選択 □列全選択 列全選択 随サービス業 列全選択 産業大分類 \* 情報通信業 □列全選択 • ■固定電気通信 | ■固定電気通信 | ■固定電気通信 | ■固定電気通信 | ■固定電気通信 | ■固定電気通 産業小分類 通信業 • 産業中分類 業 業 業 業 業 業 産業小分類 固定電気通信業 🖵 ──移動電気通信 ■移動電気通信 ☑移動電気通信 ──移動電気通信 ■移動電気通信 ──移動電気通 業 業 業 業 業 業 移動電気通信業 □公共放送業 □公共放送業 ☑公共放送業 □公共放送業 (有線放送業を (有線放送業を (有線放送業を (右線放送業を) (有線放送業を (有線放送業) 大分類の選択により、中分類の選 除() 除() 除() 除() 除() 除() ■民間放送業 □民間放送業 ☑民間放送業 民間放送業 民間放送業 民間放送業 択項目が決定され、中分類の選択 (有線放送業を (有線放送業を (有線放送業を (有線放送業を (有線放送業を (有線放送業) により小分類の選択項目が決定さ 除() 除() 除() 除() 除() 除() れます 有線放送業 有線放送業 ☑有線放送業 有線放送業 有線放送業 有線放送業 ■リフトウェア業 シノフトウェア業 シフトウェア業 ■シンフトウェア業 ■ノフトウェア業 DDDDDDDDDDDDDDDDDDDDDDDDDDDDDDDDDDDDDDDDDDDDDDDDDDDDDDDDDDDDDDDDDDDDDDDDDDDDDDDDDDDDDDDDDDDDDDDDDDDDDDDDDDDDDDDDDDDDDDDDDDDDDDDDDDDDDDDDDDDDDDDDDDDDDDDDDDDDDDDDDDDDDDDDDDDDDDDDDDDDDDDDDDDDDDDDDDDDDDDDDDDDDDDDDDDDDDDDDDDDDDDDDDDDDDDDDDDDDDDDDDDDDDDDDDDDDDDD< ■情報処理サー ☑情報処理サー ■情報処理サ ■情報処理サー ■情報処理サー ■情報処理サー ビス業 ビス業 ビス業 ビス業 ビス業 ビス業 ■情報提供サー □情報提供サー ◎情報提供サー ■情報提供サ ■情報提供サー ■情報提供サー ビス業 ビス業 ビス業 ビス業 ビス業 ビス業 □ ~ \_ \_ 💷 / L 🥒 変 更 🗶 削 除 🚽 キャンセル

#### 【油動酒日訊空面品

データベース設定

購入区分 月額リース料 廃棄日 最終更新日時

3,500円

3,500

45,000円

45,000

9,800 89,160

-

リース

リース

≪先頭 <前 14件中 1 -件次>最後

2012/06/14 (木)

2012/06/14(木)

18:12

18:13

# 8. 機能每強化内容

| 機能        | 機能強化内容                                |
|-----------|---------------------------------------|
| Webデータベース | (4)一覧をカテゴリで表示する時、分類別に小計・合計 を表示する機能を追加 |
| (2/3)     | 数値項目なら合計を表示します。                       |

#### 【設定画面】

| 【実行結果】   |
|----------|
| 「データベース」 |

| PC管理台帳2 -     | -覧表示画面編           | 集                                       |                     |               |     | データベース             |     |         |                |         |         |
|---------------|-------------------|-----------------------------------------|---------------------|---------------|-----|--------------------|-----|---------|----------------|---------|---------|
| 亦面            | 🕶 811 RA          |                                         |                     |               |     | ÷r1±0 75,70        |     | PC管理台   | i∰2 一覧表示       |         |         |
|               | 🐱 ну ръ           |                                         | JULI                |               |     | 新規宣詠               |     |         |                |         |         |
| ま必須項目です。      |                   |                                         |                     |               |     | ● (全項目)            |     | ← 戻     | る 📩 CSV出た      | <u></u> | 全て既読に   |
| 一覧表示画面<br>名 * | 管理部門別一覧           |                                         |                     |               |     | フィルター              |     | 回更新をチ   | エックする          |         |         |
| アクセス権限情報      | 回権限を設定            |                                         |                     |               |     | 未読レコード(0)          |     | 一覧 管理語  | 7門別一覧 ▼   絞り   | 込み 廃葬   | €済みを除く  |
|               | 会社                | 設定範囲                                    |                     | 権限            |     | 未読コメント(0)<br>通知(0) |     |         |                |         |         |
|               | 全会社               |                                         |                     | 参照可           | - 1 | 一覧表示               |     | 管理部門    | *              |         |         |
| 表示方法          | ○ 一覧表示 ⑥          | カテゴリ表示                                  |                     |               |     | 集計表示               |     |         | 管理番号           | メーカー    | 機種      |
| カテゴリフィールド     | 管理部門              | ▼ 昇順 ▼                                  |                     |               |     | キーワード検索            |     | 第一営業    | 課              |         |         |
|               |                   | ▼ 昇順 ▼                                  |                     |               |     | キーワード              |     | 表示      | 201001-PC2 ≣ ½ | N社      | VALURST |
|               | カテゴルになるフィー        | ● 「一一一一一一一一一一一一一一一一一一一一一一一一一一一一一一一一一一一一 | ト条件を指定してください        |               | 1   |                    | ±   | _A=4    |                | -       |         |
| 合計・小計の表示      | ☑ 合計・小計を表         | 示する                                     | 1941101892010102010 |               | _   | 4 快                | 346 |         | ±#             | _       |         |
|               | 表示方式が"カテゴ!        | リ表示"の場合、力テ                              | テゴリフィールド毎の小計・中計と最後  | 別に合計を表示するか選択し | τ<  | QI詳細検索             |     | 第二百乘    | 201003-PC2 ■ソ  | T2+     | VALUEST |
| 絞切込み条件        | 廃棄済みを除く           | -                                       |                     |               |     |                    |     | - Polar | <u> 21 台帳</u>  | 1.12    | THEORE  |
|               | この一覧表示画面を         | 表示した時の絞り込                               | 込み条件を選択してください。      |               |     |                    |     | 合計      |                |         |         |
| 表示編集画面        | 新規登録<br>この一覧表示画面の | ▼ )表示リンクをクリッ・                           | クした時に表示する表示編集画面を    | 選択してください。     |     |                    |     | 総務部     |                |         |         |
| 使用区分          | ● 使用する ○          | 使用しない                                   |                     |               |     |                    |     |         |                |         |         |
| 選択項目リスト       |                   |                                         | 選択済み項目              |               |     |                    |     |         |                |         |         |
| 項目名           |                   |                                         | 項目名                 |               |     |                    |     | 合計      |                |         |         |
| □ 購入日         |                   |                                         | … □ 管理番号            | *             |     |                    |     | 総計      |                |         |         |
| □ リース会社       | -                 |                                         | ローメーカー              |               |     |                    |     |         |                |         |         |
| ローリース満了       | 予定日               |                                         | □機種                 |               |     |                    |     |         |                |         |         |
| 三 再リース        |                   |                                         | □□ 管理部門             | *             |     |                    |     |         |                |         |         |
| □ 付属品         |                   |                                         | □ 購入区分              | *             |     |                    |     |         |                |         |         |
| … □ 写真        |                   |                                         |                     | *             | *   |                    |     |         |                |         |         |
| 🗄 🗖 URL       |                   | A 1884 0                                | … □ 廃棄日             | **            | ^   |                    |     |         |                |         |         |
|               |                   | ♥ 進択                                    | 🔛 🗖 最終更新日時          | *             | ~   |                    |     |         |                |         |         |
| システム様         | 뾅項目               |                                         |                     |               | ⊻   |                    |     |         |                |         |         |

全て既読にする

VALURSTAR

VALURSTAR

|                                       |                                                                          | 機能改化由应                |  |  |
|---------------------------------------|--------------------------------------------------------------------------|-----------------------|--|--|
| 1 1 1 1 1 1 1 1 1 1 1 1 1 1 1 1 1 1 1 |                                                                          | 俄能蚀化内谷                |  |  |
| Webデータベース                             | │ (5)チェックボックス、ラジオボタン項目を表示する際、♂                                           | な行するかどうか指定可能にする       |  |  |
| (3/3)                                 | 選択項目欄に空白行を入れると選択が改行されます                                                  |                       |  |  |
|                                       | 6)一覧表示時、文字列(1行)、文字列(複数行)、リッチテキストの表示文字数を設定可能にしました。指定文字数を超える場合は、「」で表示されます。 |                       |  |  |
|                                       | ※文字数の設定は、無制限/10/20/30/50/100 から選択できます。                                   |                       |  |  |
|                                       | ※リッチテキストの表示では、装飾や表は表示されません。文字列のみ表示されます。                                  |                       |  |  |
|                                       | (7)レコード登録画面において、[確認せずに登録]ボタンを追加                                          |                       |  |  |
| 【チェックボックスでの                           | D改行例】                                                                    | 【テキストエリアでの表示文字数の指定方法】 |  |  |
| 《フィールドの設定画面》                          |                                                                          | PC管理台帳2 一覧表示画面編集      |  |  |
| フィールド名* <mark>チェッ</mark> フィール         | <mark>クボックス</mark><br>レドの名称を入力してください。                                    | 書式設定         項目名 備考   |  |  |
| 入力ガイダンス                               |                                                                          |                       |  |  |

 

 入力面面にガイダンスを表示する場合に入力してください。

 選択項目 \*

 7期接触 提案中 案議起案中 受注 及行位置で空白行を挿入 失注

 選択項目を1行1項目として入力してください。

 《実際の画面》

 チェックボックス
 初期接触

 現実中
 稟議起案中

 受注

 実注

 空白行の後で改行されています

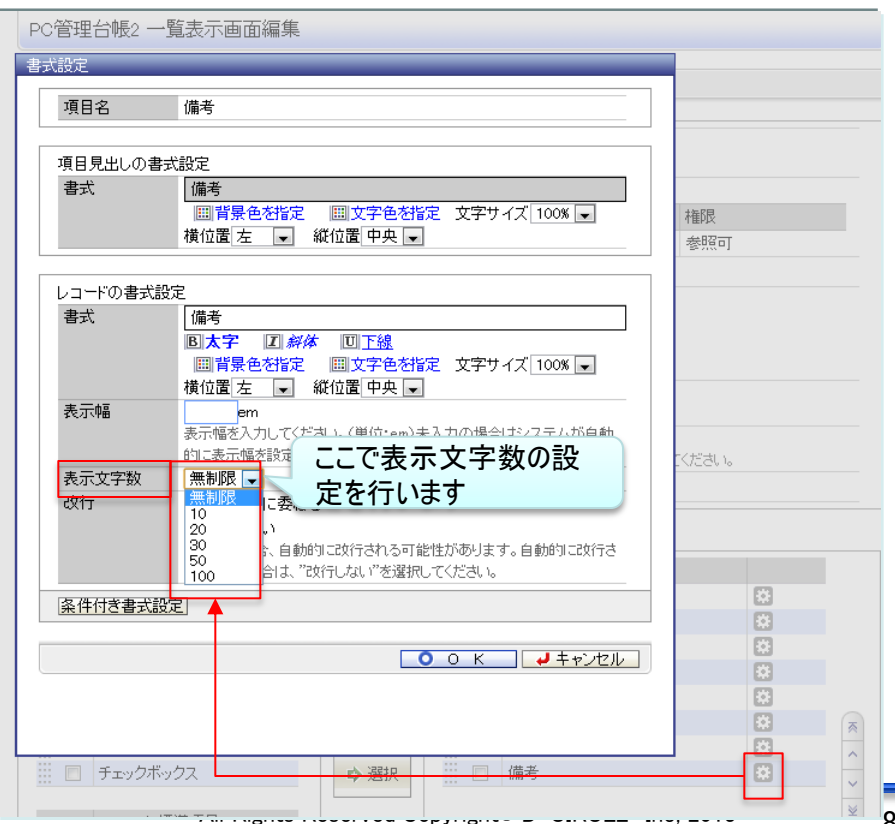

| 機能     | 機能強化内容                                                                                                    |
|--------|----------------------------------------------------------------------------------------------------|
| リマインダー | <ul> <li>(1)リマインダーに表示されるアシストメッセージからダイレクトに一覧画面に遷移するよう改善※PC版リマンダー、スマートフォンリマインダー双方に対応</li> <li>※詳細は、4.(6)をご参照ください。</li> <li>(2)パスワード変更忘れによるアカウントロックの防止<br/>リマインダー起動時、認証エラーとなった場合、パスワード変更画面を表示し、パスワード変更可能にする。</li> <li>※対象:PCリマインダー</li> <li>(3)不要な通知の削除<br/>従来は件数が減少した場合も通知されていたが、メッセージの数値が大きくなった時に通知するように改善</li> </ul> |

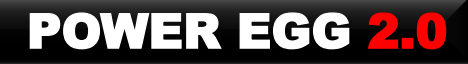

| 機能             | 機能強化内容                                                                            |
|----------------|-----------------------------------------------------------------------------------|
| □ 設定<br>(個↓設定) |                                                                                   |
| (個人設定)         | ノアイル人出力又子コート を追加 テノオルト: Shift-JIS<br>CSV出力専用画面では、画面単位に文字コードを指定できますが、スケジュールのCSV出力等 |
|                | 出力画面が無い処理では、当 設定に従い出力します。                                                         |
|                | (2)グループウェア                                                                        |
|                | ①スケジュール                                                                           |
|                | ・「1ヶ月」画面の表示開始日(今週から、1日から)を追加 デフォルト:「スケジュール環境の設定」で指定した値                            |
|                | ・アイコン表示(表示する・しない)を追加 対象アイコン:繰り返し・コメント有・添付ファイル有アイコン)                               |
|                | デフォルト:表示する                                                                        |
|                | ・参加回答の確認画面表示(表示する・しない)を追加 デフォルト:表示する                                              |

#### 【設定>共通設定】

| 共通                 |                                                                         |
|--------------------|-------------------------------------------------------------------------|
| 言語                 | 日本語            利用言語を指定指定します。                                            |
| タイムゾーン             | [GMT+09:00] 東京<br>利用するタイムゾーンを指定します。                                     |
| カレンダー              | カレンダー(なかよしマート)            利用中カレンダー           カレンダー名                     |
|                    | 日本の休日<br>利用するカレンダーを選択してください。                                            |
| カレンダーの開始<br>曜日     | ● 月曜 ● 日曜<br>カレンダーの開始曜日を指定します。                                          |
| 1ページの表示件<br>数      | 20件<br>→ 覧表示において画面に表示する件数を指定します。                                        |
| 左ベインの幅             | <ul> <li>● 標準(小)</li> <li>● 中</li> <li>● 大<br/>左ペインの幅を指定します。</li> </ul> |
| ファイル添付アプ<br>レットの使用 | ◎使用する ◎使用しない<br>ファイル添付にJavaアブレットを利用するかどうか指定します。                         |
| ファイル入出力文<br>字コード   | ◎ Shift-JIS ◎ UTF-8 CSVダウンロード等のファイル入出力時の文字コードを指定します。                    |

【設定>グループウェア>スケジュール】

| スケジュール時間<br>表示範囲 * | 08 時台から19 時台まで<br>スケジュール予約時の時刻選択の開始時刻および「1日」画面「出先・空き状況」画面の時間範囲を0時台から23<br>時台の範囲設定してください。 |
|--------------------|------------------------------------------------------------------------------------------|
| スケジュール時間<br>目盛     | ◎ 30分 ◎ 15分<br>スケジュール予約時の時刻選択および「1日」画面「空き状況」画面の時間間隔を指<br>追加                              |
| 「1ヶ月」画面の表<br>示開始日  | ◎ 今週から ◎ 1日から<br>「スケジュール」において、「1ヶ月」画面の表示開始日を今週からにするか1日の週からにするかを指定します。                    |
| 六曜表示               | ● 表示する ● 表示しない<br>「スケジュール」「施設予約」において、六曜を表示するかしないかを指定します。                                 |
| アイコン表示             | ◎ 表示する ◎ 表示しない<br>「1ヵ月」「1週間」「1日」表示において、繰り返し・コメント・添付ファイルアイコンを表示するかしないかを指定します。             |
| 予約の携帯メール<br>受信     | 受信する 受信しない     スケジュール予約された時に、予約通知を携帯メールで受信するかしないかを指定します。                                 |
| 予約の回答メール<br>の受信    | ● 受信する ● 受信しない<br>受取方法: ● E-Mail ● 社内メール<br>フケジュール子約時の回答(参加・不参加・保留)メールを受信するかしたいの指定します。   |
| 参加回答の確認<br>画面表示    | ◎ 表示する ◎ 表示しない<br>スケジュール参加回答で確認画面を表示するかしないかを指定します。                                       |

| 機能     | 機能強化内容                                             |
|--------|----------------------------------------------------|
| 設定     | (2)グループウェア                                         |
| (個人設定) | ②施設                                                |
| (2/3)  | ・「1ヶ月」画面の表示開始日(今週から、1日から)を追加 デフォルト:「施設環境の設定」で指定した値 |
|        | ・施設予約一覧に"件名を表示する"か"予約者名を表示する"を選択できるよう設定項目を追加       |
|        | 初期値:"件名を表示する"                                      |
|        | ③庁内メール                                             |
|        | ・フラグありメールをナビビューに表示(表示する・しない)を追加 デフォルト:表示しない        |
|        | ・確認ボタンクリック時の動作(確認後次のメールを表示、確認のみ)                   |
|        | デフォルト:確認後次のメールを表示                                  |
|        | ・署名 入力欄を追加                                         |

【設定>グループウェア>施設】

【設定>グループウェア>庁内メール】

| 施設                |                                                                                      |
|-------------------|--------------------------------------------------------------------------------------|
| 施設予約の初期<br>表示     | <ul> <li>● 1ヶ月</li> <li>● 1週間</li> <li>● 空き状況</li> <li>施設予約面面の知道表示を指定します。</li> </ul> |
| 施設予約の時間<br>表示範囲 * | 108 時台から     19 時台まで     施設予約時の時刻/選択の開始時刻および「空き状況」画面の時間範囲を0時台から20時台の範囲で指定します。        |
| 施設予約の時間<br>目盛     | ⑧ 30分 ◎ 15分     施設予約時の時刻選択および「空き状況」画面の時間間隔を指定します。                                    |
| 施設画面の初期<br>表示施設   | <         選択してください>           「施設予約」「スケジュール」において初期表示する施設を指定します。                      |
| - 施設予約一覧表<br>示    | ○件名を表示する ② 予約者名を表示する<br>施設予約一覧に件名を表示するか予約者名を表示するか指定します。                              |
| 「1ヶ月」画面の表<br>示開始日 | ● 今週から ◎ 1日から<br>「施設予約」において、「1ヶ月」画面の表示開始日を今週からにするか1日の週からにするかを指定します。                  |

| 社内メール                 |                                                                      |               |
|-----------------------|----------------------------------------------------------------------|---------------|
| 社内メール登録時<br>の携帯メール受信  | ● 受信する ◎ 受信しない<br>送信者が社内メール登録時に携帯メールに送信すると指定した場合、内容を携帯メー<br>指定します。   | -ルで受信するかしないかを |
| アシストメッセージ<br>表示       | 新着・コメント通知の件数をアシストメッセージに表示する<br>新着・コメント通知の件数をアシストメッセージルに表示する場合は選択します。 |               |
| フラグありメールを<br>ナビビューに表示 | ◎ 表示する ◎ 表示しない<br>フラグありメールをナビビューに表示するかしないかを指定します。                    | 追加            |
| 確認ボタンクリック<br>時の動作     | ● 確認後次のメールを表示 ● 確認のみ<br>確認ボタンをクリックした時、次の未読メールを表示するかしないかを指定します。       |               |
| 署名                    | <br>                                                                 |               |

| 機能                    | 機能強化内容                                         |
|-----------------------|------------------------------------------------|
| 設定<br>(個人設定)<br>(3/3) | (3)Webデータベース設定<br>携帯メールの受信 項目を新規に追加 初期値:"受信する" |

#### 【Webデータベース設定】

| 設定            |                                                           |  |
|---------------|-----------------------------------------------------------|--|
|               | Webデータベース設定                                               |  |
| 第ログインパスワード    |                                                           |  |
| ※承認パスワード      |                                                           |  |
| # 所属の切替       | Webデータベース                                                 |  |
| ✿E-MAL·携帯設定   | 通知の携帯メール © 受信する © 受信しない<br>受信 推測メール宛ての通知を受信するかしたいかを指定します。 |  |
| ₩E-MALパスワード   |                                                           |  |
| 😫 個人 プロフィール   | ○ 設 定                                                     |  |
| 🔛 マイグループの登録   |                                                           |  |
| 🙁 マイメニューの登録   |                                                           |  |
| <b>業</b> 共通設定 |                                                           |  |
| #グループウェア      |                                                           |  |
| #ファイル管理       |                                                           |  |
| ♥ 0 - クフロー    |                                                           |  |
| 😟 Webデータベース   |                                                           |  |

| 機能        | 機能強化内容                                                                          |
|-----------|---------------------------------------------------------------------------------|
| 携帯アクセス    | (1)作業の期限に"時刻"項目を追加                                                              |
| 多言語       | (1)多言語オプション(中国語:簡体字)の新規提供                                                       |
| オプション     | ※詳細は、4. をご参照ください。                                                               |
| スマートフォン   | (1)メニューに「ログアウト」を追加                                                              |
| オフション     | (2)リマインダーのメッセージからダイレクトに一覧画面に遷移するよう改善※詳細は、2.(6)をご参照ください                          |
|           | (3)PC版スケジュール同様に以下の対応を実施                                                         |
|           | ①「1ヶ月」画面の表示開始日                                                                  |
|           | 今週から表示するか、1日から表示するか、PC版 設定>グループウェア>スケジュール で設定可能です                               |
|           | ②アイコンの追加 ※追加アイコンは、4.(4)①②をご参照ください                                               |
|           | 「繰り返し」「コメントあり」「添付ファイルあり」アイコンを表示するかしないかは、 PC版 設定>グループウェア>スケジュー<br>ル で設定可能です。     |
|           | (4)PC版施設同様に以下の対応を実施                                                             |
|           | ①「1ヶ月」画面の表示開始日                                                                  |
|           | 今週から表示するか、1日から表示するか、 PC版 設定>グループウェア>スケジュール で設定可能です                              |
|           | (5)作業の期限に"時刻"項目を追加                                                              |
|           |                                                                                 |
| マスターインポート | (1)部門:内部部門IDがない場合には外部部門コード1でもチェックするように改善                                        |
| ユーティリティ   | Ver2.3以前:内部部門IDがNULLの場合は、常に現行組織の部門を継承しない新規部門として登録。                              |
|           | Ver2.5:内部部門IDがNULLでかつ外部部門コード1が現行組織に存在する場合、現行組織の外部部門コード1に<br>合致する部門を継承した部門として登録。 |
|           | (2)部門・グループバッチエクスポート において、実行結果をバッチのリターンコードで返すように改善                               |

### 9. バージョンアップ時の留意事項

### ■ Webデータベースの表示編集画面の変換について

Ver2.5の表示編集画面は、これまでの入力フォーマットのレイアウト編集とは設定方法が大きく異なり、バージョンアップ時に以下のように変換されます。 バージョンアップ後にレイアウトを確認し、必要に応じて項目の配置などを調整してください。

✓ 入力項目は 項目見出し付きタイプ《標準レイアウト》に、装飾項目は 表形式《カスタムレイアウト》 に変換・配置されます。
✓ "改行して配置"が指定されていた場合は、現在のレイアウトと同等になるように設定は無効となります。

✓ 装飾項目を利用している場合、バージョンアップ前に比べ項目間の縦間隔が若干広くなる場合があります。

### ■ "入力フォーマット"から"汎用申請データベース"への移行

POWER EGG2.0 Ver2.3以前に作成された入力フォーマットを、データベース(汎用申請データベース)へ移行するには、

ー"汎用申請データベース"の理解

-移行時の 留意事項・非互換項目の 理解 が必要になります。

詳細は、「管理者マニュアル 7.2.」「ユーザーズマニュアル データベース作成編」「ユーザーズマニュアル Webデータベース編」をご参照ください。

### ■ マスターインポートユーティリティの部門セットアップの動作の変更

内部部門IDがない場合には外部部門コード1でもチェックするように改善しました。具体的には、 Ver2.3以前:内部部門IDがNULLの場合は、常に現行組織の部門を継承しない新規部門として登録。 Ver2.5:内部部門IDがNULLでかつ外部部門コード1が現行組織に存在する場合、現行組織の外部部門コード1に 合致する部門を継承した部門として登録

### ■ 汎用申請ファイル管理連携時のPDFフォントの変更

PDFファイルのフォントを「MS P ゴシック」から「IPAゴシック」に変更しました。

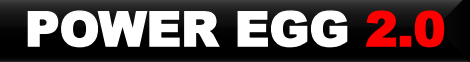

### お申し込み方法について

【入手方法】 販売パートナー様へお問い合わせ、ご請求ください。

【マイナーバージョンアップディスクご請求時の注意点】

マイナーバージョンアップディスクの入手には保守サービス(有償)をお申し込みいただく必要があります。なお、保守サービスはPOWER EGG本体だけでなく、オプション製品をご購入いただいている場合は、オプション製品に関する保守サービスのお申し込みも必要です。

【その他の注意点】

「Webメール連携オプション」などディサークル以外から販売されているオプション製品をご導入されている場合は、各オプション製品も合わせてバージョンアップが必要な場合があります。詳細については、各販売元 にお問い合わせください。

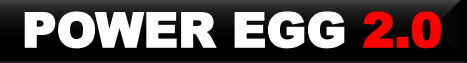

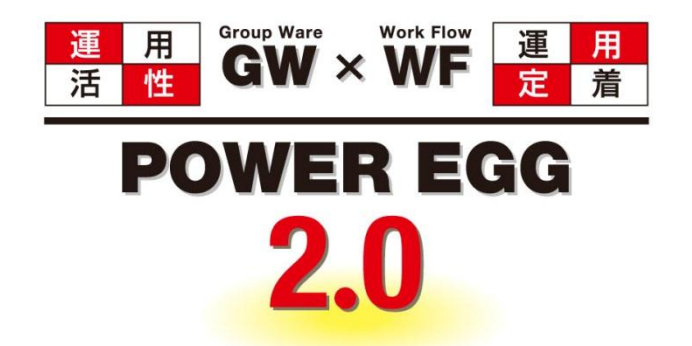

### 組織に最適、情報に気づき。 そして、すべての人に<mark>快適</mark>を・・・

http://www.d-circle.com/